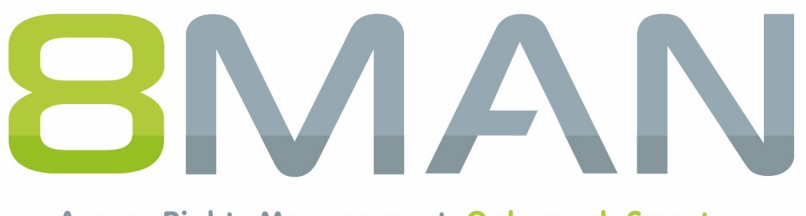

Access Rights Management. Only much Smarter.

# **Access Rights Management**

# **Release Notes**

Version 8.0

© 2017 Protected Networks GmbH

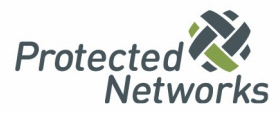

| 1   | Innova  | ations according to product groups                                   | . 4 |
|-----|---------|----------------------------------------------------------------------|-----|
| 2   | Permi   | ssion Analysis                                                       | . 6 |
| 2.1 | Risk As | ssessment Dashboard - central overview of risks                      | . 6 |
|     | 2.1.1   | Identifying inactive accounts using the web client                   | 10  |
|     | 2.1.2   | Identifying recursive groups using the web client                    | 13  |
|     | 2.1.3   | Identifying users with never expiring passwords using the web client | 16  |
|     | 2.1.4   | Identifying globally accessible directories using the web client     | 18  |
|     | 2.1.5   | Identifying unresolved SIDs using the web client                     | 21  |
|     | 2.1.6   | Identifying direct permissions using the web client                  | 24  |
|     | 2.1.7   | Identifying directories with differing permissions                   | 27  |
| 3   | Resou   | rce Integration                                                      | 29  |
| 3.1 | Easy C  | onnect - integrating any resources                                   | 29  |
|     | 3.1.1   | Analysing Easy Connect resources                                     | 29  |
|     | 3.1.2   | Creating a report for an Easy Connect resource                       | 31  |
|     | 3.1.3   | Integrating Easy Connect ressources                                  | 32  |
| 3.2 | 8MATE   | for SharePoint 8.0 - Supporting 2016 and Online                      | 34  |
|     | 3.2.1   | 8MATE SharePoint - Progress indicator for changes                    | 35  |
| 4   | User F  | Provisioning                                                         | 36  |
| 4.1 | 8MAN    | Enterprise - Executing scripts before and after changes              | 36  |
| 4.2 | New b   | ulk operations                                                       | 37  |
|     | 4.2.1   | Removing permissions from globally accessible directories in bulk    | 37  |
|     | 4.2.2   | Removing direct permissions in bulk                                  | 40  |
|     | 4.2.3   | Removing unresolved SIDs in bulk                                     | 43  |
|     | 4.2.4   | Removing differing permissions in bulk                               | 46  |
|     | 4.2.5   | Removing permissions using the webclient                             | 49  |
|     | 4.2.6   | Removing group memberships using the webclient                       | 52  |
| 5   | Role 8  | & Process Optimization                                               | 55  |
| 5.1 | 8MATE   | GrantMA                                                              | 55  |
|     | 5.1.1   | Assigning resource owners using the web client                       | 55  |
|     | 5.1.2   | Importing and exporting resource owner configurations                | 58  |
|     | 5.1.3   | Requesting directories                                               | 61  |
|     | 5.1.4   | Single Sign On to the web client                                     | 64  |
| 6   | Securi  | ty Monitoring                                                        | 65  |
| 6.1 | Schedu  | Iling and filtering FS Logga reports                                 | 65  |
| 6.2 | 8MATE   | FS Logga - SSL-support for NetApp C-Mode                             | 67  |
| 7   | 8MAN    | Application Integration                                              | 68  |

| 7.1   | 8MAT   | E Programming Interface                             | 68   |
|-------|--------|-----------------------------------------------------|------|
| 8     | 8MAN   | N Konfiguration                                     | . 69 |
| 8.1   | New h  | omepage layout                                      | 69   |
| 8.2   | Config | uring scripts                                       | 71   |
| 8.3   | Config | uring the SharePoint Remote Connector               | 76   |
|       | 8.3.1  | Installing the SharePoint Remote Connector          | 77   |
|       | 8.3.2  | Accounts for a SharePoint scan via Remote Connector | 78   |
|       | 8.3.3  | Adding a SharePoint Scan via Remote Connector       | 79   |
|       | 8.3.4  | Configuring additional properties                   | 81   |
|       | 8.3.5  | Customizing a SharePoint scan configuration         | 85   |
| 8.4   | Share  | Point change configuration                          | 86   |
| Index | <      |                                                     | 89   |

## **1** Innovations according to product groups

| 8.0                                                                                             | 8MAN Visor          | 8MAN Visor DO       | 8MAN Enterprise     |
|-------------------------------------------------------------------------------------------------|---------------------|---------------------|---------------------|
| Comprehensive changes                                                                           |                     | ·                   |                     |
| New colors for better contrast<br>and visibility for all UIs                                    | $\checkmark$        | $\checkmark$        | $\checkmark$        |
| Permission Analysis                                                                             |                     |                     |                     |
| Risk Assessment Dashboard -<br>central overview of risks                                        | 8MATE Analyze & Act | 8MATE Analyze & Act | 8MATE Analyze & Act |
| Documentation & Reporting                                                                       |                     |                     |                     |
| 8MATE Analyze & Act:<br>new scenarios and flexible<br>reports                                   | 8MATE Analyze & Act | 8MATE Analyze & Act | 8MATE Analyze & Act |
| Security Monitoring                                                                             |                     |                     |                     |
| Scheduling and filtering FS Logga<br>reports                                                    | 8MATE FS Logga      | 8MATE FS Logga      | 8MATE FS Logga      |
| 8MATE FS Logga supports SSL for<br>NetApp C-Mode                                                | 8MATE FS Logga      | 8MATE FS Logga      | 8MATE FS Logga      |
| Role & Process Optimization                                                                     |                     |                     |                     |
| Assigning resource owners using<br>the web client, importing and<br>exporting the configuration | ×                   | ×                   | 8MATE GrantMA       |
| Requesting directories using the self service portal                                            | ×                   | ×                   | 8MATE GrantMA       |
| Single Sign On to the self service portal                                                       | x                   | ×                   | 8MATE GrantMA       |

Access Rights Management

| 8.0                                                                       | 8MAN Visor       | 8MAN Visor DO    | 8MAN Enterprise     |
|---------------------------------------------------------------------------|------------------|------------------|---------------------|
| User Provisioning                                                         |                  |                  |                     |
| 8MATE Analyze & Act:<br><u>new bulk operations</u>                        | ×                | ×                | 8MATE Analyze & Act |
| Executing scripts before and after changes                                | ×                | ×                | $\checkmark$        |
| Ressource Integration                                                     |                  |                  |                     |
| 8MATE Sharepoint: executing<br>changes in SharePoint 2016 &<br>Online     | 8MATE SharePoint | 8MATE SharePoint | 8MATE SharePoint    |
| Easy Connect: <u>Importing access</u><br>rights from additional resources | $\checkmark$     | $\checkmark$     | $\checkmark$        |
| 8MAN Konfiguration                                                        |                  |                  |                     |
| New homepage layout and search                                            | ✓                | $\checkmark$     | $\checkmark$        |
| Configuring scripts                                                       | ×                | ×                | $\checkmark$        |
| Configuring the SharePoint<br>Remote Connector                            | 8MATE SharePoint | 8MATE SharePoint | 8MATE SharePoint    |

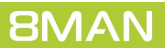

### 2 Permission Analysis

### 2.1 Risk Assessment Dashboard - central overview of risks

### Background / Value

Incorrect permissions and settings cause security risks. The new risk assessment dashboard visualizes the top risk factors with the highest impact on security. Start with an overall rating. Create a risk assessment report with one click. Drill down into deeper analyzes with one more click.

8MAN displays the following risk factors:

- inactive accounts
- groups in recursion
- accounts with never expiring passwords
- globally accessible directories
- directories with unresolved SIDs
- directories with direct permissions
- directories with differing access rights

#### **Permission Analysis**

#### **Additional Services**

You can start a lot of analyzes, reports and actions from the risk assessment dashboard. The following table faces the web client services to similar rich client services.

#### **8MAN Visor Editionen**

#### **Rich Client**

Report: inactive accounts identifying groups in recursion Report: identifying users with never expiring passwords Report: identifying direct permissions Report: identifying unresolved SIDs Report: everyone permissions

Report: authenticated users permissions

#### Web Client (Analyze & Act)

Identifying inactive accounts Identifying groups in recursion Identifying users with never expiring passwords Identifying globally accessible directories Identifying unresolved SIDs Identifying direct permissions Identifying directories with differing permissions

#### **8MAN Enterprise**

#### **Rich Client**

Resetting passwords Removing a user and his permissions Modifying users and groups attributes Unlocking an user Deactivating an user Changing password options of an user Modifying group memberships

#### Web Client (Analyze & Act)

Resetting passwords in bulk Changing password options in bulk Deactivating accounts in bulk Deleting accounts in bulk (soft delete) Removing group memberships in bulk Removing direct permissions in bulk Removing permissions from globally accessible directories in bulk Modifying attributes in bulk Removing unresolved SIDs in bulk Removing differing permissions in bulk Executing scripts on user accounts in bulk

### Step by step process

| 8MAN Web       | ×                                     |             |                       |                  |                                                                   | ≛ - □ ×       |
|----------------|---------------------------------------|-------------|-----------------------|------------------|-------------------------------------------------------------------|---------------|
| ← → C ■ https/ | //srv-8man.8man-demo.local/#/dashbo:  | rd?sso=true |                       |                  |                                                                   | ☆ :           |
| 8MAN           | A Home $\mathfrak{O}$ Recertification | 👻 🛄 Analyze | ・ 🏽 Requesting - 😵    | Workflows -      | ¢                                                                 | 은 demoadmin + |
| Õ I            | Mailing for Approval                  | _           | Risk Management       |                  | What would you like to do next?                                   |               |
|                | waning to Appuvar                     | 2           | High Risk Le          | vel              | H Orders  New New Au Application  Recertification  New Statistics |               |
|                |                                       |             | All AD user accounts  | 357 <sub>C</sub> | Analyze           • New Scenario           & Remove               |               |
|                |                                       |             | All AD group accounts | 267 <sub>S</sub> | <u>Directory permissions</u> <u>Group memberships</u>             |               |
|                |                                       |             |                       |                  |                                                                   |               |

- 1. After login 8MAN shows the homepage.
- In the "Risk Management" area you see an overall risk level rating.
   The higher the number the higher the risk level.

*Click the tile.* 

- 1. 8MAN shows an overall rating.
- 2. The print view offers an overview of all risk factors including explanations. Create a comprehensive risk assessment report with on click.
- 3. 8MAN shows all risk factors with related ratings.

| MAN 🕈 Home                                            | ${\mathfrak S}$ Recertification                                                      | n 🗸 🔟 Analyze 🗸                | 및 Requesting -                                                                       | 🗞 Workflows -                       |                                                                                                 |            | 🌣 🖌 🐣 demoadmin                          |
|-------------------------------------------------------|--------------------------------------------------------------------------------------|--------------------------------|--------------------------------------------------------------------------------------|-------------------------------------|-------------------------------------------------------------------------------------------------|------------|------------------------------------------|
| Assessment Dashboard                                  |                                                                                      | _                              |                                                                                      |                                     |                                                                                                 |            |                                          |
|                                                       | High Risk Level <ul> <li>High Risk</li> <li>Medium Risk</li> <li>Low Risk</li> </ul> |                                | 100                                                                                  |                                     | 2<br>Print                                                                                      | View       |                                          |
| 3<br>Inactive                                         | accounts                                                                             | G                              | roups in recursion                                                                   | Accounts                            | where password never<br>expires                                                                 | GI         | obally accessible directories            |
| ik Level<br>56 of 3<br>8man                           | 100 Ris<br>57 accounts<br>demo.local                                                 | :k Leve!                       | 16<br>33 of 267 groups<br>8man-demo.local                                            | Risk Level                          | 100<br>342 of 357 accounts<br>8man-demo.local                                                   | Risk Level | 13<br>51 of 503 directories<br>Vsrv-8man |
|                                                       |                                                                                      |                                |                                                                                      |                                     |                                                                                                 |            |                                          |
| re - Minir                                            | nize Risks Mo                                                                        | re 🗸                           | Minimize Risks                                                                       | More -                              | Minimize Risks                                                                                  | More 👻     | Minimize Risk                            |
| re - Minii<br>Directories with unreso                 | nize Risks Mo                                                                        | re 🕶<br>Directories            | Minimize Risks                                                                       | More -<br>Directories               | Minimize Risks<br>s with changed access<br>rights                                               | More +     | Minimize Risk:                           |
| Ve - Minit<br>Directories with unreso<br>ik Level<br> | nize Risks Mo<br>Ived SIDs<br>35<br>I directories<br>Visrv-8man                      | re -<br>Directories<br>k Level | Minimize Risks<br>with direct access<br>1000<br>476 of 503 directories<br>Visrv-8man | More -<br>Directorie:<br>Risk Level | Minimize Risks<br>s with changed access<br>rights<br>1000<br>20 of 503 directories<br>tarv-8man | More +     | Minimize Risk                            |

| C https:// | srv-8man.8man-demo.loca                                                                                                    | /#/risk-dashboard                                     |                                             |                        |                                               |            | ¢                                         |
|------------|----------------------------------------------------------------------------------------------------|-------------------------------------------------------|---------------------------------------------|------------------------|-----------------------------------------------|------------|-------------------------------------------|
| MAN        | ਜੈ Home 🕂 Rec                                                                                                    | ertification - 🔟                                      | ː Analyze + 🏾 🛛 Requesting +                | 🗞 Workflows -          |                                               |            | €<br>¢ - ≗ demoadmin -                    |
| Assessment | Dashboard                                                                                                    |                                                       |                                             |                        |                                               |            |                                           |
|            | High F<br>High K<br>M<br>High K<br>High K<br>High | <b>isk Level</b><br>Igh Risk<br>edium Risk<br>ow Risk | 100                                         |                        | Print                                         | View       |                                           |
|            | Inactive accounts                                                                                                    |                                                       | Groups in recursion                         | Acco                   | unts where password never<br>expires          | Glob       | ally accessible directories               |
| isk Level  | 100<br>56 of 357 accounts<br>8man-demo.local                                                                                                    | Risk Level                                            | 16<br>33 of 267 groups<br>8man-demo.local   | Risk Level             | 100<br>342 of 357 accounts<br>8man-demo.local | Risk Level | 13<br>51 of 503 directories<br>Visrv-8man |
| ore -      | Minimize Risks                                                                                                    | More -                                                | Minimize Risks                              | More +                 | 3 Minimize Risks                              | More +     | Minimize Risks                            |
| Directori  | es with unresolved SIDs                                                                                                    |                                                       | Directories with direct access              | 1 Details<br>2 Refresh | vith changed access<br>rights                 |            |                                           |
| isk Level  | 35<br>1 of 503 directories<br>Visrv-8man                                                                                                    | Risk Level                                            | 100<br>476 of 503 directories<br>\\srv-8man | Risk Level             | 100<br>20 of 503 directories<br>Visrv-8man    |            |                                           |
| ore -      | Minimize Risks                                                                                                    | More -                                                | Minimize Risks                              | More -                 | Minimize Risks                                |            |                                           |

- 1. Get more details and explanations of the risk factor.
- 2. Recalculate the risk factor. This may take some time.
- 3. Start the scenario.

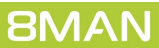

### 2.1.1 Identifying inactive accounts using the web client

#### **Background / Value**

Inactive accounts can be used for data theft and manipulation without being detected. Since most inactive accounts are remnants of past employees, they are often a symptom of a communication problem between HR and IT. 8MAN displays all inactive accounts in Active Directory with a last logon older than 30 days. Remove or deactivate accounts that are no longer needed.

#### **Additional Services**

Report: inactive accounts Deactivating accounts in bulk (8MATE Analyze & Act and 8MAN Enterprise required)

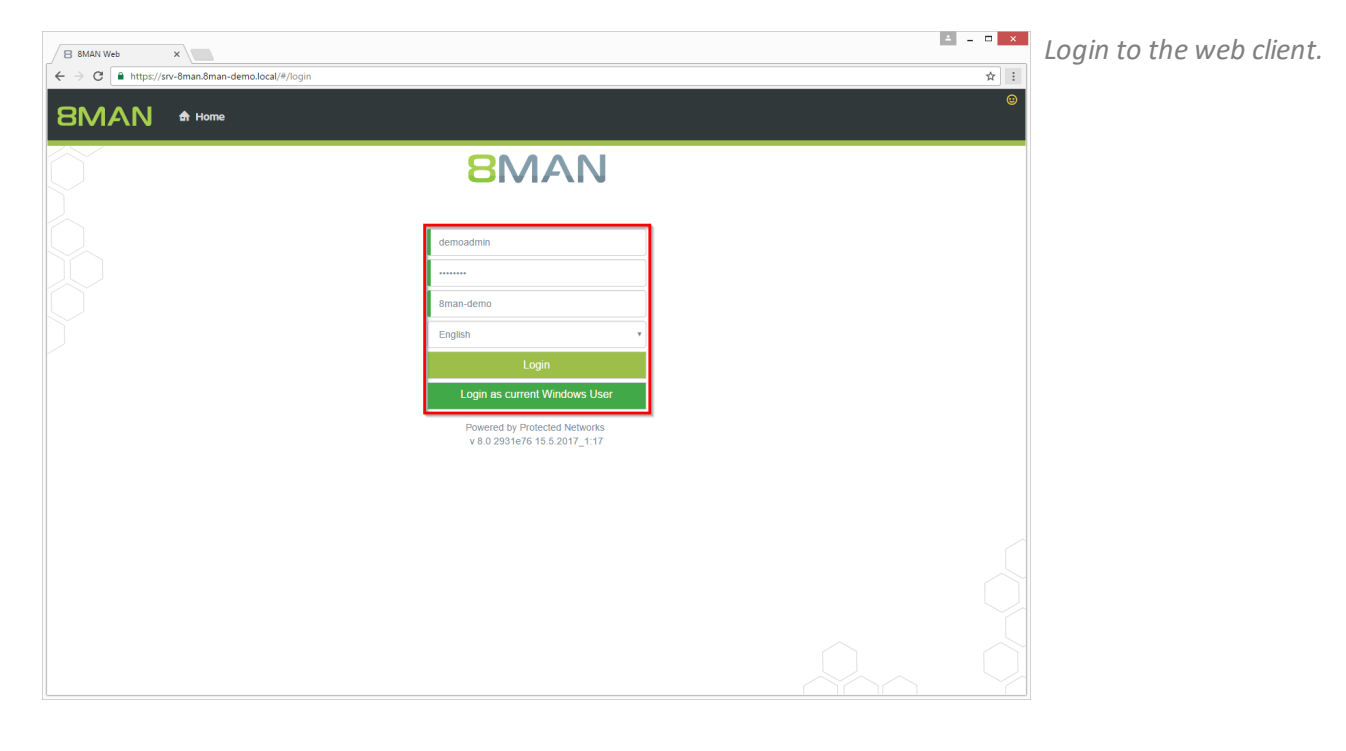

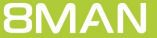

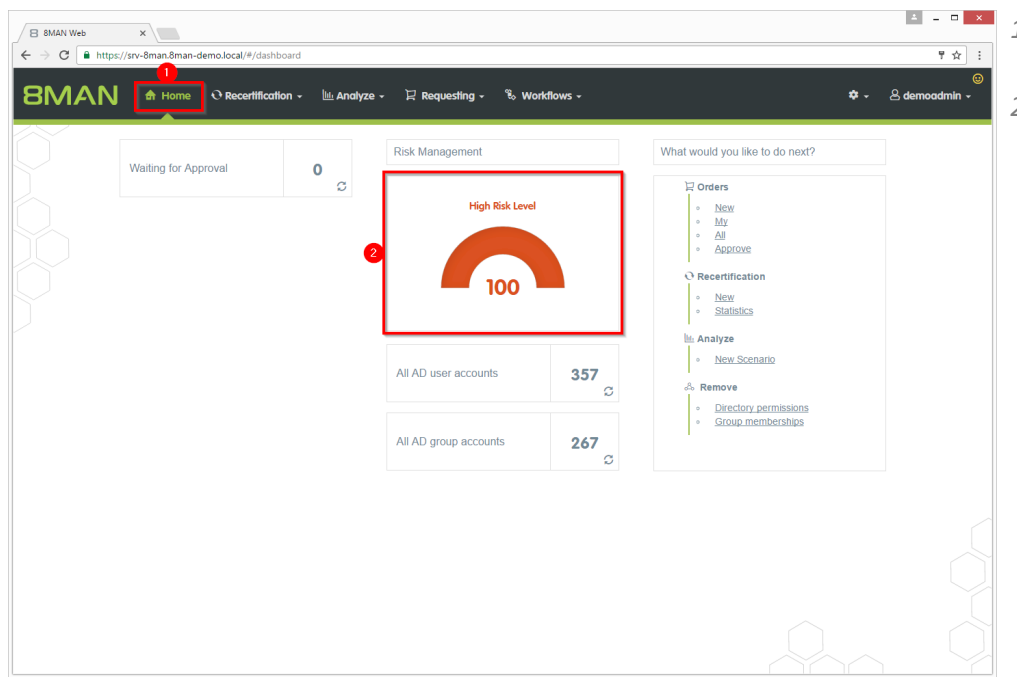

- 1. After login you see the web client homepage.
- 2. 8MAN shows an overall rating in the area "Risk Management". The higher the number the higher the risk level. Click the tile.

- 1. 8MAN shows a rating for the risk factor "Inactive accounts".
- 2. Click "Minimize risks".

± \_ □ ×

| C https://sr   | rv-8man.8man-demo.local/#/                   | risk-dashboard                   |                                           |               |                                               |            | ₹ <b>5</b>                               |
|----------------|----------------------------------------------|----------------------------------|-------------------------------------------|---------------|-----------------------------------------------|------------|------------------------------------------|
| MAN            | 🔒 Home 🛛 Recerti                             | ification - 🔟 A                  | .nalyze + 🏾 🛛 Requesting +                | % Workflows - |                                               |            | 🌣 🚽 🙁 demoadmin 🗸                        |
| k Assessment D | ashboard                                     |                                  |                                           |               |                                               |            |                                          |
|                | High Risk<br>High<br>Medi<br>Low i           | Level<br>Risk<br>um Risk<br>Risk | 100                                       | Ľ             | Print                                         | t View     |                                          |
|                | Inactive accounts                            |                                  | Groups in recursion                       | Accour        | nts where password never<br>expires           | Glot       | ally accessible directories              |
| tisk Level     | 100<br>56 of 357 accounts<br>8man-demo.local | Risk Level                       | 16<br>33 of 267 groups<br>8man-demo.local | Risk Level    | 100<br>342 of 357 accounts<br>8man-demo.local | Risk Level | 13<br>51 of 503 directories<br>Vsrv-8man |
| ore -          | 2<br>Minimize Risks                          | More +                           | Minimize Risks                            | More -        | Minimize Risks                                | More -     | Minimize Risks                           |
| Directorie     | s with unresolved SIDs                       |                                  | Directories with direct access            | Directo       | ries with changed access<br>rights            |            |                                          |
|                | 0.5                                          | Risk Level                       | 100                                       | Risk Level    | 100                                           |            |                                          |
| isk Level      | 1 of 503 directories                         |                                  | 476 of 503 directories<br>Vsrv-8man       |               | 20 of 503 directories                         |            |                                          |

| B        | MA        | N A Home O Recertification -                   | 🔟 Analyze 🗸  | 문 Requesting -       | % Workflows -        |                    |   |     | 🗢 🚽 🐣 demoadmin 🗸      |
|----------|-----------|------------------------------------------------|--------------|----------------------|----------------------|--------------------|---|-----|------------------------|
| n        | nctive    | accounts (56)                                  |              | Configuratio         | n ¢                  |                    |   |     | Reports                |
| <u> </u> | JCIIVE    |                                                |              | 2 Inactive accou     | nts: 8man-demo.local | 3                  |   | - 4 | Direct Excel export    |
| Dom      | iain name | x                                              |              |                      | 5 columns selected   | - C ≣              | E | c 🤇 | Create Report          |
|          | Туре      | Name                                           | ∀ Last logon | T Days since last lo | gon 🔻 Is activated   | T Requested Action | T |     | Available Actions      |
| 4        | Domain n  | ame:8man-demo.local(56 items)                  |              |                      |                      |                    |   | - 1 | Execute script         |
|          |           |                                                |              |                      |                      |                    |   | - 1 |                        |
|          | 8         | Azubi, Andy (8man-demo\Andy Azubi)             | 3/7/2016     | 436                  | true                 |                    |   | - 1 |                        |
|          | 8         | Pakdikoffa, Anna (8man-demo\Anna Pakdikoffa)   | 3/7/2016     | 436                  | true                 |                    |   | - 1 |                        |
|          | 8         | Moe Zarella (8man-demo\Moe Zarella)            | 3/7/2016     | 436                  | true                 |                    |   | - 1 | Change password option |
|          | 8         | Kai Serslauten (8man-demo\Kai Serslauten)      | 3/7/2016     | 436                  | true                 |                    |   | - 1 |                        |
|          | 8         | Sue Permarkt (8man-demo\Sue Permarkt)          | 3/7/2016     | 436                  | true                 |                    |   | - 1 |                        |
|          | •         | Minni Ralwasser (8man-demo\Minni Ralwasser)    | 3/7/2016     | 436                  | true                 |                    |   |     |                        |
|          | 8         | Erkan Alles (8man-demo\Erkan Alles)            | 3/7/2016     | 436                  | true                 |                    |   |     |                        |
|          | 8         | Bill Anz (8man-demo\Bill Anz)                  | 3/7/2016     | 436                  | true                 |                    |   |     |                        |
|          | 8         | Tom Ate (8man-demo\Tom Ate)                    | 3/7/2016     | 436                  | true                 |                    |   |     |                        |
|          | 8         | Mel Odie (8man-demo\Mel Odie)                  | 3/7/2016     | 436                  | true                 |                    |   |     |                        |
|          | 8         | Karl Kulation (8man-demo\Karl Kulation)        | 3/7/2016     | 436                  | true                 |                    |   |     |                        |
|          | 8         | Gitta Rensolo (8man-demo\Gitta Rensolo)        | 3/7/2016     | 436                  | true                 |                    |   |     |                        |
|          | 8         | Ansgar Agentor (8man-demo\AAgentor)            | 3/7/2016     | 436                  | true                 |                    |   |     |                        |
|          | 8         | Hacke, Petra (8man-demo\Petra.Hacke)           | 3/7/2016     | 436                  | true                 |                    |   |     |                        |
|          | <b>\$</b> | Krise, Christiane (8man-demo\Christiane.Krise) | 3/7/2016     | 436                  | true                 |                    |   |     |                        |
|          | 8         | Silie, Peter (8man-demo\Peter.Silie)           | 3/7/2016     | 436                  | true                 |                    |   |     |                        |
|          | 8         | Rosi Ne (8man-demo\Rosi Ne)                    | 3/7/2016     | 436                  | true                 |                    |   |     |                        |
|          | 8         | Anna Lyse (8man-demo\Anna Lyse)                | 3/7/2016     | 436                  | true                 |                    |   |     |                        |

- 1. 8MAN lists all inactive accounts.
- 2. Use sorting, filtering and grouping to analyze the data.
- 3. Select the rows to display in the grid and in the reports.
- 4. Export the data into Excel.
- 5. Create a report in PDF- oder CSV-format. Save the report or e-mail it.

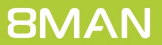

### 2.1.2 Identifying recursive groups using the web client

#### **Background / Value**

Groups can be members of other groups. Active Directory allows "children" to become "parents" within their own family tree. If the nested group structure loops in a circular way group membership assignments become ineffective and nonsensical. Through these recursions or circular nested groups every user who is a member of any of the recursive groups is granted all of the access rights of all of the groups. The consequence is a confusing mess of excessive access rights. 8MAN automatically identifies all recursions in your system. We highly recommend removing the recursion by breaking the chain of circular group memberships.

#### **Additional Services**

The deeper your group structure the more likely you are to have circular nested group structures. We therefore recommend keeping an eye on the number of nested group levels.

Idenitfying recursive groups (using the rich client)

Break the circle by managing group memberships (using the rich client) or removing group memberships using the webclient.

| B 8MAN Web ×                                     |                                                               | * | - • × | Login to the web client. |
|--------------------------------------------------|---------------------------------------------------------------|---|-------|--------------------------|
| ← → C ● https://srv-8man.8man-demo.local/#/login |                                                               |   | ☆ :   |                          |
|                                                  |                                                               |   | •     |                          |
| Ô                                                | 8MAN                                                          |   |       |                          |
|                                                  |                                                               |   |       |                          |
|                                                  | demoadmin                                                     |   |       |                          |
|                                                  |                                                               |   |       |                          |
|                                                  | 8man-demo                                                     |   |       |                          |
|                                                  | English                                                       |   |       |                          |
|                                                  | Login                                                         |   |       |                          |
|                                                  | Login as current Windows User                                 |   |       |                          |
|                                                  | Powered by Protected Networks<br>v 8.0 2931e76 15.5.2017_1:17 |   |       |                          |
|                                                  |                                                               |   |       |                          |
|                                                  |                                                               |   |       |                          |
|                                                  |                                                               |   |       |                          |
|                                                  |                                                               |   |       |                          |
|                                                  |                                                               |   |       |                          |
|                                                  |                                                               |   |       |                          |
|                                                  |                                                               |   |       |                          |

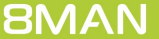

B 8MAN Web X

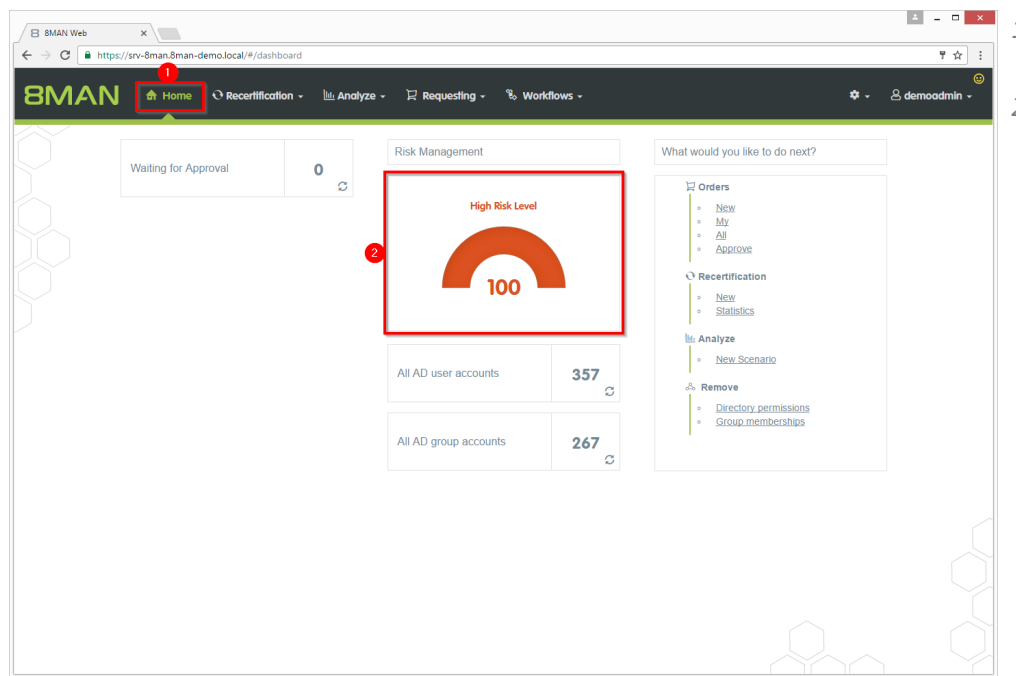

- 1. After login you see the web client homepage.
- 2. 8MAN shows an overall rating in the area "Risk Management". The higher the number the higher the risk level. Click the tile.

- 1. 8MAN shows a rating for the risk factor "Groups in recursion".
- 2. Click "Minimize risks".

A = 0 ×

| ← → C 🔒 https://srv-8man. | 8man-demo.local/#/ris                        | k-dashboard                 |                                           |               |                                               |            | 부 ☆ :                                    |
|---------------------------|----------------------------------------------|-----------------------------|-------------------------------------------|---------------|-----------------------------------------------|------------|------------------------------------------|
| 8MAN 🖣                    | iome O Recertific                            | cation 🖌 🔟 Analyz           | ie • 🏾 🖓 Requesting •                     | 🗞 Workflows - |                                               | ¢.         | ⊕<br>≜ demoadmin +                       |
| Risk Assessment Dashba    | oard                                         |                             |                                           |               |                                               |            |                                          |
|                           | High Risk Le<br>High Ri<br>Mediun<br>Low Ris | vvel<br>isk<br>n Risk<br>sk | 100                                       | P             | Print                                         | View       |                                          |
| •<br>O Ina                | active accounts                              |                             | Groups in recursion                       | Accounts w    | here password never<br>expires                | Globally a | ccessible directories                    |
| Risk Level                | 100<br>56 of 357 accounts<br>8man-demo.local | Risk Level                  | 16<br>33 of 267 groups<br>8man-demo.local | Risk Level    | 100<br>342 of 357 accounts<br>8man-demo.local | Risk Level | 13<br>51 of 503 directories<br>Vsrv-8man |
| More +                    | Minimize Risks                               | More -                      | 2<br>Minimize Risks                       | More +        | Minimize Risks                                | More +     | Minimize Risks                           |
| Directories with u        | nresolved SIDs                               | Direct                      | ories with direct access                  | Directories   | with changed access<br>rights                 |            |                                          |
| Risk Level                | 35<br>1 of 503 directories                   | Risk Level                  | 100<br>476 of 503 directories             | Risk Level    | 100<br>20 of 503 directories                  |            |                                          |
|                           | \\srv-8man                                   |                             | \\srv-8man                                |               | \\srv-8man                                    |            |                                          |
| More -                    | Minimize Risks                               | More -                      | Minimize Risks                            | More -        | Minimize Risks                                |            |                                          |
| More +                    | Minimize Risks                               | More +                      | Minimize Risks                            | More +        | Minimize Risks                                |            |                                          |

| 8   | 8MAN Web  | ×                                                                                                    |                                      | ≛ = □ ×                               |
|-----|-----------|----------------------------------------------------------------------------------------------------|--------------------------------------|---------------------------------------|
| ← - | > c 🔒     | https://srv-8man.8man-demo.local/#/analyze-details:id=2:scenarioId=df60d                                                                      | 177d-77fe-4c44-8fd0-eed82b48ef04     | ₽☆ :                                  |
| _   |           |                                                                                                    |                                      | Θ                                     |
| 8   | MA        | N 🕈 Home 🔍 Recertification 🗸 🔟 Analyze 🗸 🛱                                                                                                    | Requesting - 📽 Workflows -           | 🗢 👻 🐣 demoadmin 🗸                     |
|     | $\sim$    |                                                                                                    | Configuration 🌣                      | Reports                               |
| G   | roups     | in recursion (33)                                                                                                    | Groups in recursion: 8man-demo.local | 4 Direct Excel export                 |
| Ť   |           |                                                                                                    |                                      | Create Pennrt                         |
| Don | nain name | ×                                                                                                    | Type, Name                           |                                       |
|     | Туре      | Name                                                                                                    | Transferred Requested Action         | <ul> <li>Available Actions</li> </ul> |
| l,  | Domain na | ame:8man-demo.local(33 items)                                                                                                    |                                      | Execute script                        |
|     | 8         | GutGetarnteGruppe (8man-demo\GutGetarnteGruppe)                                                                                               |                                      |                                       |
|     | (8)       | HarmloseGruppe (8man-demo\HarmloseGruppe)                                                                                                    |                                      |                                       |
|     | (6)       | NochBessergetarnteGruppe (8man-demo\NochBessergetarnteGruppe)                                                                                 |                                      |                                       |
|     |           | Recursivgruppe 1 Ring 1 (8man-demo\Recursivgruppe 1 Ring 1)                                                                                   |                                      |                                       |
|     | (8)       | Recursivgruppe 1 Ring 2 (8man-demo\Recursivgruppe 1 Ring 2)                                                                                   |                                      |                                       |
|     |           | Recursivgruppe 10 Ring 1 (8man-demo\Recursivgruppe 10 Ring 1)                                                                                 |                                      |                                       |
|     | 8         | Recursivgruppe 10 Ring 2 (8man-demo\Recursivgruppe 10 Ring 2)                                                                                 |                                      |                                       |
|     |           | Recursivgruppe 10 king 3 (8man-demokecursivgruppe 10 king 3)                                                                                  |                                      |                                       |
|     |           | Recursivgruppe 2 Ring 1 (8man-demovRecursivgruppe 2 Ring 1)                                                                                   |                                      |                                       |
|     | 0         | Recursivgruppe 2 Ring 2 (oman-demokecursivgruppe 2 Ring 2)<br>Recursivgruppe 2 Ring 2 (oman-demokecursivgruppe 2 Ring 2)                      |                                      |                                       |
|     |           | Decureburgruppe 2 Ring 3 (ontail-demovecursivgruppe 2 Ring 3)                                                                                 |                                      |                                       |
|     | <u>e</u>  | Recursivary operations a Ring 1 (on an demolyced any operation of Ring 1) Recursivary operations a Ring 3 (Rman_demolyRecursivary operations) |                                      |                                       |
|     | <i>©</i>  | Recursivaruppe 4 Ring 1 (8man-demo\Recursivaruppe 4 Ring 1)                                                                                   |                                      |                                       |
|     | @<br>(#)  | Recursivaruppe 3 Ring 2 (8man-demo\Recursivaruppe 3 Ring 2)                                                                                   |                                      |                                       |
|     | (8)       | Recursivgruppe 4 Ring 2 (8man-demo\Recursivgruppe 4 Ring 2)                                                                                   |                                      |                                       |
|     | (8)       | Recursivgruppe 4 Ring 3 (8man-demo\Recursivgruppe 4 Ring 3)                                                                                   |                                      |                                       |
|     | (8)       | Recursivgruppe 5 Ring 1 (8man-demo\Recursivgruppe 5 Ring 1)                                                                                   |                                      |                                       |
|     | B         | Recursivgruppe 1 Ring 3 (8man-demo\Recursivgruppe 1 Ring 3)                                                                                   |                                      |                                       |
|     |           |                                                                                                    |                                      |                                       |

- 1. 8MAN lists all groups in recursion.
- 2. Use sorting, filtering and grouping to analyze the data.
- 3. Select the rows to display in the grid and in the reports.
- 4. Export the data into Excel.
- 5. Create a report in PDF- oder CSV-format. Save the report or e-mail it.

### 2.1.3 Identifying users with never expiring passwords using the web client

### Background / Value

One key security requirement within any organization is that passwords are changed regularly. Use the scenario to find accounts where this requirement has not been activated. View this information in the web interface and create reports.

#### **Additional Services**

Resetting passwords (using the rich client) Changing password options (using the rich client)

#### Step by step process

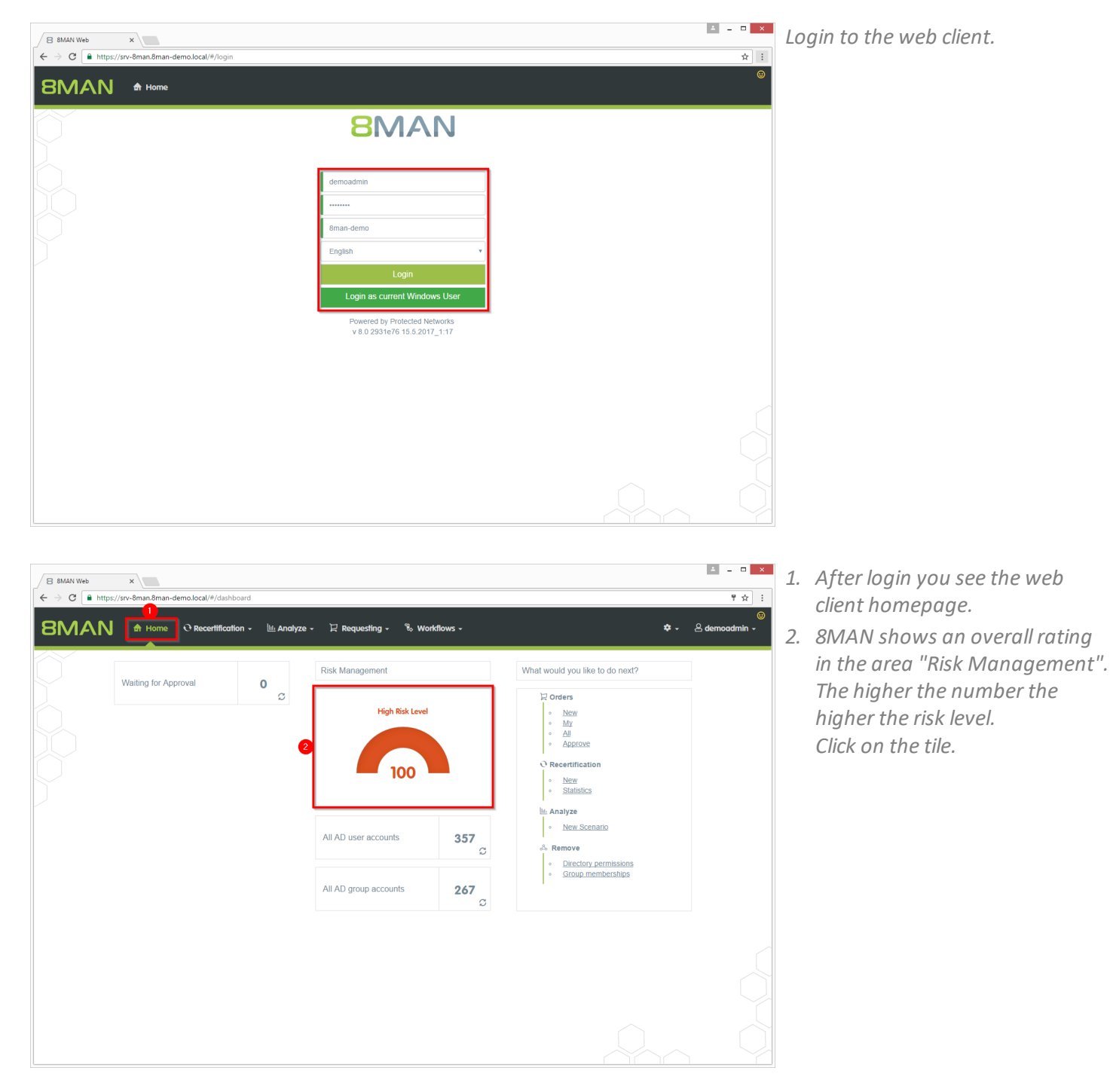

**8**MAN

|               | 🔒 Home                              | O Recertification                                                                    | - 🔟 Analyze - | 및 Requesting -                            | 🗞 Workflows - |                                               |            | 🕈 🗸 🙁 demoadmin 🗸                         |
|---------------|-------------------------------------|--------------------------------------------------------------------------------------|---------------|-------------------------------------------|---------------|-----------------------------------------------|------------|-------------------------------------------|
| sk Assessment | Dashboard                           |                                                                                      |               |                                           |               |                                               |            |                                           |
|               |                                     | High Risk Level <ul> <li>High Risk</li> <li>Medium Risk</li> <li>Low Risk</li> </ul> |               | 100                                       |               | Print                                         | View       |                                           |
|               | Inactive acc                        | ounts                                                                                | c             | Groups in recursion                       | Accour        | nts where password never<br>expires           | Globa      | ly accessible directories                 |
| Risk Level    | <b>1</b><br>56 of 357 a<br>8man-der | 00 Risk                                                                              | Level         | 16<br>33 of 267 groups<br>8man-demo.local | Risk Level    | 100<br>342 of 357 accounts<br>8man-demo.local | Risk Level | 13<br>51 of 503 directories<br>Visrv-8man |
| More -        | Minimize                            | Risks Mor                                                                            | e -           | Minimize Risks                            | More -        | 2<br>Minimize Risks                           | More -     | Minimize Risks                            |
| Dimeteri      | es with unresolve                   | d SIDs                                                                               | Directories   | with direct access                        | Directo       | ories with changed access<br>rights           |            |                                           |
| Directoria    |                                     |                                                                                      | Level         | 100                                       | Risk Level    | 100                                           |            |                                           |

4 \_ 🗆 🗙 ☆ : 8MAN 🕈 Home 🕂 Recertification 🗸 🔟 Analyze 🗸 🛛 Requesting 🗸 🛸 Workflows 💠 - 😕 den Configuration 🌣 Reports Accounts where password never expires
(342) Acc nts where p Domain name × Type, N C 🖩 🖹 🗹 Available Action Type Name sa-8mansvc (8man-demo\sa 8 0 sa-ExcViewer (8man-demo\sa-ExcViewer sa-HQ-vRanger (8man-demo\sa-HQ-vRanger sa-SP CacheADM (8man-demo\sa-SP Cache 8 sa-SP\_Crawl (8man-demo\sa-SP\_Crawl) sa-SP\_Farm (8man-demo\sa-SP\_Farm) sa-SP\_Install (8man-demo\sa-SP\_Install) Sa-SP\_MySite (8man-demo\sa-SP\_MySite) sa-SP Pool Intranet (8man-demo\sa-SP Pool II & sa-SP\_Pool\_Portal (8man-demo\sa-SP\_Pool\_Porta sa-SP\_Profile (8man-demo\sa-SP\_Profile) sa-SP\_Search (8man-demo\sa-SP\_Search) 8 sa-sql (8man-demo\sa-sql) 8 sa-SP\_Services (8man-demo\sa-SP\_Services demoadmin (8man-demo\demoadmin) ø 8 Bill Anz (8man-demo\Bill Anz) cradmin (8man-demo\cradmin) Anna Lyse (8man-demo\Anna Lyse)

- 1. 8MAN shows a rating for the risk factor "Accounts where password never expires".
- 2. Click on "Minimize risks".

- 1. 8MAN lists all accounts where password never expires.
- 2. Use sorting, filtering and grouping to analyze the data.
- 3. Select the rows to display in the grid and in the reports.
- 4. Export the data into Excel.
- 5. Create a report in PDF- oder CSV-format. Save the report or e-mail it.

### 2.1.4 Identifying globally accessible directories using the web client

#### **Background / Value**

If "Everyone accounts" are used for the assignment of access rights, (almost) everyone has access to the connected resources. The consequence is an excessive assignment of access rights and a high probability for unauthorized access. These go against the principle of least privilege and should therefore not be used. Before deleting permissions you should assign specific groups to the appropriate resources.

"Everyone accounts" are:

- Everyone
- Authenticated Users
- Domain-Users

#### **Additional Services**

Removing permissions from globally accessible directories in bulk

| B 8MAN Web x<br>← → C https://srv-8man.8man.demo.local/#/login |                                                                                                    | ≜ = □ × | 1. | Login to the web client. |
|----------------------------------------------------------------|----------------------------------------------------------------------------------------------------|---------|----|--------------------------|
| 8MAN A Home                                                    |                                                                                                    | æ       |    |                          |
| Õ                                                              | 8MAN                                                                                                    |         |    |                          |
|                                                                | demoadmin         sman-demo         English         Login         Login as current Windows User         Powered by Protected Networks<br>v 8.0 2531e76 15.5 2017_1:17 |         |    |                          |
|                                                                |                                                                                                    |         |    |                          |

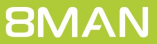

B 8MAN Web X

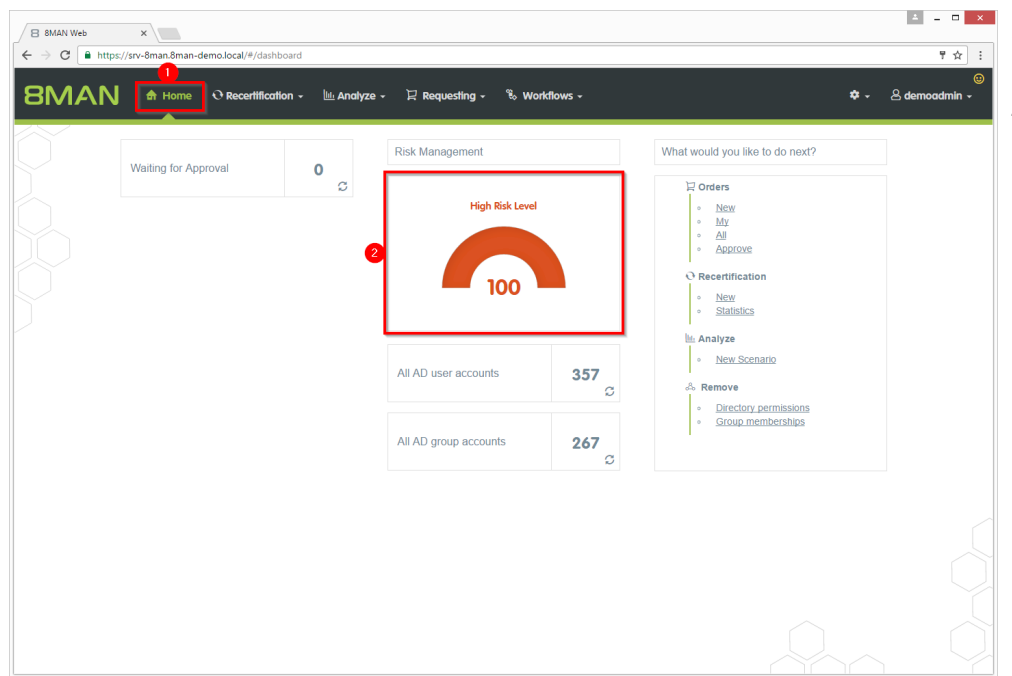

- 1. After login you see the web client homepage.
- 2. 8MAN shows an overall rating in the area "Risk Management". The higher the number the higher the risk level. Click the tile.

- 1. 8MAN shows a rating for the risk factor "Globally accessible directories".
- 2. Click "Minimize risks".

▲ \_ □ ×

| ← → C                                                   | ₽/risk-dashboard                      |                                                                                                    | ☆ :                                    |
|---------------------------------------------------------|---------------------------------------|----------------------------------------------------------------------------------------------------|----------------------------------------|
| BMAN 🕈 Home 🔍 Rece                                      | rtification - 🔟 Analyze - 및 Requi     | sting + 😤 Workflows +                                                                              | ⊛<br>⇔ - & demoadmin -                 |
| Risk Assessment Dashboard                               |                                       |                                                                                                    |                                        |
| High Ri<br>High Ri<br>Hig<br>Lov                        | k Level<br>h Risk<br>Jum Risk<br>Risk |                                                                                                    | int View                               |
| Inactive accounts                                       | Groups in rec                         | Accounts where password never<br>expires                                                           | Globally accessible directories        |
| Risk Level 100<br>56 of 357 accounts<br>8man-demo local | Risk Level<br>33 of 267<br>— 8man-der | 16     Risk Level     1000       groups     342 of 357 accounts       to Jocal     Bman-demo Jocal | Risk Level 13<br>51 of 503 directories |
| More - Minimize Risks                                   | More - Minimize                       | Risks More - Minimize Risks                                                                        | 2<br>More - Minimize Risks             |
| Directories with unresolved SIDs                        | Directories with direct a             | Ccess Directories with changed access rights                                                       |                                        |
| Risk Level 35<br>1 of 503 directories<br>Usrv-8man      | Risk Level 476 of 503 dir<br>\\si     | Corres<br>-8man Risk Level 1000 20 of 503 directories Visrv-8man                                   |                                        |
| More - Minimize Risks                                   | More - Minimize                       | Risks More - Minimize Risks                                                                        |                                        |

| B BMAN Web ×                                                                                   |                                                                          | L - 0                                                |
|------------------------------------------------------------------------------------------------|--------------------------------------------------------------------------|------------------------------------------------------|
| E C E http://w~Sman.8man-demolocal/#/analyze-detailsid=2scenarioid=ded14237.as59-499e-a3       | 8d0-04f888954a45<br>& Workflows -                                        | ☆<br>◆ ~ 온 demoadmin                                 |
| Globally accessible directories (51) Configuratic Al "Everyone" Permissions                    | on 🌣<br>permissions, All 'Authenticated Users' permissions, All 'Do<br>3 | main Users' 4 Direct Excel export<br>5 Create Report |
| Drag columns here to create groups.                                                            | 3 columns selected 🔹 C 🗮                                                 |                                                      |
| Path                                                                                           | v Account v Rights v R                                                   | equested Action                                      |
| \\srv-8man\clean! source\clean! 1\05 - NULL DACL\NullDACL                                      | Everyone Full control                                                    |                                                      |
| \\srv-8man\clean! source\clean! 1\10 - Ungewollte Berechtigung definiert\JederBerechtigung     | Everyone Full control                                                    | Remove ACE                                           |
| \\srv-8man\clean! source\clean! 1\10 - Ungewolite Berechtigung definiert\JederErstBesiAuthBen  | Everyone Full control                                                    |                                                      |
| \\srv-8man\clean! source\clean! 2\05 - NULL DACL\NullDACL                                      | Everyone Full control                                                    |                                                      |
| \\srv-8man\clean! source\clean! 2\10 - Ungewolite Berechtigung definiert\JederBerechtigung     | Everyone Full control                                                    |                                                      |
| \\srv-8man\clean! source\clean! 2\10 - Ungewollte Berechtigung definiert\JederErstBesiAuthBen  | Everyone Full control                                                    |                                                      |
| \\srv-8man\clean! source\clean! 3\05 - NULL DACL\NullDACL                                      | Everyone Full control                                                    |                                                      |
| \\srv-8man\clean! source\clean! 3\10 - Ungewollte Berechtigung definiert\JederBerechtigung     | Everyone Full control                                                    |                                                      |
| \\srv-8man\clean! source\clean! 3\10 - Ungewollte Berechtigung definiert\JederErstBesiAuthBen  | Everyone Full control                                                    |                                                      |
| \\srv-8man\clean! source\clean! 10\05 - NULL DACL\NullDACL                                     | Everyone Full control                                                    |                                                      |
| \\srv-8man\clean! source\clean! 10\10 - Ungewolite Berechtigung definiert\JederBerechtigung    | Everyone Full control                                                    |                                                      |
| \\srv-8man\clean! source\clean! 10\10 - Ungewollte Berechtigung definiert\JederErstBesiAuthBen | Everyone Full control                                                    |                                                      |
| \\srv-8man\clean! source\clean! 6\05 - NULL DACL\NullDACL                                      | Everyone Full control                                                    |                                                      |
| \\srv-8man\clean! source\clean! 6\10 - Ungewollte Berechtigung definiert\JederBerechtigung     | Everyone Full control                                                    |                                                      |
| \\srv-8man\clean! source\clean! 6\10 - Ungewollte Berechtigung definiert\JederErstBesiAuthBen  | Everyone Full control                                                    |                                                      |
| \\srv-8man\clean! source\clean! 5\05 - NULL DACL\NullDACL                                      | Everyone Full control                                                    |                                                      |
| \\srv-8man\clean! source\clean! 5\10 - Ungewollte Berechtigung definiert\JederBerechtigung     | Everyone Full control                                                    |                                                      |
| \\srv-8man\clean! source\clean! 5\10 - Ungewollte Berechtigung definiert\JederErstBesiAuthBen  | Everyone Full control                                                    |                                                      |
| \\srv-8man\clean! source\clean! 7\05 - NULL DACL\NullDACL                                      | Everyone Full control                                                    |                                                      |
| \\srv-8man\clean! source\clean! 7\10 - Ungewollte Berechtigung definiert\JederBerechtigung     | Everyone Full control                                                    |                                                      |
|                                                                                                |                                                                          |                                                      |

- 1. 8MAN lists all globally accessible directories.
- 2. Use sorting, filtering and grouping to analyze the data.
- 3. Select the rows to display in the grid and in the reports.
- 4. Export the data into Excel.
- 5. Create a report in PDF- oder CSV-format. Save the report or e-mail it.

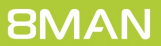

### 2.1.5 Identifying unresolved SIDs using the web client

#### **Background / Value**

SIDs (Security Identifiers) are strings that are used to identify user and group accounts in Active Directory. SIDs become unresolved when users or groups with direct permissions are deleted in AD. By using unresolved SIDs insider threats can gain access to sensitive resources.

8MAN clearly identifies unresolved SIDs in your system.

#### **Additional Services**

Identifying and deleting unresolved SIDs (using the rich client) Removing a user and their permissions (using the rich client) <u>Removing unresolved SIDs in bulk</u> (using the web client)

| B     8MAN Web     ×       ←     →     C        ■ https://srv-8man.8man-demo.local/#/login |                                                                                                    | ▲ - □ × | 1. | Login to the web client. |
|--------------------------------------------------------------------------------------------|----------------------------------------------------------------------------------------------------|---------|----|--------------------------|
| 8MAN A Home                                                                                |                                                                                                    | ۲       |    |                          |
| Ó                                                                                          | 8MAN                                                                                                    |         |    |                          |
|                                                                                            | demoadmin            Bman-demo         English         Login         Login as current Windows User         Powered by Protected Networks<br>v 8.0 2331e76 15.5.2017_1.17 |         |    |                          |
|                                                                                            |                                                                                                    |         |    |                          |

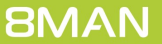

B 8MAN Web X

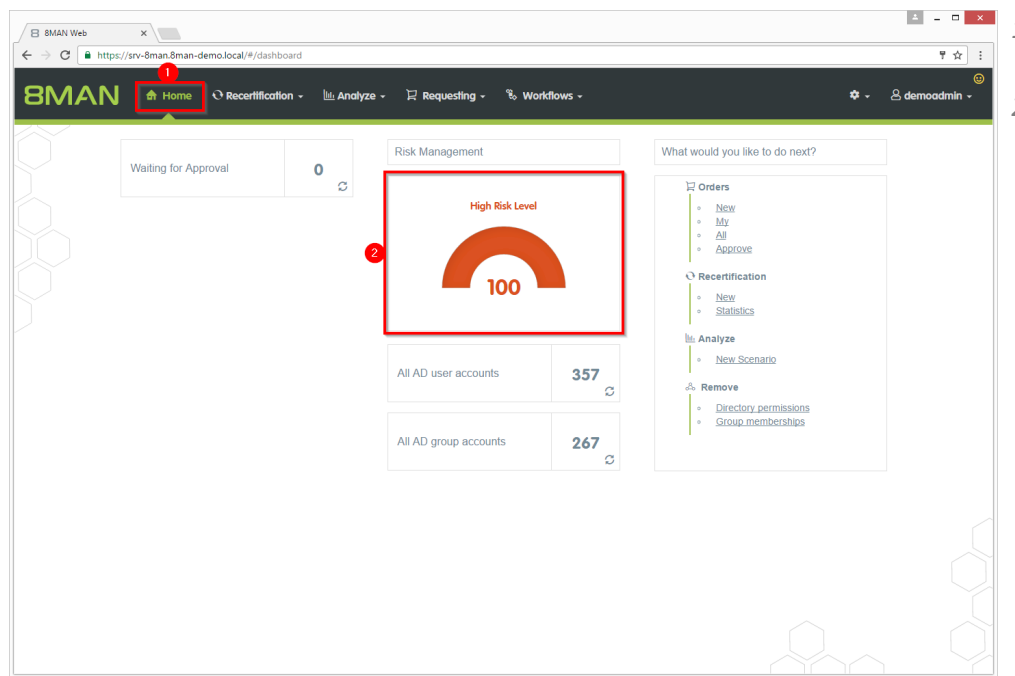

- 1. After login you see the web client homepage.
- 2. 8MAN shows an overall rating in the area "Risk Management". The higher the number the higher the risk level. Click the tile.

- 1. 8MAN shows a rating for the risk factor "Directories with unresolved SIDs".
- 2. Click "Minimize risks".

≜ = □ ×

| ← → C                                                   | risk-dashboard                    |                                           |                                                    |             | ☆ :                                      |
|---------------------------------------------------------|-----------------------------------|-------------------------------------------|----------------------------------------------------|-------------|------------------------------------------|
| 8MAN 🕈 Home 🔍 Recer                                     | ification 🗸 🔟 Analyze 🗸           | 문 Requesting - 📽 Wor                      | dlows -                                            | <b>*</b> -  | ان<br>Ademoadmin +                       |
| Risk Assessment Dashboard                               |                                   |                                           |                                                    |             |                                          |
| High Rid<br>High<br>Med<br>Low                          | Level<br>Risk<br>lum Risk<br>Risk | 00                                        | Prin                                               | t View      |                                          |
| Inactive accounts                                       | Gr                                | oups in recursion                         | Accounts where password never<br>expires           | Globally ac | cessible directories                     |
| Risk Level 100<br>56 of 357 accounts<br>8man-demo local | Risk Level                        | 16<br>33 of 267 groups<br>8man-demo.local | vel 1000<br>342 of 357 accounts<br>8man-demo.local | Risk Level  | 13<br>51 of 503 directories<br>Vsrv-8man |
| More - Minimize Risks                                   | More -                            | Minimize Risks More                       | Minimize Risks                                     | More +      | Minimize Risks                           |
| Directories with unresolved SIDs                        | Directories v                     | vith direct access                        | Directories with changed access<br>rights          |             |                                          |
| Risk Level 35<br>1 of 503 directories                   | Risk Level                        | 100 Risk L<br>476 of 503 directories      | vel <b>100</b><br>20 of 503 directories            |             |                                          |
| Usrv-8man                                               |                                   | Vsrv-8man                                 | \\srv-8man                                         |             |                                          |
| More - Minimize Risks                                   | More -                            | Minimize Risks More                       | Minimize Risks                                     |             |                                          |

| 8 8MAN Web        | ×                  |                                                                |                     |                                   |                 | ▲ = □ <mark>×</mark> |
|-------------------|--------------------|----------------------------------------------------------------|---------------------|-----------------------------------|-----------------|----------------------|
| ← → C 🔒 h         | ttps://srv-8man.8m | han-demo.local/#/analyze-details;id=4;scenarioId=1311e094-e82d | 4152-b113-e2b7a     | 50a8dbf                           |                 | ☆ :<br>@             |
| 8MAI              | 🔰 🔒 Hon            | ne 🕂 Recertification - 🔟 Analyze - 🏼 🗜 Request                 | ing 🗸 🗞 Wo          | rkflows -                         |                 | 🌣 🗸 🐣 demoadmin 🗸    |
| Directori         | a with w           |                                                                | guration 🌣          |                                   |                 | Reports              |
| Directone         | es with u          | Directo                                                        | ries with unresolve | ed SIDs: \\srv-8man               | 4               | Direct Excel export  |
| Drag columns here | e to create groups |                                                                | 6 colum             | ns selected 🔹 C                   | E E 6 5         | Create Report        |
| Path              | File server        | SID                                                            | Rights              | Propagation                       | T Access type T | Available Actions    |
| \\srv-8man\GF     | srv-8man           | S-1-5-21-1545227963-2195427628-2857504096-9609                 | Full control        | This folder, subfolders and files | Grant           |                      |
|                   |                    |                                                                |                     |                                   |                 |                      |
|                   |                    |                                                                |                     |                                   |                 | Change owner         |
|                   |                    |                                                                |                     |                                   |                 |                      |
|                   |                    |                                                                |                     |                                   |                 |                      |
|                   |                    |                                                                |                     |                                   |                 |                      |
|                   |                    |                                                                |                     |                                   |                 |                      |
|                   |                    |                                                                |                     |                                   |                 |                      |
|                   |                    |                                                                |                     |                                   |                 |                      |
|                   |                    |                                                                |                     |                                   |                 |                      |
|                   |                    |                                                                |                     |                                   |                 |                      |
|                   |                    |                                                                |                     |                                   |                 |                      |
|                   |                    |                                                                |                     |                                   |                 |                      |
|                   |                    |                                                                |                     |                                   |                 |                      |
|                   |                    |                                                                |                     |                                   |                 |                      |
|                   |                    |                                                                |                     |                                   |                 |                      |
|                   |                    |                                                                |                     |                                   |                 |                      |
|                   |                    |                                                                |                     |                                   |                 |                      |
|                   |                    |                                                                |                     |                                   |                 |                      |
|                   |                    |                                                                |                     |                                   |                 |                      |
|                   |                    |                                                                |                     |                                   | •               |                      |
|                   |                    |                                                                |                     |                                   |                 |                      |
|                   |                    |                                                                |                     |                                   |                 |                      |

- 1. 8MAN lists all unresolved SIDs.
- 2. Use sorting, filtering and grouping to analyze the data.
- 3. Select the rows to display in the grid and in the reports.
- 4. Export the data into Excel.
- 5. Create a report in PDF- oder CSV-format. Save the report or e-mail it.

### 2.1.6 Identifying direct permissions using the web client

#### **Background / Value**

Direct access rights should be avoided at all costs and be replaced by group access rights. Firstly, direct access rights are inefficient because every user has to be managed independently. Secondly, each directory needs to be examined individually to ensure the removal of all direct permissions. 8MAN shows you all direct access rights on your file server(s).

8MAN strictly adheres to Microsoft Best Practice and assigns a group for every access right.

#### **Additional Services**

#### Removing direct permissions in bulk

Using the 8MATE clean! you can replace direct permissions with group memberships automatically.

| 8 8MAN Web x |               | ▲ - □ <mark>→</mark> | 1.                                                                                                    | Login to the web client. |
|--------------|---------------|----------------------|----------------------------------------------------------------------------------------------------|--------------------------|
| 8MAN ♠ Home  |               |                      |                                                                                                    |                          |
| Ó            | 8MAN          |                      |                                                                                                    |                          |
|              | demoadmin<br> |                      | A model of the second of the second of the s |                          |

B 8MAN Web ×

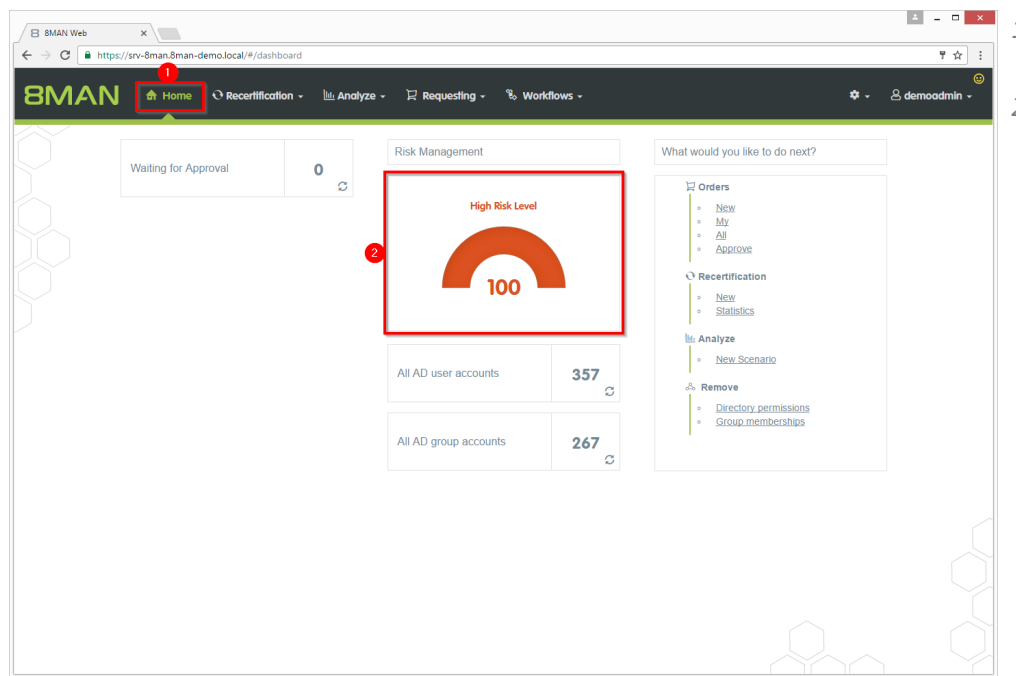

- 1. After login you see the web client homepage.
- 2. 8MAN shows an overall rating in the area "Risk Management". The higher the number the higher the risk level. Click the tile.

- 1. 8MAN shows a rating for the risk factor "Directories with direct access".
- 2. Click "Minimize risks".

▲ \_ □ ×

| $\leftarrow$ $\rightarrow$ C $\square$ https://srv-8man.8man-demo.local/4 | /risk-dashboard                       |                                                                        | ☆ :                                                  |
|---------------------------------------------------------------------------|---------------------------------------|------------------------------------------------------------------------|------------------------------------------------------|
| BMAN & Home O Rece                                                        | tification + 🔟 Analyze + 🏼 🖓 Requ     | iesting + 🗞 Workflows +                                                | @<br>♥ - & demoadmin -                               |
| Risk Assessment Dashboard                                                 |                                       |                                                                        |                                                      |
| High Ri<br>High Ri<br>Hig<br>Lov                                          | k Lovel<br>n Risk<br>hum Risk<br>Risk |                                                                        | t View                                               |
| Inactive accounts                                                         | Groups in rec                         | Accounts where password never<br>expires                               | Globally accessible directories                      |
| Risk Level 1000<br>56 of 357 accounts<br>8man-demo.local                  | Risk Level<br>33 of 26<br>— 8man-de   | 16 Risk Level 100<br>342 of 357 accounts<br>Immolocal Brand-Gemo Jocal | Risk Level 13<br>51 of 503 directories<br>Visrv-8man |
| More - Minimize Risks                                                     | More - Minimia                        | te Risks More - Minimize Risks                                         | More - Minimize Risks                                |
| Directories with unresolved SIDs                                          | Directories with direct               | access Directories with changed access rights                          |                                                      |
| Risk Level 35<br>1 of 503 directories                                     | Risk Level 476 of 503 d               | 00 Risk Level 100<br>Irectories 20 of 503 directories                  |                                                      |
| lisrv-8man                                                                | 2                                     | Inv-8man Visrv-8man                                                    |                                                      |
| More - Minimize Risks                                                     | More - Minimiz                        | e Risks More - Minimize Risks                                          |                                                      |

- 1. 8MAN lists all direct permissions.
- 2. Use sorting, filtering and grouping to analyze the data.
- 3. Select the rows to display in the grid and in the reports.
- 4. Export the data into Excel.
- 5. Create a report in PDF- oder CSV-format. Save the report or e-mail it.

| B 8MAN Web ×                                            |             |                                                            |                                              |           |
|---------------------------------------------------------|-------------|------------------------------------------------------------|----------------------------------------------|-----------|
| BMAN A Home O Recertification                           | on → 🔟 An   | anariolosios teesaosizzon / conserta poservalizeruo I      | \$*- & de                                    | emoadmin  |
| Directories with direct access                          | (1445)      | Configuration 🌣                                            | Reports                                      |           |
| Shectories with direct access                           | (1443)      | 2 Directories with direct access: \\srv-8man 3             | 4 Direct Exc                                 | el export |
| )rag columns here to create groups.                     |             | 8 columns selected 🔻 C                                     | E Create                                     | Report    |
| Path                                                    | File server | V Name V Distinguished Name                                | Domain name     X Right      Avgilgble Activ | one       |
| \\srv-8man\Archive                                      | srv-8man    | cradmin CN=cradmin,CN=Users,DC=8man-demo,DC=local          | 8MAN-DEMO.LOCALFull c                        | 0115      |
| \\srv-8man\Archive                                      | srv-8man    | Sam Sale CN=Sam Sales,OU=TestUsers,DC=8man-demo,DC=local   | 8MAN-DEMO.LOCALModi                          |           |
| \\srv-8man\clean! source                                | srv-8man    | cradmin CN=cradmin,CN=Users,DC=8man-demo,DC=local          | 8MAN-DEMO.LOCAI Full c Remov                 | e ACE     |
| \\srv-8man\clean! source                                | srv-8man    | Sam Sale CN=Sam Sales,OU=TestUsers,DC=8man-demo,DC=local   | 8MAN-DEMO.LOCAI Modi                         |           |
| \\srv-8man\cleanI source\cleanI 10\01 - Kein Zugriff    | srv-8man    | Sam Sale CN=Sam Sales,OU=TestUsers,DC=8man-demo,DC=local   | 8MAN-DEMO.LOCAI Modi                         |           |
| \\srv-8man\clean! source\clean! 10\01 - Kein Zugriff    | srv-8man    | cradmin CN=cradmin,CN=Users,DC=8man-demo,DC=local          | 8MAN-DEMO.LOCAI Full c                       |           |
| \\srv-8man\clean! source\clean! 10\01 - Kein Zugriff    | srv-8man    | Clean - A CN=Clean - Admin,OU=clean1,DC=8man-demo,DC=local | 8MAN-DEMO.LOCAI Full c                       |           |
| \\srv-8man\clean! source\clean! 10\02 - Lange Pfade     | srv-8man    | Sam Sale CN=Sam Sales,OU=TestUsers,DC=8man-demo,DC=local   | 8MAN-DEMO.LOCAI Modil                        |           |
| \\srv-8man\cleanI source\cleanI 10\02 - Lange Pfade     | srv-8man    | cradmin CN=cradmin,CN=Users,DC=8man-demo,DC=local          | 8MAN-DEMO.LOCAI Full c                       |           |
| \\srv-8man\clean! source\clean! 10\02 - Lange Pfade     | srv-8man    | Clean - A CN=Clean - Admin,OU=clean!,DC=8man-demo,DC=local | 8MAN-DEMO.LOCAI Full c                       |           |
| \\srv-8man\clean! source\clean! 10\03 - Alte Dateien    | srv-8man    | Sam Sale CN=Sam Sales,OU=TestUsers,DC=8man-demo,DC=local   | 8MAN-DEMO.LOCAI Modi                         |           |
| \\srv-8man\clean! source\clean! 10\03 - Alte Dateien    | srv-8man    | cradmin CN=cradmin,CN=Users,DC=8man-demo,DC=local          | 8MAN-DEMO.LOCAI Full c                       |           |
| \\srv-8man\cleanI source\cleanI 10\03 - Alte Dateien    | srv-8man    | Clean - A CN=Clean - Admin,OU=cleanI,DC=8man-demo,DC=local | 8MAN-DEMO.LOCAI Full c                       |           |
| \\srv-8man\clean! source\clean! 10\04 - Leere Ordner    | srv-8man    | Sam Sale CN=Sam Sales,OU=TestUsers,DC=8man-demo,DC=local   | 8MAN-DEMO.LOCAI Modi                         |           |
| \\srv-8man\clean! source\clean! 10\04 - Leere Ordner    | srv-8man    | cradmin CN=cradmin,CN=Users,DC=8man-demo,DC=local          | 8MAN-DEMO.LOCAI Full c                       |           |
| \\srv-8man\clean! source\clean! 10\04 - Leere Ordner    | srv-8man    | Clean - A CN=Clean - Admin,OU=clean!,DC=8man-demo,DC=local | 8MAN-DEMO.LOCAI Full c                       |           |
| \\srv-8man\clean! source\clean! 10\05 - NULL DACL       | srv-8man    | Sam Sale CN=Sam Sales,OU=TestUsers,DC=8man-demo,DC=local   | 8MAN-DEMO.LOCAI Modi                         |           |
| \\srv-8man\clean! source\clean! 10\05 - NULL DACL       | srv-8man    | cradmin CN=cradmin,CN=Users,DC=8man-demo,DC=local          | 8MAN-DEMO.LOCAI Full c                       |           |
| \\srv-8man\clean! source\clean! 10\05 - NULL DACL       | srv-8man    | Clean - A CN=Clean - Admin,OU=clean!,DC=8man-demo,DC=local | 8MAN-DEMO.LOCAI Full c                       |           |
| \\srv-8man\clean! source\clean! 10\06 - Nicht Kanonisch | srv-8man    | Sam Sale CN=Sam Sales,OU=TestUsers,DC=8man-demo,DC=local   | 8MAN-DEMO.LOCAI Modi -                       |           |
|                                                         |             |                                                            |                                              |           |

### 2.1.7 Identifying directories with differing permissions

### Background / Value

As part of best practices you should assign differing permissions unto the third or fourth level below share. Every directory below this level should inherit permissions. Assigning differing permissions to the deepest levels creates a confusing and complex access rights situation forcing excessive permissions.

#### **Additional Services**

Removing corrupted inheritance (using the rich client) <u>Removing differing permissions in bulk</u> (using the webclient)

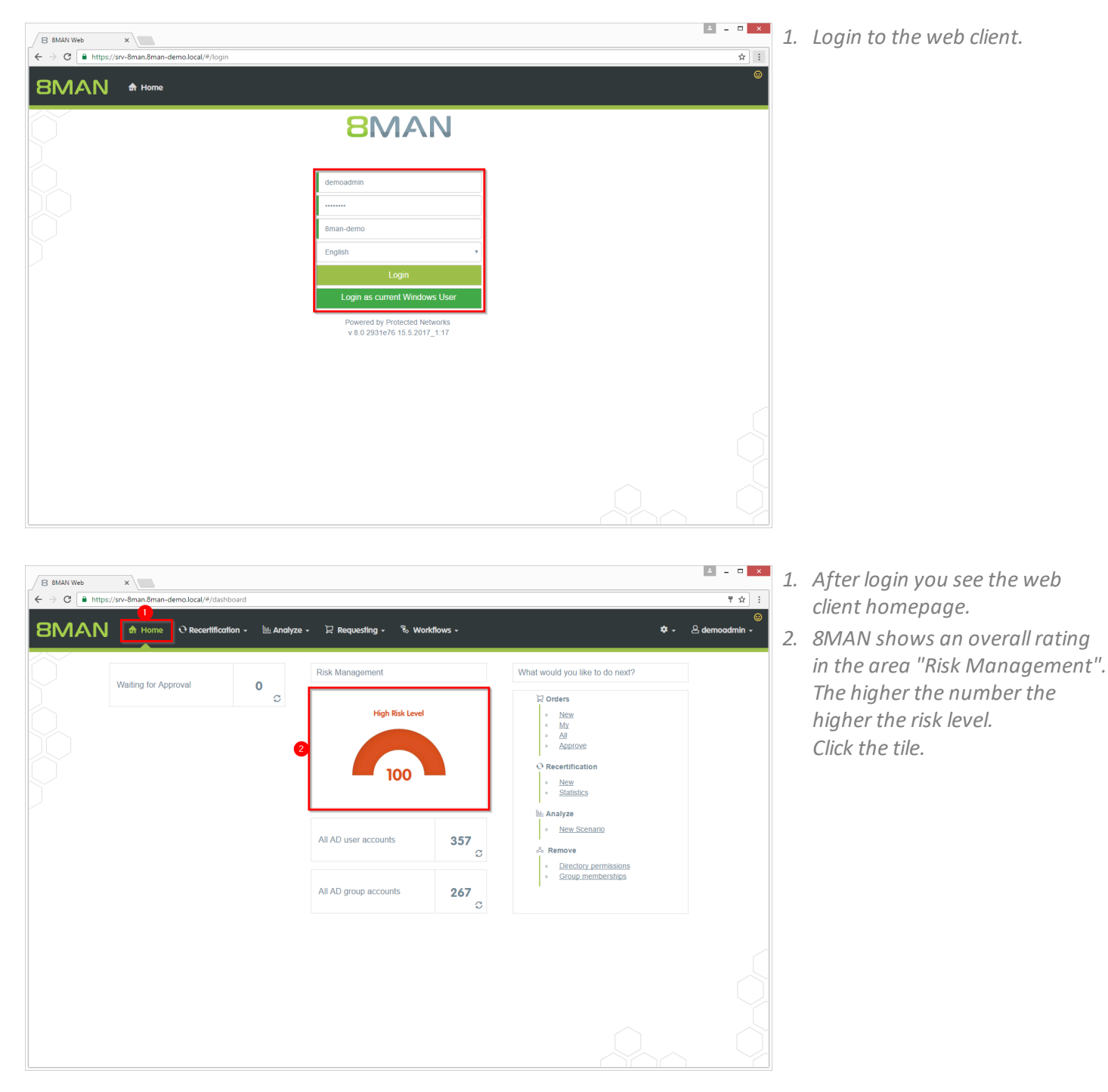

- 4 \_ 🗆 🗙 B 8MAN Web × ☆ : mo.local/#/risk-d 8MAN 🕈 Home 🕂 Recertification - 🔟 Analyze - 🗦 Requesting - 🖏 Workflows -🔹 – 🔍 de Risk Assessment Dashboard High Risk Level Print View High Risk
  Medium Ris
  Low Risk 100 • word never expires Accounts where Groups in recursion Inactive accounts Globally accessible directories 16 33 of 267 gre-Risk Leve Risk Leve Risk Leve Risk Leve 100 100 13 56 of 3 342 of 35 51 of 503 d %rv-8ma More Minimize Risks More -Minimize Risks Minimize Risks Minimize Risks More -• Directories with changed access rights Directories with unresolved SIDs es with direct access Risk Leve Risk Lev 35 100 100 1 of 503 ( 476 of 50 20 of 5 \\srv-8ma Werv-Sma \\srv-8r More Minimize Risks More -Minimize Risks
- 4 \_ 🗆 🗙 8 8MAN Web × ← → C https://srv-8man.8r ☆ : 8MAN 🛛 Requesting 🗸 % Workfie 🔹 - 😕 dem Configuration 🌣 Reports Directories with changed access rights (180) - C 🗉 🖿 ilable Action File server T Lev... T Name Sam S \srv-8man\clean! source\clean! 9\08 - Tiefe Berechtigung\Ebene1\Ebene2\Ebene3\Ebene4\Eb srv-8man\cleanI source\cleanI 4\08 - Tiefe Berechtigung\Ebene1\Ebene2\Ebene3\Ebene4\El \\sry-8man\clean! source\clean! 5\08 - Tiefe Berechtigung\Ebene1\Ebene2\Ebene3\Ebene4\Ebe \\srv-8man\cleanI source\cleanI 3\08 - Tiefe Berechtigung\Ebene1\Ebene2\Ebene3\Ebene4\Ebene5\Ebene6\And Sam Sa rechtigung \\srv-8man\clean! source\clean! 2\08 - Tiefe Berechtigung\Ebene1\Ebene2\Ebene3\Ebe \\srv-8man\cleanI source\cleanI 10\08 - Tiefe Berechtigung\Ebene1\Ebene2\Ebene3\Ebene4\Eb \\sry-8man\clean! source\clean! 1\08 - Tiefe Berechtigung\Ebene1\Ebene2\Ebene3\Ebene4\Ebe Sam S \\srv-8man\cleanI source\cleanI 1\08 - Tiefe Berechtigung\Ebene1\Ebene2\Ebene3\Ebene4\Eb cradm \\srv-8man\clean! source\clean! 10\08 - Tiefe Berechtigung\Ebene1\Ebene2\Ebene3\Ebene4\Ebe cradm \\srv-8man\clean| source\clean| 2\08 - Tiefe Berechtigung\Ebene1\Ebene2\Ebene3\Ebene4\Ebene4\Ebene4 \\sry-8man\clean! source\clean! 3\08 - Tiefe Berechtigung\Ebene1\Ebene2\Ebene3\Ebene4\Ebe cradn \\srv-8man\cleanI source\cleanI 5\08 - Tiefe Berechtigung\Ebene1\Ebene2\Ebene3\Ebene4\Ebene5\Eb cradm htiauno \\srv-8man\clean! source\clean! 4\08 - Tiefe Berechtigung\Ebene1\Ebene2\Ebe \\srv-8man\cleanI source\cleanI 9\08 - Tiefe Berechtigung\Ebene1\Ebene2\Ebene3\Ebene4\Eben cradm \srv-8man\clean! source\clean! 7\08 - Tiefe Berechtigung\Ebene1\Ebene2\Ebene3\Ebene3\Ebene4\Ebene5\Et cradm | \\srv-8man\cleanI source\cleanI 6\08 - Tiefe Berechtigung\Ebene1\Ebene2\Ebene3\Ebene4\Ebe cradmi ntiauno \\srv-8man\clean! source\clean! 8\08 - Tiefe Berechtigung\Ebene1\Ebene2\Ebene3\Ebene4\Ebe \\srv-8man\cleanI source\cleanI 1\08 - Tiefe Berechtigung\Ebene1\Ebene2\Ebene3\Ebene4\Ebene5\Eb sry-8man I\_D\$\_n

- 1. 8MAN shows a rating for the risk factor "Directories with direct access".
- 2. Click "Minimize risks".

- 8MAN lists all directories with differing permissions.
   8MAN lists differing permissions deeper than level 3 below share.
- 2. Use sorting, filtering and grouping to analyze the data.
- 3. Select the rows to display in the grid and in the reports.
- 4. Export the data into Excel.
- 5. Create a report in PDF- oder CSV-format. Save the report or e-mail it.

### **3** Resource Integration

### 3.1 Easy Connect - integrating any resources

### Background / Value

Integrate further resources to 8MAN with Easy Connect. You will get the 8MAN-typical overview, analysis and reporting functionalities for these. The question "Who has access where?" can be answered more comprehensive and much easier with one single solution. Import data from a CSV-file or via SQL-scripts manual or automatically.

### 3.1.1 Analysing Easy Connect resources

| Version:                               |                          |             |                          |                                                                                                    | ı x           |
|----------------------------------------|--------------------------|-------------|--------------------------|----------------------------------------------------------------------------------------------------|---------------|
| <b>BNAN</b>                            |                          | Search      |                          | 🔅 🔔 demo                                                                                                    | admin 🔻       |
|                                        |                          |             |                          |                                                                                                    |               |
| 🚖 Start   & Resources                  | Permissions              | & Accounts  | Ø Dashboard              | 🗹 Multiselection 🕮 Logbook 🛛 Scan comparision                                                                                                    |               |
|                                        |                          |             |                          |                                                                                                    |               |
| Resources                              |                          |             | \$                       | aManDB                                                                                                    | Report •      |
| Filter resources on first tree level   |                          |             |                          | SRV-8MAN\SQLEXPRESS/Databases/_8ManDB                                                                                                    |               |
|                                        |                          |             |                          | ↑ 🕂 Access rights 🔒 🕻                                                                                                    | <b>&gt;</b> 7 |
|                                        | full path                | Description | Access rights Folder Siz |                                                                                                    |               |
| Active Directory                       |                          |             |                          | ol so                                                                                                    |               |
| File server                            |                          |             |                          | issi                                                                                                    |               |
| Exchange                               |                          |             |                          | e Ee                                                                                                    |               |
| vsphere                                |                          |             |                          |                                                                                                    |               |
| Purpose Groups                         |                          |             |                          | - All permissions                                                                                                    |               |
| SAP-System                             |                          |             |                          | Sysadmin (SRV-8MAN\SQ V                                                                                                    |               |
| Easy Connect - CSV                     | 001010101711             |             |                          | the second second secon |               |
| SKVOBONTO                              | SRVUBUNTU                |             |                          | The processadmin (SRV-8MA                                                                                                    |               |
| i pin                                  | SRVUBUNTU/bin            |             |                          | serveradmin (SRV-8MAN)                                                                                                    |               |
| etc                                    | SRVUBUNTU/etc            |             |                          | INFORMATION_SCHEMA V                                                                                                    | _             |
| home                                   | SRVUBUNTU/home           |             |                          |                                                                                                    |               |
| sys                                    | SRVUBUNTU/sys            |             |                          |                                                                                                    |               |
| Server B(S) Usr                        | SRVUBUNTU/usr            | _           |                          |                                                                                                    |               |
| B Easy Connect - SQL                   |                          |             |                          |                                                                                                    |               |
| ···· I I SRV-8MAN\SQLExpress           | SRV-8MAN\SQLEXPRESS      |             |                          | > · ·                                                                                                    |               |
| Databases                              | SRV-8MAN\SQLEXPRESS/Da   |             |                          | Accounts with permissions                                                                                                    |               |
| BManDB                                 | SRV-8MAN\SQLEXPRESS/Da   |             |                          | Users/groups with access right: All permissions                                                                                                    |               |
| 😳 🚱 8MAN.cleans                        | SRV-8MAN\SQLEXPRESS/Da   |             |                          |                                                                                                    |               |
| 😳 🖓 😌 8MAN-Demo_AdminConter            | t SRV-8MAN\SQLEXPRESS/Da |             |                          | 4 Filter                                                                                                    | 31            |
| 🚰 😣 8MAN-Demo_Config                   | SRV-8MAN\SQLEXPRESS/Da   |             |                          | 🖉 Users 🥝 Groups                                                                                                    |               |
| 🚰 😉 8MAN-Demo_IntranetHom.             | SRV-8MAN\SQLEXPRESS/Da   | · 2         |                          |                                                                                                    |               |
| 🚰 😣 8MAN-Demo_MySites_Con.             | SRV-8MAN\SQLEXPRESS/Da   |             |                          | Name A 🐘                                                                                                    |               |
| PortalHome_                            | SRV-8MAN\SQLEXPRESS/Da   |             |                          | Sman (8man-demo\sa-8man) 1                                                                                                    | ^             |
| 🚰 😉 8MAN-Demo_StateService             | SRV-8MAN\SQLEXPRESS/Da   |             |                          | Administrator (8man-demo\Administrator) 2 🛆                                                                                                    | _             |
| → ···· · · · · · · · · · · · · · · · · | SRV-8MAN\SQLEXPRESS/Da   |             |                          | Yarbeit, Andi (8man-demo\Andi Arbeit) 1                                                                                                    |               |
| → ···· III Security                    | SRV-8MAN\SQLEXPRESS/Se   |             |                          | Becher, Joe Kurt (8man-demo\Joe Kurt Becher) 1                                                                                                    |               |
| 12 SharePoint                          |                          | _           |                          | Burg, Johannes (8man-demo\Johannes Burg) 1                                                                                                    |               |
|                                        |                          |             |                          | Clean - Admin (8man-demo\Clean - Admin) 1                                                                                                    |               |
|                                        |                          |             |                          | radmin (8man-demo\cradmin) 2 🕰                                                                                                    |               |
|                                        |                          |             |                          | Dampf, Hans (8man-demo\Hans Dampf)                                                                                                    |               |
|                                        |                          |             |                          | Dee, Dan (8man-demo\Dan Dee)                                                                                                    |               |
|                                        |                          |             |                          | demoadmin (8man-demo\demoadmin) 1                                                                                                    |               |
|                                        |                          |             |                          | Dirk DataOwner (8man-demo\Dirk.DataOwner) 1                                                                                                    |               |
| `                                      | ^                        |             | ,                        | 🍄 📴 Frido Fleia (8man-demo\Frido.Fleia) 1                                                                                                    | ~             |
| Ready                                  |                          |             |                          | 8MAN-DEMO.LOCAL 👻 🗘 🥝 <latest scan=""> 🝸 🛈</latest>                                                                                                    | Mp            |
|                                        |                          |             |                          |                                                                                                    |               |

The example shows access rights information imported from a Linux file system and a MS SQL-server.

- 1. Linux file system information are imported from a CSV-file.
- 2. SQL-server access rights information are imported via SQL-script.

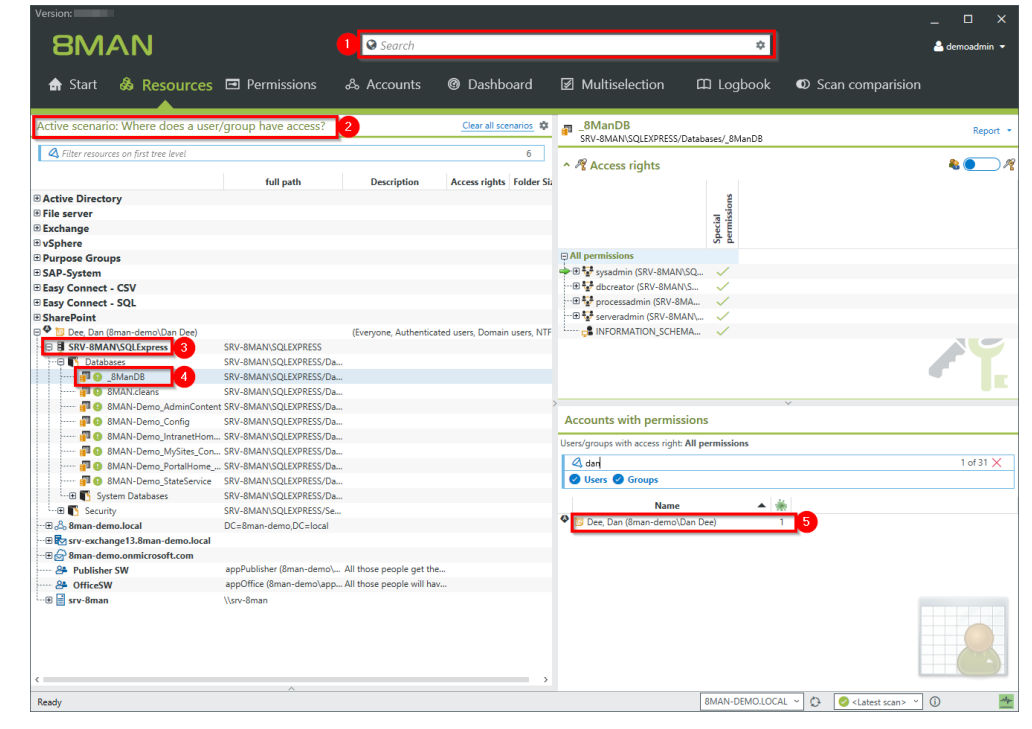

- 1. 8MAN search includes easy connect resources.
- 2. The scenario "Where does a user/group have access?" includes Easy Connect resources.
- 3. The scenario includes the imported SQL-server resource.
- 4. Navigate through Easy Connect resources.
- 5. Access rights of the desired user are shown in 8MAN-typical style.

### 3.1.2 Creating a report for an Easy Connect resource

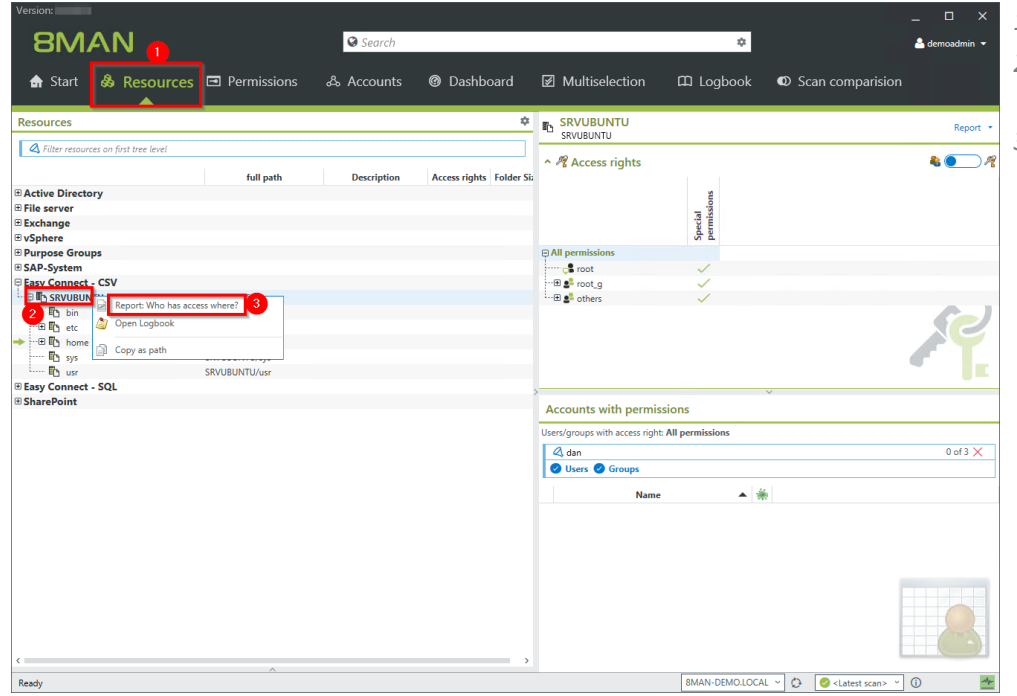

- 1. Choose "Resource" view
- 2. Select a resource, e.g. "SRVUBUNTU".
- 3. Choose the report: "Who has access where?" from the context menu.

- 8MAN Version: Who has access where? ort configuration Who has access where? Access right report on resources with detailed pe 4004 Title Active Directory File server Skchange VSphere Purpose Groups SAP-System Easy Connect - SV File SkVUBUNTU File home File home File home File home ent Comment Objects Organizational categories 🟐 Paths 🔵 SRVUBUNTU • • • • • Levels to resolve under the selected resource ✓ Translate names of groups to purpose group name ✓ Details ✓ Filter Easy Connect - SQI Group settings Options Settings The output format is <u>PDF</u> ~ eport execution mode <u>started manually</u> sustom storage path is <u>not configured</u> end email is <u>Deactivated</u> AN-DEMO.LOCAL Catest so
- 1. Configure the report. Options are the same as on any "builtin" resource.
  - 2. Start the report.

#### 3.1.3 **Integrating Easy Connect ressources**

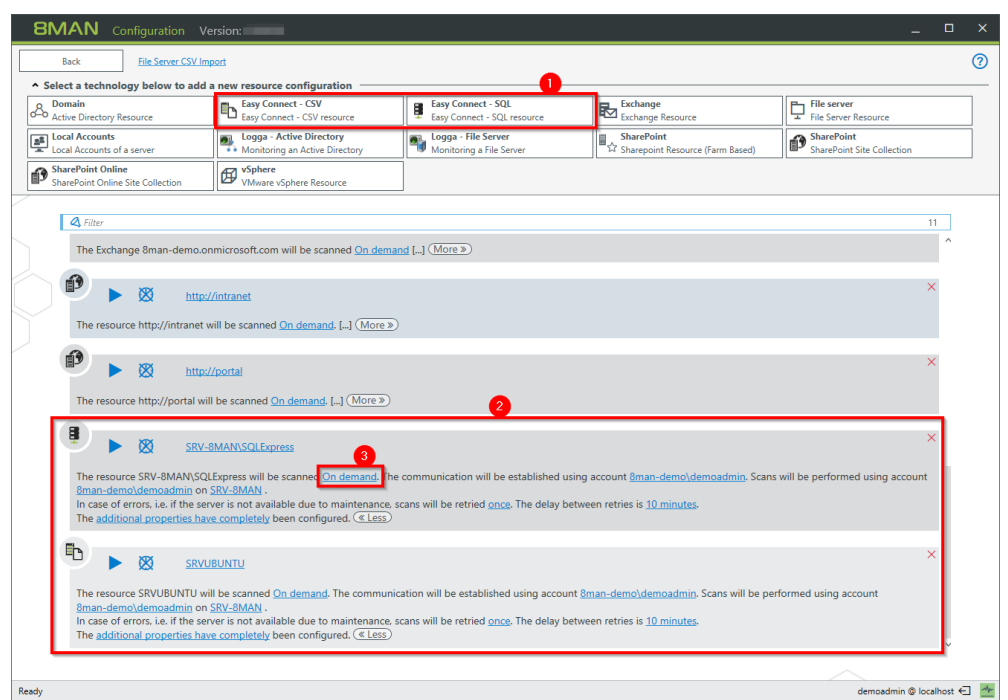

Click "Scans" on the 8MAN configuration module homepage.

- 1. Add an Easy Connect resource.
- 2. The configuration is seamlessly integrated.
- 3. Configure a regularly import.

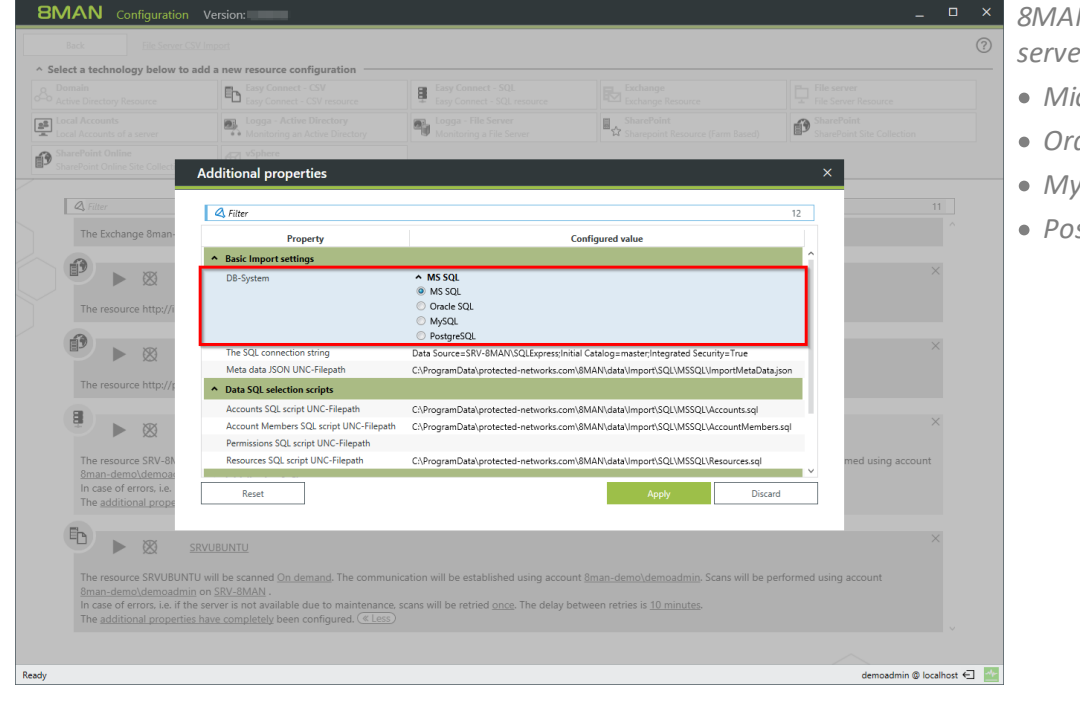

8MAN supports the following SQLserver:

- Microsoft SQL
- Oracle SQL
- MySQL
- PostgreSQL

| 8MAN Configuration Version:                                                                                                    |                                                                                   |                                                                                                    | ×                     |
|----------------------------------------------------------------------------------------------------|-----------------------------------------------------------------------------------|----------------------------------------------------------------------------------------------------|-----------------------|
| Back                                                                                                    |                                                                                   |                                                                                                    |                       |
| License Information                                                                                                    |                                                                                   | Server Status                                                                                                    |                       |
| 80                                                                                                    | ΛΑΝ                                                                               | Uptime: 22 hours<br>Version: 8.086.0<br>Logged in users: 2                                                                                                    |                       |
| Customer<br>Licensed:<br>Licensed since                                                                                                    | Protected Networks GmbH<br>Yes<br>Thursday, March 9, 2017 3:00 PM<br>Load license | Name         Domain         Host         BMAN Component           Ø         demoadmin 8MAN-0EMO sro-8man 6MAN           Ø         demoadmin 8MAN-0EMO sro-8man Configuration |                       |
| Technologies                                                                                                    |                                                                                   |                                                                                                    |                       |
| Domains<br>User count<br>File server count<br>Active Directory Logga count<br>File server Logga count<br>SharePoint (Web Applications)<br>Exchange Forests<br>vSphere (CPUs)<br>More Technologies<br>BMATE SharePoint<br>BMATE SharePoint<br>BMATE SharePoint<br>BMATE SharePoint<br>BMATE SharePoint<br>BMATE Easy Connect SQU<br>BMATE Easy Connect SQU | 8man-demolocal<br>800<br>10<br>8<br>8<br>8<br>1<br>255                            |                                                                                                    |                       |
| Features                                                                                                    |                                                                                   | Documentation                                                                                                    |                       |
| GrantMA<br>Programming Interface<br>Alets<br>Analyze and Act                                                                                                    | Yes<br>Yes (read and modify)<br>Yes<br>Yes                                        | Lay Connect - SQL     How to concentration     Example SQL command files     Exp Connect - CSV     How to commentation     Example CSV files                                 |                       |
| Ready                                                                                                    |                                                                                   | demoi                                                                                                    | admin © localhost 🗲 🎽 |

Find a detailed documentation on required CSV-file structure and example files under "License" in the configuration module.

### **3.2** 8MATE for SharePoint 8.0 - Supporting 2016 and Online

Microsoft offers two ways of ineracting with a SharePoint Server:

- Server Side Object Model (SSOM)
- Client Side Object Model (CSOM)

8MAN uses until version 7.5 the Server Side Object Model only. A component installation (collector) on the SharePoint server is needed. If you are using SharePoint Online or a hosted SharePoint service you are not allowed to install anything on the SharePoint server. In future we will change to the Client Side Object Model where no component installation is needed. The Server Side Object Model will be supported until 8MAN version 8.5. Both Models can be used at the same time for different SharePoint servers.

How 8MAN 7.6 supports SharePoint:

|                                                           | SharePoint 2010 | SharePoint 2013 | SharePoint 2016 | SharePoint<br>Online |
|-----------------------------------------------------------|-----------------|-----------------|-----------------|----------------------|
| SSOM (farm based)<br>Read and Modify                      | $\checkmark$    | $\checkmark$    | ×               | x                    |
| CSOM - SharePoint<br>Remote Connector<br>Read and Modify* | ~               | ~               | ~               | ✓                    |

\* Modify includes changing SharePoint access rights and SharePoint group memberships. Creating SharePoint groups automatically by the group wizard is not supported.

8MAN users use the GUI for SharePoint resources as before. A new progress indicator for executing status on changes is added.

For configuring the new remote connector please see: <u>Configuring the SharePoint Remote Connector</u>.

### **3.2.1** 8MATE SharePoint - Progress indicator for changes

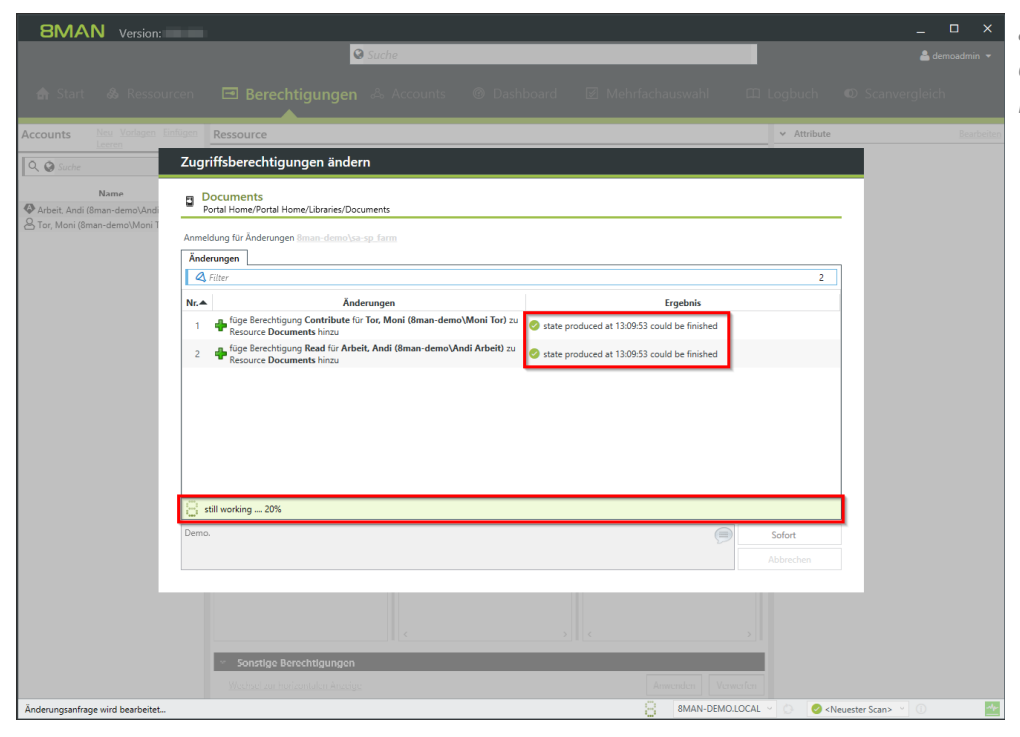

8MAN displays the progress while executing changes on SharePoint resources.

**8MAN** 

### 4 User Provisioning

### 4.1 8MAN Enterprise - Executing scripts before and after changes

#### Background / Value

Integrate scripts into 8MAN Enterprise and execute them before and after changes. Automate standard processes and increase efficiency.

- Add scripts to the following change tasks: Creating an user account Managing group memberships
- Moving objects in Active Directory
- Removing a user and their permissions
- Modifying group and user attributes
- Creating groups and adding users
- Deactivating a user account

Provide scripts using the 8MAN configuration module.
### 4.2 New bulk operations

### 4.2.1 Removing permissions from globally accessible directories in bulk

#### Background / Value

If "Everyone accounts" are used for the assignment of access rights, (almost) everyone has access to the connected resources. The consequence is an excessive assignment of access rights and a high probability for unauthorized access. These go against the principle of least privilege and should therefore not be used. Before deleting permissions you should assign specific groups to the appropriate resources.

"Everyone accounts" are:

- Everyone
- Authenticated Users
- Domain-Users

#### **Additional Services**

Report: Identifying usage of "Everyone" (using the rich client) Report: Identifying usage of "Authenticated Users" (using the rich client)

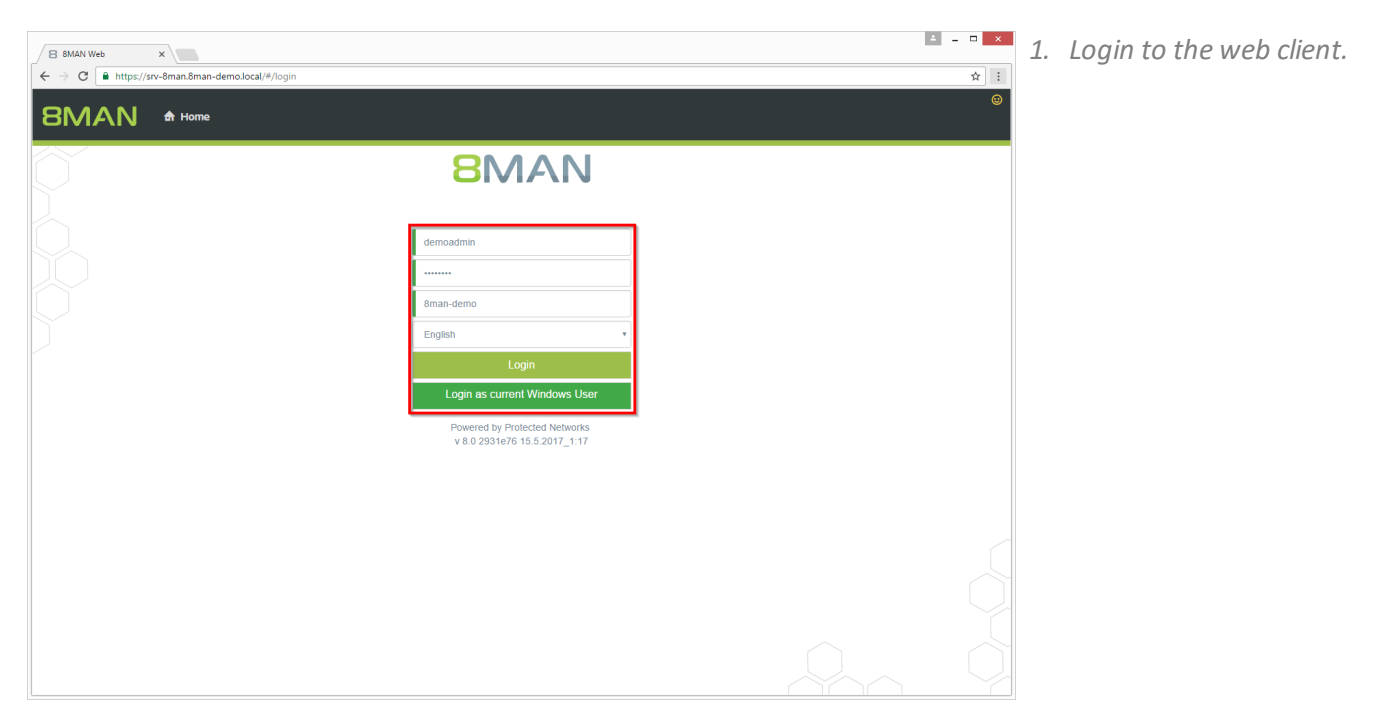

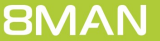

All AD user accounts All AD group accounts

Groups in recursion

Group memberships

Directories with unresolved SIDs Directories with direct access Directories with changed access rights

File system permissions

Inactive accounts

Accounts where password never expires

Group selection

Paths

Additional group

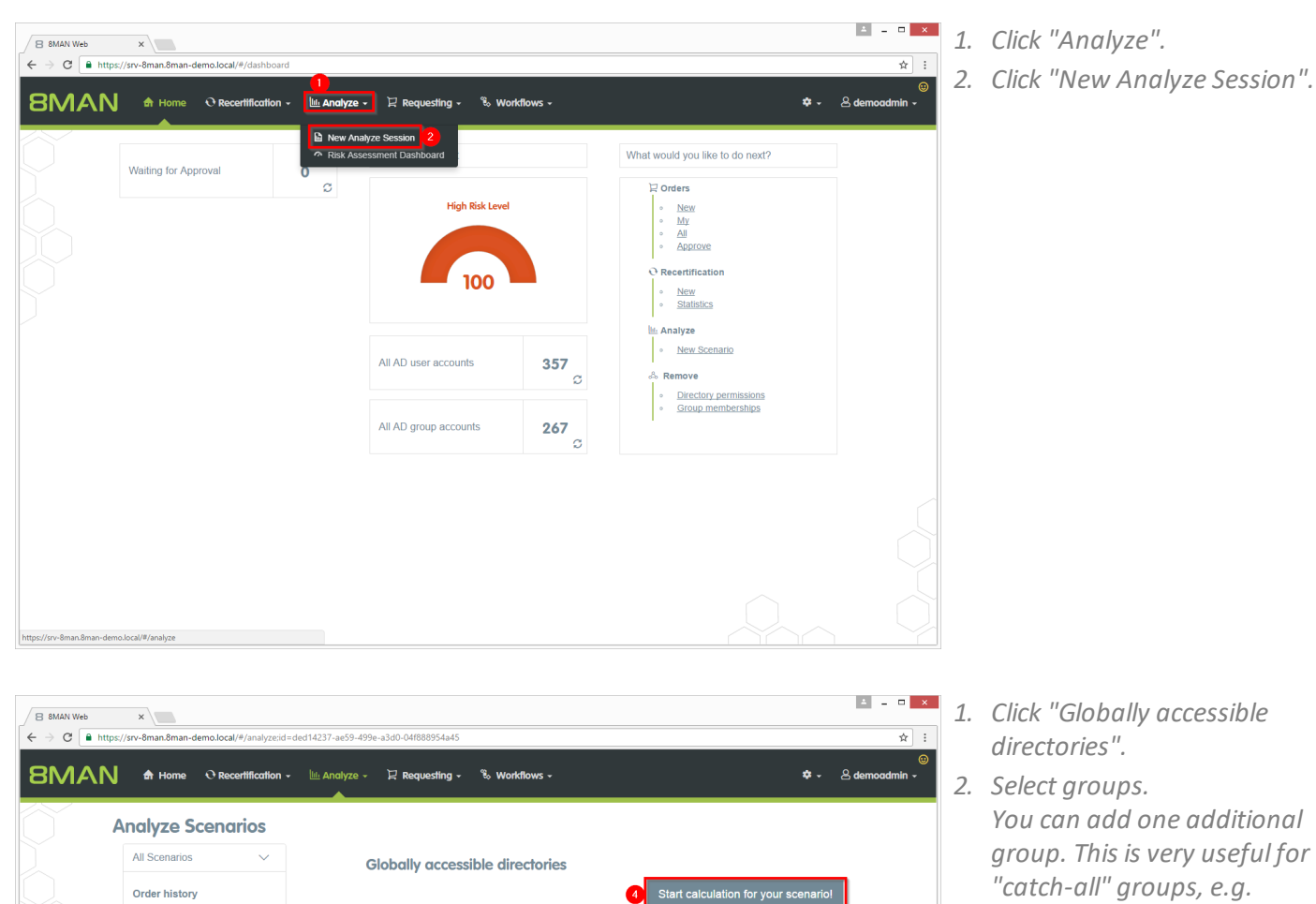

All 'Everyone' permis

All 'Authenticated Users' perm

Search for group

Search my dom

<u> </u>.

ain only

All 'Domain Users' permi

🕑 \\srv-8man

- "mycompany-complete".
- 3. Select a file server.
- 4. Start the calculation.

| 8MAN Web × → C ■ https://srv-8man.8man-demo.local/#/analyze-details:id=2:scenarioId=ded14237-a | e59-499e-a3d0-04f888954a45            |              |                  |                  | ☆                   |
|------------------------------------------------------------------------------------------------|---------------------------------------|--------------|------------------|------------------|---------------------|
| MAN & Home O Recertification - Manatyze - Requ                                                 | uesting 🗸 🐞 Workflows 🗸               |              |                  |                  | 🗢 🗸 🛆 demoadmin 🗸   |
| Co                                                                                             | onfiguration 🌣                        |              |                  |                  | Reports             |
| IODAIIY ACCESSIBLE AIRECTORIES (51)                                                            | 'Everyone' permissions, All 'Authenti | icated Users | permissions, All | 'Domain Users'   | Direct Excel export |
| 2 <sup>pe</sup>                                                                                | rmissions                             |              |                  |                  | Create Report       |
| g columns here to create groups.                                                               | 3 columns selected                    | •            | C 🔳              | 1 C              |                     |
| ath                                                                                            | 7                                     | Account      | Rights           | Requested Action | Available Actions   |
| Isrv-8man\clean! source\clean! 1\05 - NULL DACL\NullDACL                                       |                                       | Everyone     | Full control     |                  | Execute script      |
| srv-8man\clean! source\clean! 1\10 - Ungewollte Berechtigung definiert\JederBerechtigung       |                                       | Everyone     | Full control     |                  | 4 Remove ACE        |
| ev-8man\clean! source\clean! 1\10 - Ungewollte Berechtigung definiert\JederErstBesiAuthBe      | n                                     | Everyone     | Full control     |                  |                     |
|                                                                                                |                                       | Everyone     | Full control     |                  |                     |
| srv-8man\clean! source\clean! 2\10 - Ungewollte Berechtigung definiert\JederBerechtigung       |                                       | Everyone     | Full control     |                  |                     |
| srv-8man\clean! source\clean! 2\10 - Ungewolite Berechtigung definiert\JederErstBesiAuthBe     | n                                     | Everyone     | Full control     |                  |                     |
| srv-8man\clean! source\clean! 3\05 - NULL DACL\NuIIDACL                                        |                                       | Everyone     | Full control     |                  |                     |
| srv-8man\clean! source\clean! 3\10 - Ungewolite Berechtigung definiert\JederBerechtigung       |                                       | Everyone     | Full control     |                  |                     |
| srv-8man\clean! source\clean! 3\10 - Ungewollte Berechtigung definiert\JederErstBesiAuthBe     | n                                     | Everyone     | Full control     |                  |                     |
| srv-8man\clean! source\clean! 10\05 - NULL DACL\NullDACL                                       |                                       | Everyone     | Full control     |                  |                     |
| srv-8man\clean! source\clean! 10\10 - Ungewollte Berechtigung definiert\JederBerechtigung      |                                       | Everyone     | Full control     |                  |                     |
| srv-8man\clean! source\clean! 10\10 - Ungewollte Berechtigung definiert\JederErstBesiAuthB     | en                                    | Everyone     | Full control     |                  |                     |
| srv-8man\clean! source\clean! 6\05 - NULL DACL\NullDACL                                        |                                       | Everyone     | Full control     |                  |                     |
| srv-8man\clean! source\clean! 6\10 - Ungewollte Berechtigung definiert\JederBerechtigung       |                                       | Everyone     | Full control     |                  |                     |
| srv-8man\clean! source\clean! 6\10 - Ungewollte Berechtigung definiert\JederErstBesiAuthBe     | n                                     | Everyone     | Full control     |                  |                     |
| srv-8man\clean! source\clean! 5\05 - NULL DACL\NullDACL                                        |                                       | Everyone     | Full control     |                  |                     |
| srv-8man\clean! source\clean! 5\10 - Ungewollte Berechtigung definiert\JederBerechtigung       |                                       | Everyone     | Full control     |                  |                     |
| srv-8man\clean! source\clean! 5\10 - Ungewollte Berechtigung definiert\JederErstBesiAuthBe     | n                                     | Everyone     | Full control     |                  |                     |
| srv-8man\clean! source\clean! 7\05 - NULL DACL\NullDACL                                        |                                       | Everyone     | Full control     |                  |                     |
|                                                                                                |                                       |              |                  |                  |                     |

- 1. 8MAN lists all globally accessible directories.
- 2. Use sorting, filtering, grouping and column selection to locate the desired rows.
- *3. Select the desired entries.*
- 4. Click "Remove ACE".

| Neuer Tab × 8 8MAN Web ×                                                                                  |                                                                                                    |                           | × = 0 ×                                                                                                    |
|----------------------------------------------------------------------------------------------------|----------------------------------------------------------------------------------------------------|---------------------------|----------------------------------------------------------------------------------------------------|
| ← → C                                                                                                    | ils:id=1:scenarioId=ded14237-ae59-499e-a3d0-04f888954                                                                           | a45                       | ☆ :                                                                                                    |
| 8MAN A Home O Recertification                                                                             | Remove ACE                                                                                                    | ×                         | ©<br>≉ - Ademoadmin -                                                                                              |
| Globally accessible directories<br>Drag columns here to create groups.<br>Path A                          | Execute for Visrv-Bmanicleant Sourceicleant 10<br>Berechtigung definiert vederBerechtigung<br>Comment<br>Please enter a comment | All 'Domain Users'        | Reports           Direct Excel export           Create Report           Available Actions           Execute script |
| INSTRUCTION SOURCE/Clean 10/00 - NOCE SACETINGAC     INSTRUCTION SOURCE/Clean 10/10 - Ungewoilte Berechte | 2                                                                                                    | Execute Action Cancel     | Remove ACE                                                                                                    |
| <ul> <li>Visry-smanucleant source/cleant 10/10 - Ungewolite Berechtig</li> </ul>                          | a definiant ladorEretReciAuthRep                                                                                                | Authonical Full control   |                                                                                                    |
| Isrv-binancieani source/ceani 10110 - Ungewolite Berechtigun                                              |                                                                                                    |                           |                                                                                                    |
| \srv-8man\clean! source\clean! 1075 - NULL_DACL\NullDACL                                                  | g deministrated in the best with bein                                                                                           | Everyone Full control     |                                                                                                    |
| Visry-8manicleant source/cleant 1/10 - Hopewolite Berechtigung                                            | definiert\&uthentifizierteBenutzerBerechtigung                                                                                  | Authenticate Full control |                                                                                                    |
| Nsrv-8man/cleanl source/cleanl 1/10 - Ungewolite Berechtigung                                             | definiert/lederBerechtigung                                                                                                    |                           |                                                                                                    |
| \\srv-8man\clean! source\clean! 1\10 - Ungewolfte Berechtigung                                            |                                                                                                    |                           |                                                                                                    |
| Nsrv-8man/clean1 source/clean1 1/10 - Ungewolite Berechtigung                                             |                                                                                                    |                           |                                                                                                    |
| \\sry-8man\clean! source\clean! 2\05 - NULL DACL\NullDACL                                                 |                                                                                                    |                           |                                                                                                    |
| Isrv-8man\clean! source\clean! 2\10 - Ungewollte Berechtigung                                             |                                                                                                    |                           |                                                                                                    |
| \\srv-8man\clean! source\clean! 2\10 - Ungewolite Berechtigung                                            |                                                                                                    |                           |                                                                                                    |
| Isrv-8man\clean! source\clean! 2\10 - Ungewolite Berechtigung                                             | definiert\JederErstBesiAuthBen                                                                                                  | Everyone Full control     |                                                                                                    |
| \\srv-8man\clean! source\clean! 2\10 - Ungewollte Berechtigung                                            | definiert\JederErstBesiAuthBen                                                                                                  | Authenticate Full control |                                                                                                    |
| INSTV-8man/clean! source/clean! 3/05 - NULL DACL/NullDACL                                                 |                                                                                                    | Everyone Full control     |                                                                                                    |
| INSTV-8man/clean! source/clean! 3/10 - Ungewollte Berechtigung                                            | definiert\AuthentifizierteBenutzerBerechtigung                                                                                  | Authenticate Full control |                                                                                                    |
| INSTV-8man/clean! source/clean! 3/10 - Ungewollte Berechtigung                                            | definiert\JederBerechtigung                                                                                                    | Everyone Full control     |                                                                                                    |
| INSTV-8man/clean1 source/clean1 3/10 - Ungewollte Berechtigung                                            | definiert\JederErstBesiAuthBen                                                                                                  | Authenticate Full control |                                                                                                    |
| INSTV-8man/clean! source/clean! 3/10 - Ungewollte Berechtigung                                            | definiert\JederErstBesiAuthBen                                                                                                  | Everyone Full control     | •                                                                                                    |
| 1                                                                                                    |                                                                                                    | •                         |                                                                                                    |

- 1. Leave a comment.
- 2. Click "Execute Action".

## 4.2.2 Removing direct permissions in bulk

### Background / Value

Direct permissions should be avoided at all costs and replaced by group permissions. Firstly, direct access rights are inefficient because every user is managed independently. Secondly, each directory needs to be examined individually to ensure the removal of all direct permissions. 8MAN shows you all direct access rights on your file server(s). You can remove them in bulk using the web client.

#### **Additional Services**

8MATE Clean! allows you to automatically remove direct access rights and turn them into group memberships.

Changing password options in bulk <u>Removing unresolved SIDs in bulk</u>

| B SMAN Web     ×       ← → C     ■ https://stv-8man.8man-demo.local/#/login |                                                                                                | ▲ - □ × | 1. | Login to the web client. |
|-----------------------------------------------------------------------------|------------------------------------------------------------------------------------------------|---------|----|--------------------------|
|                                                                             |                                                                                                | ۲       |    |                          |
| Ó                                                                           | 8MAN                                                                                           |         |    |                          |
|                                                                             | demoadmin                                                                                      |         |    |                          |
|                                                                             | Bman-demo English Login                                                                        |         |    |                          |
|                                                                             | Login as current Windows User<br>Powered by Protected Networks<br>v 8.0 2931e76 15.5.2017_1.17 |         |    |                          |
|                                                                             |                                                                                                |         |    |                          |
|                                                                             |                                                                                                |         |    |                          |
|                                                                             |                                                                                                |         |    |                          |

Groups In recursion Inactive accounts Group memberships Globally accessible directories Directories with unresolved SIDs Directories with direct access ights Directories with changed access rights

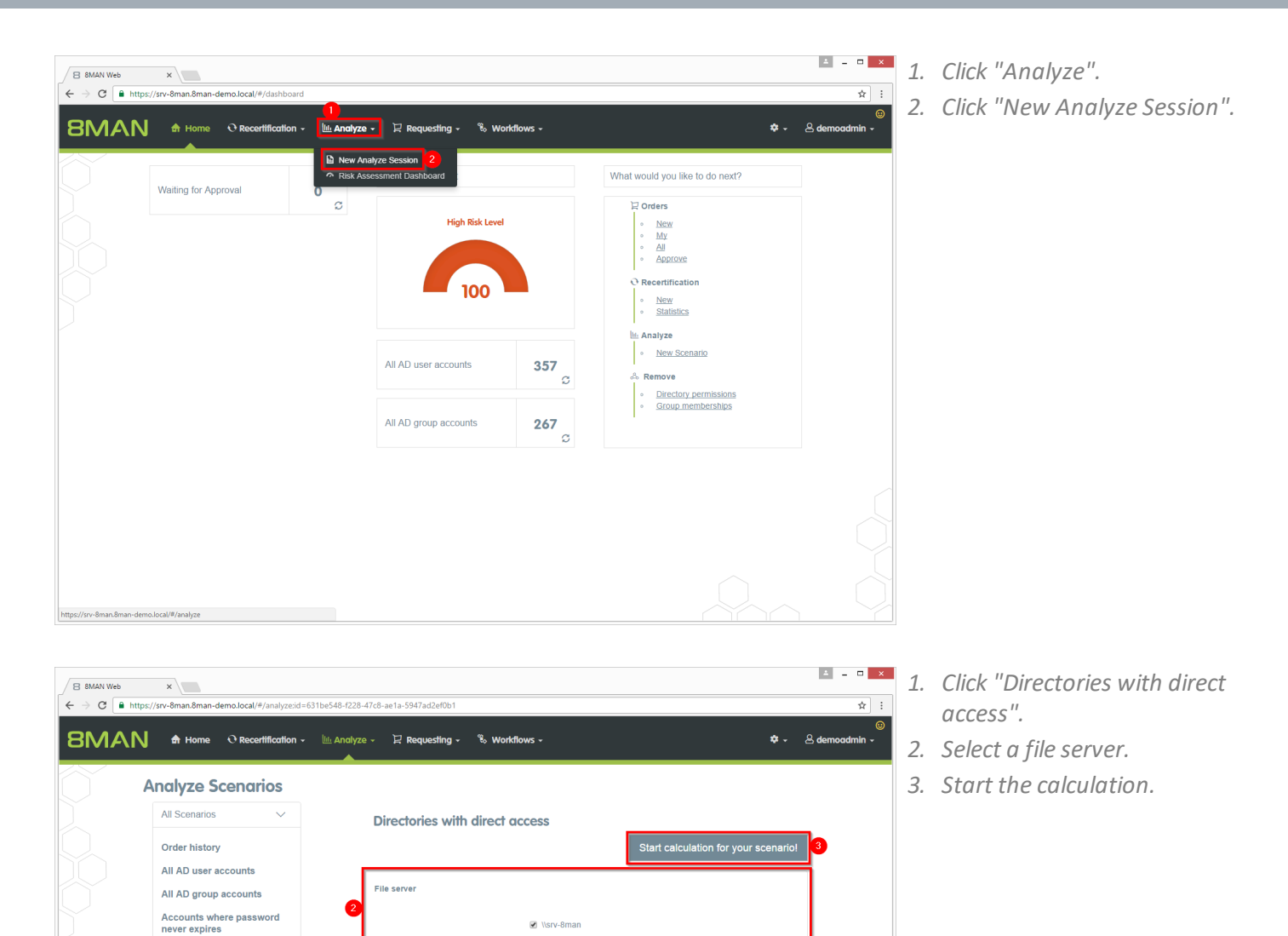

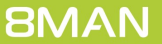

| 8 8MAN Web ×                                                        |                  |               |                                                    |                | ± _ 🗆               |
|---------------------------------------------------------------------|------------------|---------------|----------------------------------------------------|----------------|---------------------|
| - > C https://srv-8man.8man-demo.local/#/analyze-details:id=        | 4:scenarioId=631 | 1be548-f228-4 | 7c8-ae1a-5947ad2ef0b1                              |                | \$                  |
| BMAN 🕈 Home 🔍 Recertification + 🔟                                   | Analyze 🗸        | 记 Requestin   | g + <sup>°</sup> €₀ Workflows +                    |                | 🗢 🗸 🙁 demoadmin 🗸   |
|                                                                     |                  | Config        | uration 🌣                                          |                | Reports             |
| Directories with direct access (1445)                               |                  | 2 Directori   | es with direct access: \\srv-8man                  |                | Direct Excel export |
| Drag columns here to create groups.                                 |                  |               | 8 columns selected 🔍 C 🔠                           | e c            | Create Report       |
| Path v                                                              | Tile server      | ⊤ Name ⊤      | Distinguished Name                                 | 🔻 Domain nam 🛧 | Available Actions   |
| \srv-8man\Marketing\Flyer\USA                                       | srv-8man         | cradmin       | CN=cradmin,CN=Users,DC=8man-demo,DC=local          | 8MAN-DEMC      | Execute script      |
| \srv-8man\Marketing\Flyer\USA                                       | srv-8man         | Peer Sie      | CN=Peer Sie,OU=TestUsers,DC=8man-demo,DC=local     | 8MAN-DEMC      | Remove ACE          |
| srv-8man\Marketing\Flyer\Germany\moved                              | srv-8man         | cradmin       | CN=cradmin,CN=Users,DC=8man-demo,DC=local          | 8MAN-DEMC      |                     |
| 3.8man\Marketing\Flyer\Germany\moved                                | srv-8man         | Peer Sie      | CN=Peer Sie,OU=TestUsers,DC=8man-demo,DC=local     | 8MAN-DEMC      |                     |
| \srv-8man\Marketing\Flyer\Germany\moved                             | srv-8man         | cradmin       | CN=cradmin,CN=Users,DC=8man-demo,DC=local          | 8MAN-DEMC      |                     |
| \srv-8man\Marketing\Flyer\Germany                                   | srv-8man         | Peer Sie      | CN=Peer Sie,OU=TestUsers,DC=8man-demo,DC=local     | 8MAN-DEMC      |                     |
| \srv-8man\Marketing\Flyer\Germany                                   | srv-8man         | cradmin       | CN=cradmin,CN=Users,DC=8man-demo,DC=local          | 8MAN-DEMC      |                     |
| \srv-8man\Marketing\Flyer\Germany                                   | srv-8man         | cradmin       | CN=cradmin,CN=Users,DC=8man-demo,DC=local          | 8MAN-DEMC      |                     |
| \srv-8man\Marketing\Flyer\GB                                        | srv-8man         | cradmin       | CN=cradmin,CN=Users,DC=8man-demo,DC=local          | 8MAN-DEMC      |                     |
| \srv-8man\Marketing\Flyer\GB                                        | srv-8man         | Peer Sie      | CN=Peer Sie,OU=TestUsers,DC=8man-demo,DC=local     | 8MAN-DEMC      |                     |
| \srv-8man\Marketing\Flyer\GB                                        | srv-8man         | cradmin       | CN=cradmin,CN=Users,DC=8man-demo,DC=local          | 8MAN-DEMC      |                     |
| \srv-8man\Marketing\Flyer\France                                    | srv-8man         | cradmin       | CN=cradmin,CN=Users,DC=8man-demo,DC=local          | 8MAN-DEMC      |                     |
| \srv-8man\Marketing\Flyer\France                                    | srv-8man         | Peer Sle      | CN=Peer Sle,OU=TestUsers,DC=8man-demo,DC=local     | 8MAN-DEMC      |                     |
| \srv-8man\Marketing\Flyer\France                                    | srv-8man         | cradmin       | CN=cradmin,CN=Users,DC=8man-demo,DC=local          | 8MAN-DEMC      |                     |
| \srv-8man\Marketing\Flyer                                           | srv-8man         | Peer Sle      | CN=Peer Sie,OU=TestUsers,DC=8man-demo,DC=local     | 8MAN-DEMC      |                     |
| \srv-8man\Marketing\Flyer                                           | srv-8man         | cradmin       | CN=cradmin,CN=Users,DC=8man-demo,DC=local          | 8MAN-DEMC      |                     |
| \srv-8man\Marketing\Events\xplizite Events\Etablissements in Ungarn | srv-8man         | Claire Gr     | CN=Claire Grube,OU=TestUsers,DC=8man-demo,DC=local | 8MAN-DEMC      |                     |
| \srv-8man\Marketing\Events\The Art of Security 2011                 | srv-8man         | cradmin       | CN=cradmin,CN=Users,DC=8man-demo,DC=local          | 8MAN-DEMC      |                     |
| \srv-8man\Marketing\Events\The Art of Security 2011                 | srv-8man         | Peer Sle      | CN=Peer Sie,OU=TestUsers,DC=8man-demo,DC=local     | 8MAN-DEMC      |                     |
|                                                                     |                  |               |                                                    |                |                     |

- 1. 8MAN lists all direct permissions.
- 2. Use sorting, filtering, grouping and column selection to locate the desired rows.
- *3. Select the desired entries.*
- 4. Click "Remove ACE".

| BMAN A Home © Recertification Rem                                                                                                    | ove ACE                                                                  | x                                                                                                    |                                        | 🌣 🚽 🐣 demoadmin                                                            |
|----------------------------------------------------------------------------------------------------|--------------------------------------------------------------------------|----------------------------------------------------------------------------------------------------|----------------------------------------|----------------------------------------------------------------------------|
| Directories with direct access (<br>rag columns here to create groups.<br>Path<br>Visru-BmantMarketing/TyerUSA<br>Visru-BmantMarketing/TyerUSA | Execute for \\si<br>8man\Marketing<br>\\srv-8man\Mark<br>(14)<br>Comment | v-Sman/Markeling/F)er/France, \srv-<br>\FPyer/France, \srv-Sman/Markeling/Fyer/France,<br>seting/Fyer/GB, \srv-Sman/Marketing/Fyer/GB, | Domain nam *     MAN-DEMC     MAN-DEMC | Reports Direct Excel export Create Report Available Actions Execute script |
| Narv-Bmani Marketing/Flyer/Germany/moved<br>Narv-Bmani Marketing/Flyer/Germany/moved<br>Narv-Bmani Marketing/Flyer/Germany/moved               |                                                                          | 2 Execute Action Cancel                                                                                                    | 8MAN-DEMC<br>8MAN-DEMC<br>8MAN-DEMC    | Remove ACE                                                                 |
| Nsrv-8mantwarketing/Flyer/Germany                                                                                                    | srv-8man                                                                 | peer Sie CN=Peer Sie,OU=TestOsers,DC=8man-demo,DC=local                                                                                | 8MAN-DEMC                              |                                                                            |
| Issu-SmanlMarketing/Elver/Germany                                                                                                    | sry-8man                                                                 | cradmin CN=cradmin.CN=l lsers DC=8man-demo.DC=local                                                                                    | 8MAN-DEMC                              |                                                                            |
| \\sny-8man\Marketing\Elver\GB                                                                                                    | srv.8man                                                                 | cradmin CN=cradmin CN=LIsers DC=8man-demo DC=local                                                                                     | 8MAN-DEMC                              |                                                                            |
| \\srv-8man\Marketing\Elver\GB                                                                                                    | sry-8man                                                                 | Peer Sie CN=Peer Sie OLI=TestLisers DC=8man-demo DC=local                                                                              | 8MAN-DEMC                              |                                                                            |
| \\srv-8man\Marketing\Fiver\GB                                                                                                    | sry-8man                                                                 | cradmin CN=cradmin CN=Users DC=8man-demo DC=local                                                                                      | 8MAN-DEMC                              |                                                                            |
| \\srv-8man\Marketing\Elver\Erance                                                                                                    | sry-8man                                                                 | cradmin CN=cradmin CN=Users DC=8man-demo DC=local                                                                                      | 8MAN-DEMC                              |                                                                            |
| \\srv-8man\\Marketing\Fiver\France                                                                                                    | srv-8man                                                                 | Peer Sie CN=Peer Sie OU=TestUsers.DC=8man-demo.DC=local                                                                                | 8MAN-DEMC                              |                                                                            |
| \\srv-8man\Marketing\Flyer\France                                                                                                    | srv-8man                                                                 | cradmin CN=cradmin,CN=Users,DC=8man-demo,DC=local                                                                                      | 8MAN-DEMC                              |                                                                            |
| \\srv-8man\Marketing\Flyer                                                                                                    | srv-8man                                                                 | Peer Sie CN=Peer Sie,OU=TestUsers,DC=8man-demo,DC=local                                                                                | 8MAN-DEMC                              |                                                                            |
| \\srv-8man\Marketing\Flyer                                                                                                    | srv-8man                                                                 | cradmin CN=cradmin,CN=Users,DC=8man-demo,DC=local                                                                                      | 8MAN-DEMC                              |                                                                            |
| \\srv-8man\Marketing\Events\xplizite Events\Etablissements in Ungarn                                                                           | srv-8man                                                                 | Claire Gr CN=Claire Grube,OU=TestUsers,DC=8man-demo,DC=local                                                                           |                                        |                                                                            |
| \\srv-8man\Marketing\Events\The Art of Security 2011                                                                                           | srv-8man                                                                 | cradmin CN=cradmin,CN=Users,DC=8man-demo,DC=local                                                                                      | 8MAN-DEMC                              |                                                                            |
| \\srv-8man\Marketing\Events\The Art of Security 2011                                                                                           | srv-8man                                                                 | Peer Sie CN=Peer Sie,OU=TestUsers,DC=8man-demo,DC=local                                                                                | 8MAN-DEMC                              |                                                                            |
|                                                                                                    |                                                                          | cradmin CN=cradmin CN=Users DC=8man-demo DC=local                                                                                      | 8MAN-DEMC                              |                                                                            |

- 1. Leave a comment.
- 2. Click "Execute Action".

### 4.2.3 Removing unresolved SIDs in bulk

#### **Background / Value**

SIDs (Security Identifiers) are strings that are used to identify user and group accounts in Active Directory. SIDs become unresolved when users or groups with direct permissions are deleted in AD. By using unresolved SIDs insider threats can gain access to sensitive resources.

8MAN clearly identifies unresolved SIDs in your system. Delete unresolved SIDs in bulk using Analyze & Act.

#### **Additional Services**

Identifying and deleting unresolved SIDs (using the rich client) Report: Identifying unresolved SIDs (using the rich client)

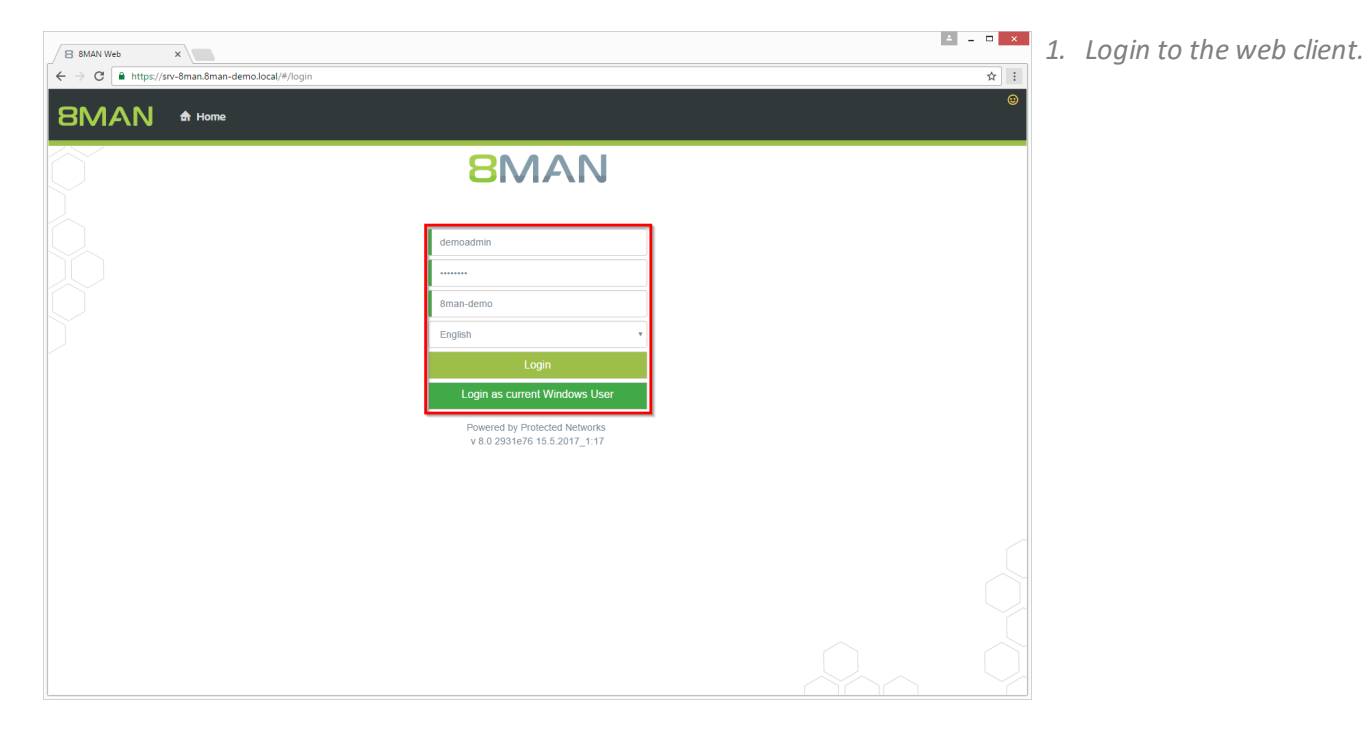

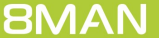

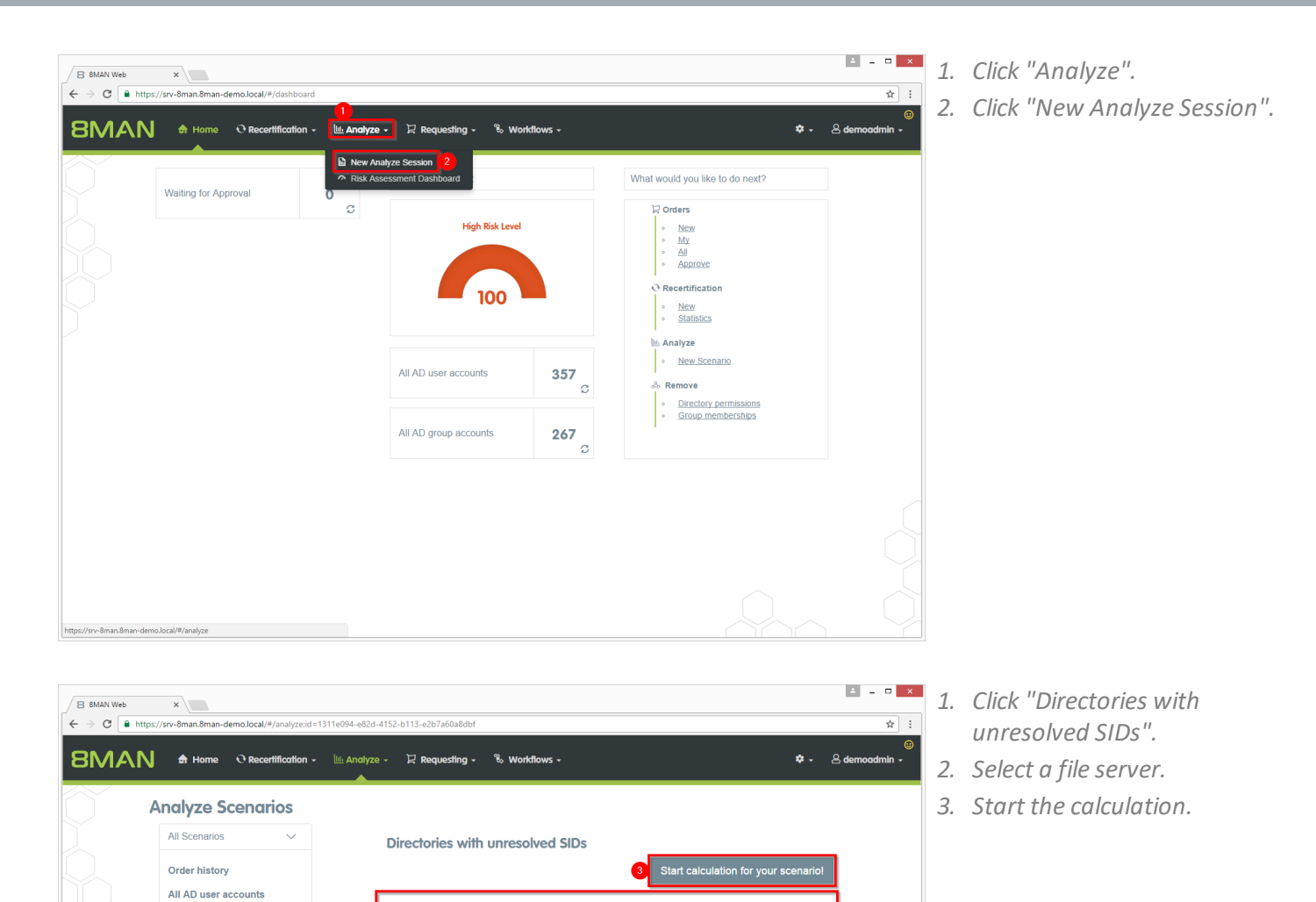

File server

🕑 \\srv-8mai

All AD group accounts Accounts where password never expires

Groups in recursion Inactive accounts Group memberships Globally accessible directories Directories with unresolve SIDs Directories with direct access Directories with changed access rights File system permissions

https://srv-8man.8man-demo.local/#/analyze;id=1311e094-e82d-4152-b113-e2b7a60a8dbf

**8MAN** 

- MANN We ×
  Integr./rev.6man.dman.demo.local/V/many.edmail.isd=3.scenariold=1311e074.ed2a4152.e113-e257/s00.dddf
  MANN We ×
  M Home Recetification · Lis Analyze · Li Requesting · % Workflows ·
  Configuration \*
  Directories with unresolved SIDs (2)
  Configuration \*
  Dectories with unresolved SIDs (2)
  Configuration \*
  Dectories with unresolved SIDs (2)
  Configuration \*
  Configuration \*
  Configuration \*
  Configuration \*
  Configuration \*
  Configuration \*
  Configuration \*
  Configuration \*
  Configuration \*
  Configuration \*
  Configuration \*
  Configuration \*
  Configuration \*
  Configuration \*
  Configuration \*
  Configuration \*
  Configuration \*
  Configuration \*
  Configuration \*
  Configuration \*
  Configuration \*
  Configuration \*
  Configuration \*
  Configuration \*
  Configuration \*
  Configuration \*
  Configuration \*
  Configuration \*
  Configuration \*
  Configuration \*
  Configuration \*
  Configuration \*
  Configuration \*
  Configuration \*
  Configuration \*
  Configuration \*
  Configuration \*
  Configuration \*
  Configuration \*
  Configuration \*
  Configuration \*
  Configuration \*
  Configuration \*
  Configuration \*
  Configuration \*
  Configuration \*
  Configuration \*
  Configuration \*
  Configuration \*
  Configuration \*
  Configuration \*
  Configuration \*
  Configuration \*
  Configuration \*
  Configuration \*
  Configuration \*
  Configuration \*
  Configuration \*
  Configuration \*
  Configuration \*
  Configuration \*
  Configuration \*
  Configuration \*
  Configuration \*
  Configuration \*
  Configuration \*
  Configuration \*
  Configuration \*
  Configuration \*
  Configuration \*
  Configuration \*</p
  - 1. 8MAN lists all Directories with unresolved SIDs.
  - 2. Use sorting, filtering, grouping and column selection to locate the desired rows.
  - 3. Select the desired entries.
  - 4. Click "Remove ACE".

- 1. Leave a comment.
- 2. Click "Execute Action".

| B 8MAN Web ×                                                                                                    |                                             | A -                                                                                                    | ×          |
|----------------------------------------------------------------------------------------------------|---------------------------------------------|----------------------------------------------------------------------------------------------------|------------|
| ← → C                                                                                                    | ariold=1311e094-e82d-4152-b113-e2b7a60a8dbf |                                                                                                    | ☆ :        |
| BMAN A Home O Recertification Remove                                                                                                    | × ACE ×                                     | 🌣 🗸 🙁 demoadn                                                                                                    | ⊕<br>nin - |
| Remove<br>Directories with unresolved SID<br>Pato<br>Pato<br>Pato<br>File server<br>SID<br>SI-5-21-154222763-2<br>Visru-dimaniGF sv-dman S-1-5-21-18422763-2<br>Visru-dimaniGF sv-dman S-1-5-21-18422763-2 | ACE ×                                       | Reports<br>Dect Excet export<br>Create Report<br>Create Report<br>Access type<br>Grant<br>Create Report<br>Access type<br>Create Report<br>Create Report<br>Creat |            |
|                                                                                                    |                                             |                                                                                                    |            |

## 4.2.4 Removing differing permissions in bulk

#### Background / Value

It is part of best practices assigning differing permissions just unto the third or fourth level below share. All directories below this level should inherit their permissions. Assigning differing permissions unto the deepest levels of directories increases the error-proneness.

### **Additional Services**

Removing corrupted inheritance (using the rich client)

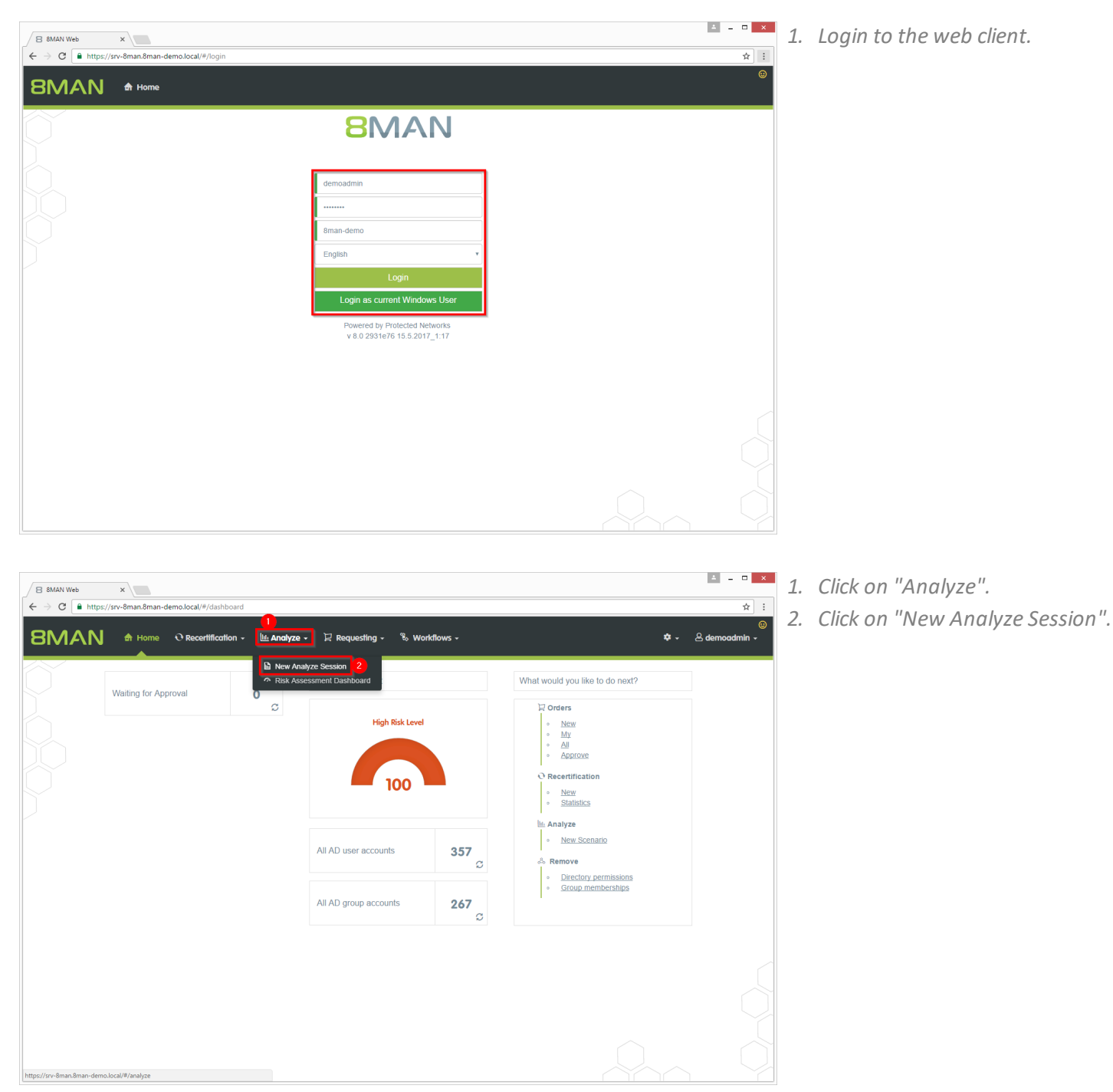

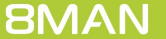

- Click on "Directories with changed access rights".
   Select a file server.
  - 3. Start the calculation.

| 🔨 N 📅 Home 🔍 Recertification             | 👻 🔟 Analyze 🗸 | 및 Requesting - | 🗞 Workflows -         | ۰.                                   | 은 demoadm |
|------------------------------------------|---------------|----------------|-----------------------|--------------------------------------|-----------|
| Analyze Scenarios                        |               |                |                       |                                      |           |
| All Scenarios V                          | Di            | rectories with | changed access rights |                                      |           |
| Order history                            |               |                |                       | Start calculation for your scenario! | 3         |
| All AD user accounts                     |               |                |                       |                                      | าี เ      |
| All AD group accounts                    | 2             | server         |                       |                                      |           |
| Accounts where password<br>never expires |               |                | 🕑 \\srv-8man          |                                      |           |
| Groups in recursion                      |               |                |                       |                                      | -         |
| Inactive accounts                        |               |                |                       |                                      |           |
| Group memberships                        |               |                |                       |                                      |           |
| Globally accessible<br>directories       |               |                |                       |                                      |           |
| Directories with unresolved<br>SIDs      |               |                |                       |                                      |           |
| Directories with direct access           |               |                |                       |                                      |           |
| Directories with changed access rights   |               |                |                       |                                      |           |
| File system permissions                  |               |                |                       |                                      |           |
|                                          |               |                |                       |                                      |           |

| 8MAN Web ×                                 |                                    |                                                      |                                            |             |         |            |                     |
|--------------------------------------------|------------------------------------|------------------------------------------------------|--------------------------------------------|-------------|---------|------------|---------------------|
| ⇒ C i https://srv-8man.8mar<br>BMAN क Home | -demo.local/#/analyze-details:id=6 | sscenariold=51a06e81-125c-4<br>Analyze - 및 Requestin | frd-80ed-7b77f5c26945<br>g → % Workflows → |             |         |            | 🌣 🗸 🙁 demoadm       |
| iroctorios with ch                         | anged access rid                   | Config                                               | uration 🌣                                  |             |         |            | Reports             |
|                                            | anged access ng                    | Directori                                            | es with changed access rights: \\s         | rv-8man     |         |            | Direct Excel export |
| 501                                        |                                    | 2                                                    |                                            |             |         |            | Create Report       |
| g columns here to create groups.           |                                    |                                                      | 9 columns selected                         | - C I       | 1 E     | C          |                     |
| ath                                        |                                    |                                                      |                                            | Tile server | T Level | Name 🕆 🔶   |                     |
| srv-8man\clean! source\clean! 8\08         | - Tiefe Berechtigung\Ebene1\Eben   | ne2\Ebene3\Ebene4\Ebene5\                            | Ebene6\AndereBerechtigung                  | srv-8man    | 9       | Sam Sale   | Exècute script      |
| srv-8man/clean! source/clean! 6\08         | - Tiefe Berechtigung\Ebene1\Ebe    | ne2\Ebene3\Ebene4\Ebene5\                            | Ebene6\AndereBerechtigung                  | srv-8man    | 9       | Sam Sale   | Remove ACE          |
| v-8man\clean! source\clean! 7\08           | - Tiefe Berechtigung\Ebene1\Eben   | ne2\Ebene3\Ebene4\Ebene5\                            | Ebene6\AndereBerechtigung                  | srv-8man    | 9       | Sam Sale   |                     |
| srv-8man\clean! source\clean! 9\08         | - Tiefe Berechtigung\Ebene1\Ebe    | ne2\Ebene3\Ebene4\Ebene5\                            | Ebene6\AndereBerechtigung                  | srv-8man    | 9       | Sam Sale   |                     |
| srv-8man\clean! source\clean! 8\12         | - Unterschiedliche DACLs\Andere    | Propagation\HierAndereProp                           | agation                                    | srv-8man    | 4       | Sam Sale   |                     |
| srv-8man\clean! source\clean! 7\12         | - Unterschiedliche DACLs\Andere    | Propagation\HierAndereProp                           | agation                                    | srv-8man    | 4       | Sam Sale   |                     |
| srv-8man\clean! source\clean! 5\12         | - Unterschiedliche DACLs\Andere    | Propagation\HierAnderePropagation                    | agation                                    | srv-8man    | 4       | Sam Sale   |                     |
| srv-8man\clean! source\clean! 4\12         | - Unterschiedliche DACLs\Andere    | Propagation\HierAndereProp                           | agation                                    | srv-8man    | 4       | Sam Sale   |                     |
| srv-8man\clean! source\clean! 3\12         | - Unterschiedliche DACLs\Andere    | Propagation\HierAndereProp                           | agation                                    | srv-8man    | 4       | Sam Sale   |                     |
| srv-8man\clean! source\clean! 2\12         | - Unterschiedliche DACLs\Andere    | Propagation\HierAndereProp                           | agation                                    | srv-8man    | 4       | Sam Sale   |                     |
| srv-8man\clean! source\clean! 1\12         | - Unterschiedliche DACLs\Andere    | Propagation\HierAndereProp                           | agation                                    | srv-8man    | 4       | Sam Sale   |                     |
| srv-8man\clean! source\clean! 10\1         | 2 - Unterschiedliche DACLs\Ander   | rePropagation\HierAnderePro                          | pagation                                   | srv-8man    | 4       | Sam Sale   |                     |
| srv-8man\clean! source\clean! 4\08         | - Tiefe Berechtigung\Ebene1\Ebe    | ne2\Ebene3\Ebene4\Ebene5\                            | Ebene6\AndereBerechtigung                  | srv-8man    | 9       | Sam Sale   |                     |
| srv-8man\clean! source\clean! 5\08         | - Tiefe Berechtigung\Ebene1\Eber   | ne2\Ebene3\Ebene4\Ebene5\                            | Ebene6\AndereBerechtigung                  | srv-8man    | 9       | Sam Sale   |                     |
| srv-8man\clean! source\clean! 3\08         | - Tiefe Berechtigung\Ebene1\Ebe    | ne2\Ebene3\Ebene4\Ebene5\                            | Ebene6\AndereBerechtigung                  | srv-8man    | 9       | Sam Sale   |                     |
| srv-8man\clean! source\clean! 2\08         | - Tiefe Berechtigung\Ebene1\Ebe    | ne2\Ebene3\Ebene4\Ebene5\                            | Ebene6\AndereBerechtigung                  | srv-8man    | 9       | Sam Sale   |                     |
| srv-8man\clean! source\clean! 10\0         | 8 - Tiefe Berechtigung\Ebene1\Eb   | ene2\Ebene3\Ebene4\Ebene8                            | SEbene6\AndereBerechtigung                 | srv-8man    | 9       | Sam Sale   |                     |
| srv-8man\clean! source\clean! 1\08         | - Tiefe Berechtigung\Ebene1\Ebe    | ne2\Ebene3\Ebene4\Ebene5\                            | Ebene6\AndereBerechtigung                  | srv-8man    | 9       | Sam Sale   |                     |
| srv-8man\clean! source\clean! 6\12         | - Unterschiedliche DACLs\Andere    | Propagation\HierAndereProp                           | agation                                    | srv-8man    | 4       | Sam Sale   |                     |
| srv-8man\clean! source\clean! 9\12         | - Unterschiedliche DACLs\Andere    | Propagation\HierAndereProp                           | agation                                    | srv-8man    | 4       | Sam Sale 🗸 |                     |
|                                            |                                    |                                                      |                                            |             |         | ) b        |                     |

- 8MAN lists all directories with differing permissions.
   8MAN lists differing permissions in directories deeper than level 3 below share.
- 2. Use sorting, filtering, grouping and column selection to locate the desired rows.
- *3. Select the desired entries.*
- 4. Click on "Remove ACE".

| 8 8MAN Web X                                                                                         |                                                                                                    |                    |               |            | ≜ - □ ×                     |
|----------------------------------------------------------------------------------------------------|----------------------------------------------------------------------------------------------------|--------------------|---------------|------------|-----------------------------|
| $\leftrightarrow$ $\Rightarrow$ C $\blacksquare$ https://srv-8man.8man-demo.local/#/analyze-details; | d=6:scenariold=51a06e81-125c-44fd-80ed-7b77f5c26945                                                                                                    |                    |               |            | ☆ :                         |
| 8MAN A Home O Recertification Re                                                                     | move ACE                                                                                                    | ×                  |               |            | ©<br>≉ - ≜ demoadmin -      |
| Directories with changed acces<br>(180)                                                              | Execute for \\srv-8man\clean! source\clean! 8\08 - Tiefe<br>Berechtigung\Ebene1\Ebene2\Ebene3\Ebene4\Ebene5\Ebene6<br>\\srv.8man\clean! source\elean! 60 - Tiefe | AndereBerechtigu   |               |            | Reports Direct Excel export |
| Drag columns here to create groups.                                                                  |                                                                                                    |                    | Create Report |            |                             |
| Path                                                                                                 | \\srv-8man\cleanI source\cleanI 9\08 - Tiefe                                                                                                    |                    | 🔻 Level       | ▼ Name ▼ ^ | Execute script              |
| <ul> <li>Nsrv-Bmanicleant sourceicleant 8/08 - Tiefe Berechtigung/Eb</li> </ul>                      | //srv-8man/clean! source/clean! 4/08 - Tiefe                                                                                                    | Andereberechtigung | 9             | Sam Sale   |                             |
| <ul> <li>Nsrv-8man/clean! source/clean! 6\08 - Tiefe Berechtigung\Eb</li> </ul>                      | Berechtigung\Ebene1\Ebene2\Ebene3\Ebene4\Ebene5\Ebene6<br>(10)                                                                                                   | AndereBerechtigung | 9             | Sam Sale   | Kellove AGE                 |
| \\srv-8man\clean! source\clean! 7\08 - Tiefe Berechtigung\Eb                                         | Comment Please enter a comment                                                                                                    |                    | 9             | Sam Sale   |                             |
| Visiv-Binanycleant source/cleant 9/08 - Tele Berechtigung/Eb                                         |                                                                                                    |                    | 9             | Sam Sale   |                             |
| Visiv-omanicleant source/cleant 3/12 - Unterschiedliche DAG                                          |                                                                                                    |                    | 4             |            |                             |
| Wsnz-8man/cleant source/cleant 5/12 - Unterschiedliche DAG                                           |                                                                                                    |                    | 4             |            |                             |
| Wsrv-Rmanicleant source/cleant 4/12 - Unterschiedliche DAC                                           |                                                                                                    |                    | 4             |            |                             |
| \\srv-8man\cleanI source\cleanI 3\12 - Unterschiedliche DAC                                          | 2 Execute Actio                                                                                                    | n Cancel           | 4             |            |                             |
| \\sry-8man\clean! source\clean! 2\12 - Unterschiedliche DACLs\And                                    | ferePropagation\HierAnderePropagation                                                                                                    | srv-8man           | 4             |            |                             |
| \\srv-8man\clean! source\clean! 1\12 - Unterschiedliche DACLs\And                                    | InterePropagation\HierAnderePropagation                                                                                                    | srv-8man           | 4             | Sam Sale   |                             |
| \\srv-8man\clean! source\clean! 10\12 - Unterschiedliche DACLs\Ar                                    | nderePropagation\HierAnderePropagation                                                                                                    | srv-8man           | 4             | Sam Sale   |                             |
| \\srv-8man\cleanI source\cleanI 4\08 - Tiefe Berechtigung\Ebene1\                                    | Ebene2\Ebene3\Ebene4\Ebene5\Ebene6\AndereBerechtigung                                                                                                    | srv-8man           | 9             | Sam Sale   |                             |
| I\srv-8man\clean! source\clean! 5\08 - Tiefe Berechtigung\Ebene1\                                    | Ebene2\Ebene3\Ebene4\Ebene5\Ebene6\AndereBerechtigung                                                                                                    | srv-8man           | 9             | Sam Sale   |                             |
| \\srv-8man\cleanI source\cleanI 3\08 - Tiefe Berechtigung\Ebene1\                                    | Ebene2\Ebene3\Ebene4\Ebene5\Ebene6\AndereBerechtigung                                                                                                    | srv-8man           | 9             | Sam Sale   |                             |
| Visrv-8manicleani sourceicleani 2/08 - Tiefe Berechtigung/Ebene 1                                    | Ebene2\Ebene3\Ebene4\Ebene5\Ebene6\AndereBerechtigung                                                                                                    | srv-8man           | 9             | Sam Sale   |                             |
| \\srv-8man\clean! source\clean! 10\08 - Tiefe Berechtigung\Ebene1                                    | Ebene2\Ebene3\Ebene4\Ebene5\Ebene6\AndereBerechtigung                                                                                                    | srv-8man           | 9             | Sam Sale   |                             |
| V \\srv-8man\clean! source\clean! 1\08 - Tiefe Berechtigung\Ebene1                                   | Ebene2\Ebene3\Ebene4\Ebene5\Ebene6\AndereBerechtigung                                                                                                    | srv-8man           | 9             | Sam Sale   |                             |
| I \\srv-8man\clean! source\clean! 6\12 - Unterschiedliche DACLs\And                                  | IerePropagation\HierAnderePropagation                                                                                                    | srv-8man           | 4             | Sam Sale   |                             |
| INSIN-8man/clean! source/clean! 9/12 - Unterschiedliche DACLs/And                                    | IerePropagation\HierAnderePropagation                                                                                                    | srv-8man           | 4             | Sam Sale 🗸 |                             |
|                                                                                                    |                                                                                                    |                    |               |            |                             |

- 1. Leave a comment.
- 2. Click on "Execute Action".

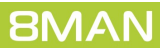

## 4.2.5 Removing permissions using the webclient

### Background / Value

Excessive permissions are everyday business in access rights management. Set manager into the role of a data owner and 8MAN enables them to remove permissions on resources they are responsible for. The web client enables non technical managers to master access rights.

### **Additional Services**

Removing group memberships using the webclient

|                                                                                                    |                                                                                                    | ≜ _ □ ×                                                                                                    | 1. | Login to the web client.         |
|----------------------------------------------------------------------------------------------------|----------------------------------------------------------------------------------------------------|----------------------------------------------------------------------------------------------------|----|----------------------------------|
| ← → C ■ https://srv-8man.8man-demo.local/#/login                                                                                                    |                                                                                                    | ☆<br>::<br>の                                                                                                    |    |                                  |
| 8MAN A Home                                                                                                    |                                                                                                    |                                                                                                    |    |                                  |
|                                                                                                    | 8MAN                                                                                                    |                                                                                                    |    |                                  |
|                                                                                                    |                                                                                                    |                                                                                                    |    |                                  |
|                                                                                                    | demoadmin                                                                                                    |                                                                                                    |    |                                  |
|                                                                                                    |                                                                                                    |                                                                                                    |    |                                  |
|                                                                                                    | 8man-demo                                                                                                    |                                                                                                    |    |                                  |
|                                                                                                    | English •                                                                                                    |                                                                                                    |    |                                  |
|                                                                                                    | Login as current Windows User                                                                                                    |                                                                                                    |    |                                  |
|                                                                                                    | Powered by Protected Networks                                                                                                    |                                                                                                    |    |                                  |
|                                                                                                    | v 0.0 2351610 13.3.2017_1.17                                                                                                    |                                                                                                    |    |                                  |
|                                                                                                    |                                                                                                    |                                                                                                    |    |                                  |
|                                                                                                    |                                                                                                    |                                                                                                    |    |                                  |
|                                                                                                    |                                                                                                    |                                                                                                    |    |                                  |
|                                                                                                    |                                                                                                    |                                                                                                    |    |                                  |
|                                                                                                    |                                                                                                    |                                                                                                    |    |                                  |
|                                                                                                    |                                                                                                    |                                                                                                    |    |                                  |
|                                                                                                    |                                                                                                    |                                                                                                    |    |                                  |
| 8 8MAN Web ×                                                                                                    |                                                                                                    | ▲ _ □ ×                                                                                                    | 1. | Click on "Directory permissions" |
|                                                                                                    |                                                                                                    |                                                                                                    |    | //                               |
| ← → C https://srv-8man.8man-demo.local/#/dashboard                                                                                                    |                                                                                                    | x :                                                                                                    |    |                                  |
| BMAN A Home Recertification - Manaly                                                                                                    | ze + 🛱 Requesting + 🗞 Workflows +                                                                                                    | xî :<br>©<br>¢ - & demoadmin -                                                                                                    |    |                                  |
| C     C     C | ze - 🗜 Requesting - 🗞 Workflows -                                                                                                    | ti j<br>©<br>¢ - ≜ demoadmin -                                                                                                    |    |                                  |
| C      Intrp://srv-8man.8man-demolocal/#/dashboard     SMAN      A Home     C Recertification - Life Analy     Waiting for Approval     O                                                                                                    | ze - 및 Requesting - % Workflows -<br>Risk Management                                                                                                    | ★ :                                                                                                    |    |                                  |
| C      Mathp://srv.8man.8man-demolocal/#/dashboard      Recertification      Life Analy      Waiting for Approval      O      C                                                                                                    | ze - 🗜 Requesting - 🗞 Workflows -<br>Risk Management<br>High Risk Level                                                                                                    | ★     i       Image: Second second se                                                |    |                                  |
| C      Http://srv-8man.8man-demolocal/#/dashboard      Normal Recertification - Lit: Analy      Waiting for Approval      C      C                                                                                                    | ze - 12 Requesting - % Workflows -<br>Risk Management<br>High Risk Level                                                                                                    | ★     i       Image: State of the state of the state of the                                                 |    |                                  |
| C      Intrp://srv-8man.8man-demolocal/#/dashboard      O      Construction      List Analy      Waiting for Approval      O      C                                                                                                    | ze - 🔀 Requesting - % Workflows -<br>Risk Management                                                                                                    | ★     i       Image: Constraint of the second second secon                                                |    |                                  |
| C      In http://srv.8man.8man-demolocal/#/dashboard      Normal Recertification - Life Analy      Waiting for Approval      O      G                                                                                                    | ze - Requesting - & Workflows -<br>Risk Management                                                                                                    | ★     i       Image: Constraint of the second second secon                                                |    |                                  |
| C      In http://srv-8man.8man-demolocal/#/dashboard      Recertification      Lit: Analy      Watting for Approval      C      C                                                                                                    | ze - 12 Requesting - % Workflows -<br>Risk Management<br>High Risk Level                                                                                                    |                                                                                                    |    |                                  |
| C      In https://srv.sman.sman-demolocal/#/dashboard      Norm     C Recertification      List Analy      Waiting for Approval      O      C                                                                                                    | ze • 😢 Requesting • % Workflows •<br>Risk Management<br>Figh Risk Level<br>100<br>All AD user accounts<br>357<br>C                                                                | What would you like to do next?  What would you like to do next?  Crears  New  Auto Aggroup  Crears  Manalyze  Salaising  Manalyze  Remove  Remove Remove  Remove  Remove  Remove Remove Remove Remove Remove Remove Remove Remove Remove Re |    |                                  |
| C      In http://srv-8man.8man-demolocal/#/dashboard      Necertification      Lit: Analy      Waiting for Approval      C      C                                                                                                    | ze - E Requesting · % Workflows -<br>Risk Management High Risk Level IIIIIIIIIIIIIIIIIIIIIIIIIIIIIIIIIII                                                                          | ★       I         Image: Constraint of the second second seco                                                                  |    |                                  |
| C      In http://srv-8man.8man-demolocal/#/dashboard      C      Recertification      Lis Analy      Watting for Approval      O      C                                                                                                    | ze - Requesting - & Workflows -<br>Risk Management<br>Figh Risk Level<br>100<br>All AD user accounts<br>All AD group accounts<br>267<br>C                                         | I I Control Control Contr    |    |                                  |
| Intp://arv-Bman.Bman-demo.local/#/dathboard       Image: A contract of the second second                                    | ze Requesting Workflows .          Risk Management         Figh Risk Level         100         All AD user accounts         357 c         All AD group accounts         267 c     | ★       i         Image: Constraint of the second second seco                                                                  |    |                                  |
| C C C C C C C C C C C C C C C C C C C                                                                                                    | Risk Management         High Risk Level         100         All AD user accounts         357          All AD group accounts         267                                           | ★       I         Image: Constraint of the second second seco                                                                  |    |                                  |
| C C Thisps://srv.sman.sman-demolocal/#/dashboard                                                                                                    | Risk Management         Figh Risk Level         100         All AD user accounts         357         All AD group accounts         267         C                                  | I I     I                                                                                                    |    |                                  |
| C C Intrp://rv-8man.8man-demolocal/#/dashboard                                                                                                    | 2e Propuesting • & Workflows •         Risk Management         Figh Risk Level         100         All AD user accounts         357 c         All AD group accounts         267 c | ★       i         Image: Constraint of the second second seco                                                                  |    |                                  |
| C      Itip://srv@manl@manletmolocal/#/dashboard                                                                                                    | Risk Management         High Risk Level         100         All AD user accounts         357         C         All AD group accounts         267         C                        | ★       i         Image: Construction of the second second se                                                                  |    |                                  |

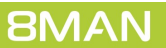

- ≛ \_ □ × × 8 8MAN Web ☆ : c-86df-4713-a194-034d14c745a1 🙂 🕈 👻 🐣 demoadmin 🗸 SMAN 🕈 Home 📀 Recertification 🗸 🔟 Analyze 🗸 🗜 Requesting - 🛭 🗞 W File system permissions File server Select an account •• Dee, Dan (8man-demo\Dan Dee) ch only for your dir srv-8mar \\srv-8man\Archive \\srv-8man\cleanI source \\srv-8man\clean! targe \\srv-8man\Finanz \\srv-8man\Gi \\srv-8man\Ho \\srv-8man\IT
- 1. Optional: Select an account. Leave this field empty to list all accounts with permissions.
- Select at least one resource. Use the configuration module to define resources available to data owners.
   8MAN administrators may change all resources.
- 3. Start the calculation.

- ≛ □ × 8 8MAN Web × ☆ : odmin -🛛 Requesting 🗸 🛭 🗞 Workflo 8MAN 🕈 Home 🕂 Recertification - 🔟 Analyze -🏟 - 🔍 dem Configuration 🌣 Reports File system permissions (13) 🕛 File system perr C 🔳 🖹 🗹 Available Actions Marke Full control Dee, Dan (8man-demo\Dan De Full cont arketing\Events Events Dee, Dan (8man-demo\Dan Dee Full control Full contr Full control der123 Full control New Folder123 Dee, Dan (8man-demo\Dan Dee) tina\Vorlagei Dee, Dan (8man-demo\Dan Dee Full contro Full controlV eting\Events\xplizite Event xplizite Event Marketing\Events\xplizite Events\E i Etablissements in Ungar Dee Dan (8man-demo\Dan Dee) Full control Full controlV arketing\Secret Projects Secret Projects Dee, Dan (8man-demo\Dan Dee) Full control Full controlV Produktbeschre Dee, Dan (8man-de mo\Dan Dee Full control Full controlV Read and Execute Read and Ex 0 Dee Dan (8man-demo\Dan Dee) -8man\Marketing Dee, Dan (8man-demo\Dan Dee) Read and Execute Read and Ex Dee, Dan (8r Read and Execute Read and Ex New Folder123 Read and Execute Read and Ex
- 1. 8MAN lists all permissions of the previously selected user, shares and their subdirectories.
- 2. Use sorting, filtering, grouping and column selection to locate the desired rows.
- 3. Select the desired entries.
- 4. Click on "Remove access right".

| /   | 8 8MAN Web x                                                                                                    | ataileid - 1 sconariold - 842 fad 1 s. 86                                                                                                    | H-4713-910 | 4.034414c74551                                               |                                                                                                    |                                                 | ▲ - □ ×                                                    |  |  |                                           |
|-----|----------------------------------------------------------------------------------------------------|----------------------------------------------------------------------------------------------------|------------|--------------------------------------------------------------|----------------------------------------------------------------------------------------------------|-------------------------------------------------|------------------------------------------------------------|--|--|-------------------------------------------|
| 8   | BMAN & Home © Recertification                                                                                                    | Remove access rigi                                                                                                    | ht         |                                                              | ×                                                                                                    |                                                 | بن بن بن بن بن بن بن بن بن بن بن بن بن ب                   |  |  |                                           |
|     | ile system permissions (13)                                                                                                    | Execute for Vor-SmanMarkeling, Usrv-SmanMarkeling/Events,<br>Var-BmanMarkeling/Events/spliz/te Events, Visrv-<br>BmanMarkeling/Events/spliz/te Events/Etablissements in Ungarn, |            |                                                              | system permissions (13) Execute for Usrv-BraniMarketing, Usrv-BraniMarketing, Usrv-BraniMarketing/Events, Usrv-BraniMarketing/Events/public/E Events, Usrv-BraniMarketing/Events/public/E Events/public/E Events/BraniMarketing/Events/public/E Events/BraniMarketing/Events/public/E Events/BraniMarketing/Events/public/E Events/BraniMarketing/Events/P Events/BraniMarketing/Events/P Events/BraniMarketing/Events/P Events/BraniMarketing/Events/P Events/BraniMarketing/Events/P Events/BraniMarketing/Events/P Events/BraniMarketing/Events/BraniMarketing/Even |                                                 |                                                            |  |  | Reports Direct Excel export Create Report |
| 8 8 | Path Y Isrv-8man/Marketing/Flyer Isrv-8man/Marketing                                                                                                    | Comment                                                                                                    | Please ent | er a comment                                                 | s Rights                                                                                                    | Access path<br>Full control A<br>Full control A | Available Actions<br>Execute script<br>Remove access right |  |  |                                           |
|     | Issr-BmanMarketinglEvents<br>Issr-BmanMarketinglEvents/Vorlagen/New Folder123<br>Issr-BmanMarketinglEvents/vplizite Events<br>Issr-BmanMarketinglEvents/vplizite Events/Etablissements | Ftablissements in Linnam                                                                                                    | Ø          | Execute Action Ca                                            | incel                                                                                                    | Full controlA<br>Full controlA<br>Full controlA |                                                            |  |  |                                           |
| S 8 | \\srv-8man\Marketing\Secret Projects<br>\\srv-8man\Marketing\Secret Projects                                                                                                    | Secret Projects<br>Produktbeschreibung 8MAN                                                                                                    |            | Dee, Dan (8man-demo\Dan Dee)<br>Dee, Dan (8man-demo\Dan Dee) | Full control                                                                                                    | Full control A                                  |                                                            |  |  |                                           |
| ۰   | \\srv-8man\Marketing\Flyer<br>\\srv-8man\Marketing\Produktbeschreibung 8MAN                                                                                                    | Flyer<br>Produktbeschreibung 8MAN                                                                                                    | \$<br>\$   | Dee, Dan (8man-demo\Dan Dee)<br>Dee, Dan (8man-demo\Dan Dee) | Read and Exec                                                                                                    | cute Read and Ex                                |                                                            |  |  |                                           |
|     | Nsrv-8maniMarketing<br>Nsrv-8maniMarketing/Events<br>Nsrv-8maniMarketing/Marlanen/New Folder123                                                                                        | Marketing<br>Events                                                                                                    | \$<br>\$   | Dee, Dan (8man-demo\Dan Dee)<br>Dee, Dan (8man-demo\Dan Dee) | Read and Exer                                                                                                    | cute Read and Ex                                |                                                            |  |  |                                           |
|     |                                                                                                    |                                                                                                    |            |                                                              |                                                                                                    |                                                 |                                                            |  |  |                                           |
| 4   |                                                                                                    |                                                                                                    |            |                                                              |                                                                                                    | ,                                               |                                                            |  |  |                                           |

- 1. Leave a comment.
- 2. Click on "Execute Action".

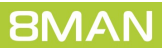

## 4.2.6 Removing group memberships using the webclient

### Background / Value

Excessive permissions are everyday business in access rights management. Set manager into the role of a data owner and 8MAN enables them to remove group memberships they are responsible for. The web client enables non technical managers to master access rights.

#### **Additional Services**

Removing permissions using the webclient

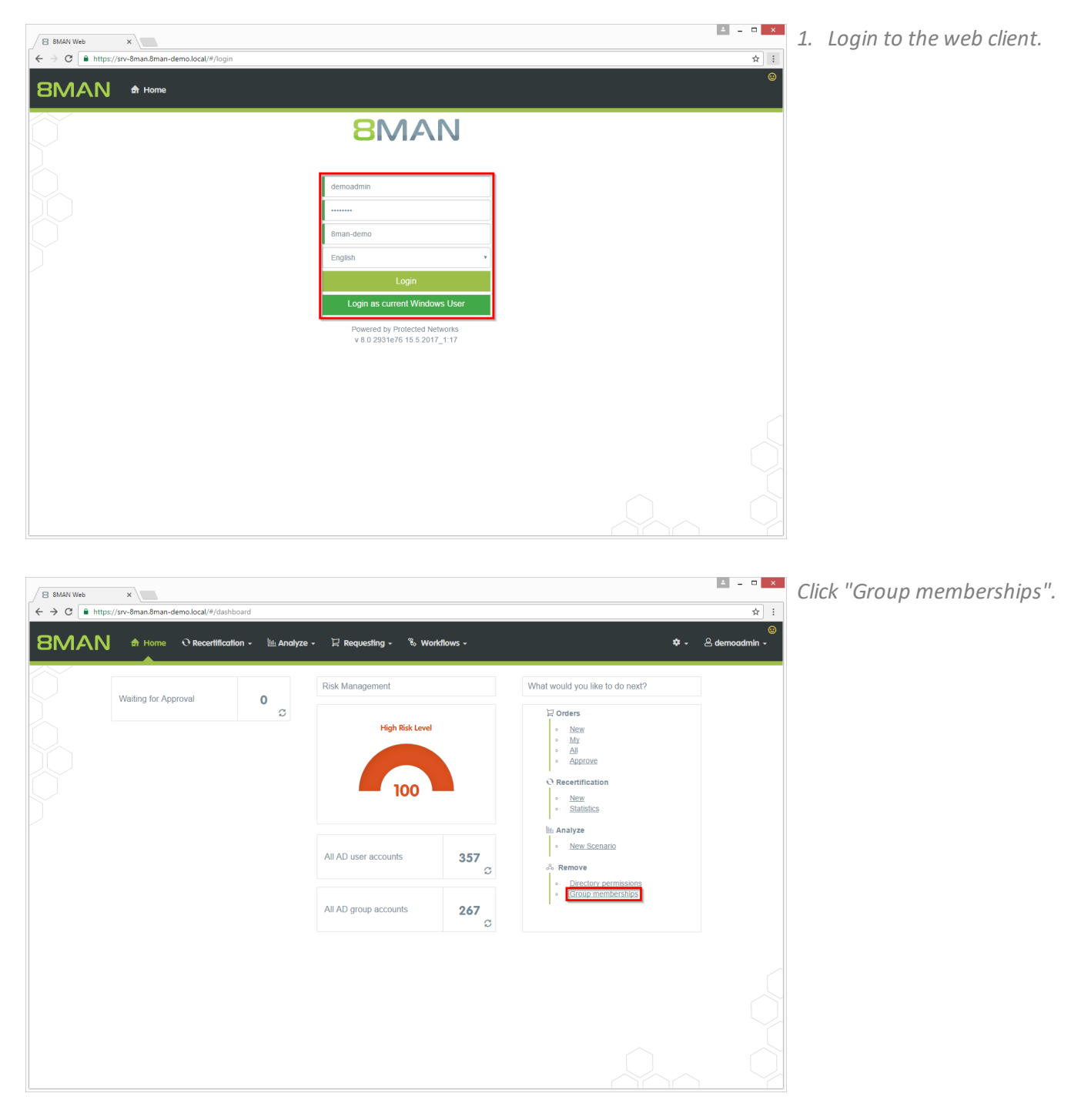

 $\left( \exists \mathsf{8MAN Web} \right)$ 

8MA

C

| ttp | × x<br>x/arve#man.demo.local/#/analyzesid=3c90db66-b5fb-4095-8914-3717231bcb75:directLink=true | 1. | Find<br>want |
|-----|------------------------------------------------------------------------------------------------|----|--------------|
|     | Group memberships  2 Start calculation for your scenariol                                      | Ζ. | Start        |
|     | Select a group<br><u>C-level</u> Or<br><u>C-level (8man-demo(C-Level)</u>                      |    |              |
|     |                                                                                                |    |              |
|     |                                                                                                |    |              |
|     |                                                                                                |    |              |

- I. Find the group from which you want to remove members.
- 2. Start the calculation.

| ← → C                                                                                                    | * :                            |
|----------------------------------------------------------------------------------------------------|--------------------------------|
| BMAN A Home O Recetification - Manalyze - 🗜 Requesting - % Workflows -                                                                                                    | ©<br>≉ - ≗demoadmin -          |
| Group memberships (4) 1 Configuration *<br>C-Level (8man-demo/C-Level)                                                                                                    | Reports<br>Direct Excel export |
| Drag columns here to create groups. 4 columns selected                                                                                                    | ▼ C III E & C Create Report    |
| Type (grouName (group) Type (memName (member) Requested A                                                                                                    | Available Actions              |
| C-Level (8man-demo\C-Level) 8 Ansgar Agentor (8man-demo\AAgentor)                                                                                                    | Execute script                 |
| G-Level (sman-demoid-Level)     Krise, Christiane (sman-demoid-netae)     General (sman-demoid-Level)     Silia Deter (sman-demoid-Level)     Silia Deter (sman-demoid-Level) | 4 Remove membership            |
| C-Level (dman-demol/C-Level)     A     Hacke Petra (dman-demol/Petra Hacke)                                                                                                   |                                |
|                                                                                                    |                                |

- 1. 8MAN lists all members of the previously selected group.
- 2. Use sorting, filtering, grouping and column selection to locate the desired rows.
- 3. Select the desired entries.
- 4. Click "Remove membership".

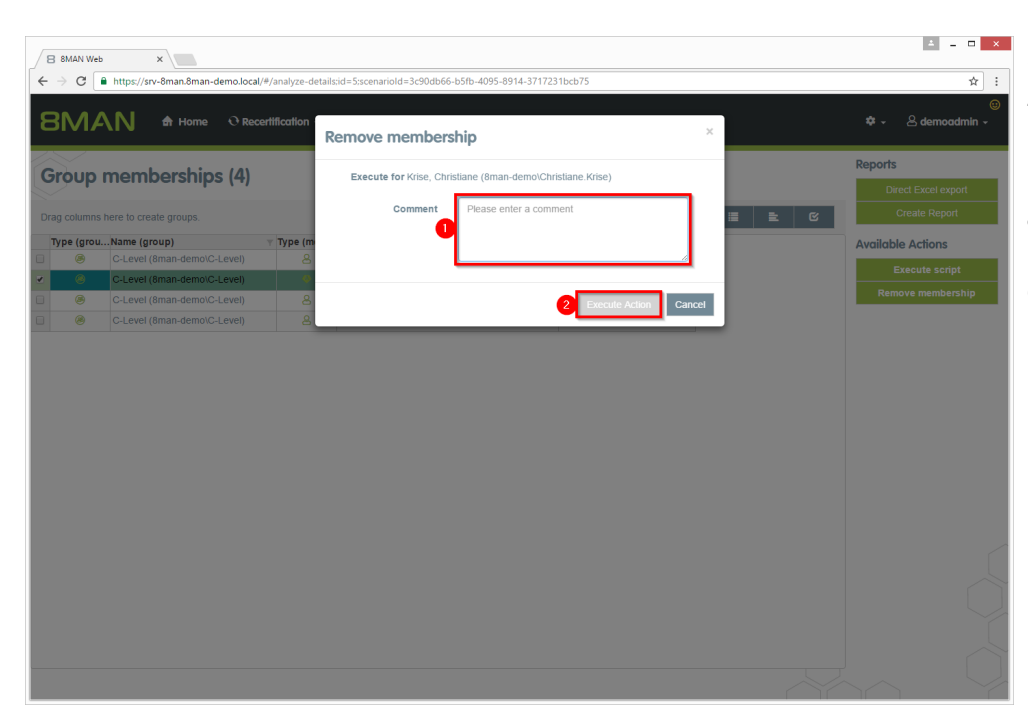

- 1. Leave a comment.
- 2. Click "Execute Action".

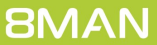

#### User Provisioning

## 5 Role & Process Optimization

## 5.1 8MATE GrantMA

### 5.1.1 Assigning resource owners using the web client

### Background / Value

With version 8.0 8MAN releases new features to move the GrantMA configuration into the web client. We inserted the new role "Resource Owner". Assign this role completely using the web client. Due to the requirements of our customers we designed a direct assignment between the Resource Owner and the resource - without the need of creating organizational categories in the data owner configuration.

The functionality is deactivated by default. Please contact support for activating.

#### **Additional Services**

Defining individual approval workflows

#### Step by step process

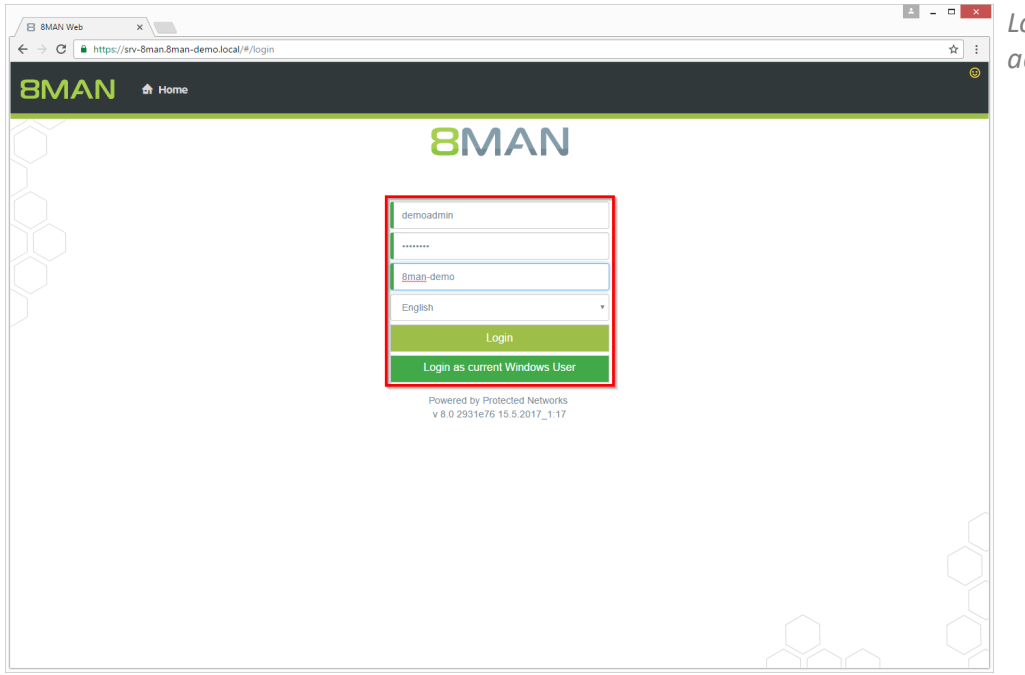

Login to the web interface with admin credentials.

- 1. Click the gear-wheel.
- 2. Select "Resource owners".

| $\epsilon \rightarrow c$ https:// | × //srv-8man.8man-de | emo.local/#/dashb | oard?sso=tru | 16        |                      |           |                  |                                                                           |              | ☆ :                   |
|-----------------------------------|----------------------|-------------------|--------------|-----------|----------------------|-----------|------------------|---------------------------------------------------------------------------|--------------|-----------------------|
| 8MAN                              | 🖨 Home               | O Recertification | on - 🔟       | Analyze - | 및 Requesting +       | 🗞 Workfic | ws +             |                                                                           | 1*•          | ;<br>;e<br>emoadmin → |
|                                   | Waiting for App      | roval             | 0            | c         | Risk Management      |           |                  | What would you like<br>닫 Orders                                           | Liu: Analyze | 2                     |
|                                   |                      |                   |              |           | High                 | 00        |                  | New     My     All     Approve     Recertification     New     Statistics | 1            |                       |
|                                   |                      |                   |              |           | All AD user accounts | 5         | 357<br>c         | Analyze     New Scent     & Remove     Otirectory p                       | ermissions   |                       |
|                                   |                      |                   |              |           | All AD group accour  | ts        | 267 <sub>C</sub> | Group mer                                                                 | nberships    |                       |
|                                   |                      |                   |              |           |                      |           |                  |                                                                           |              |                       |

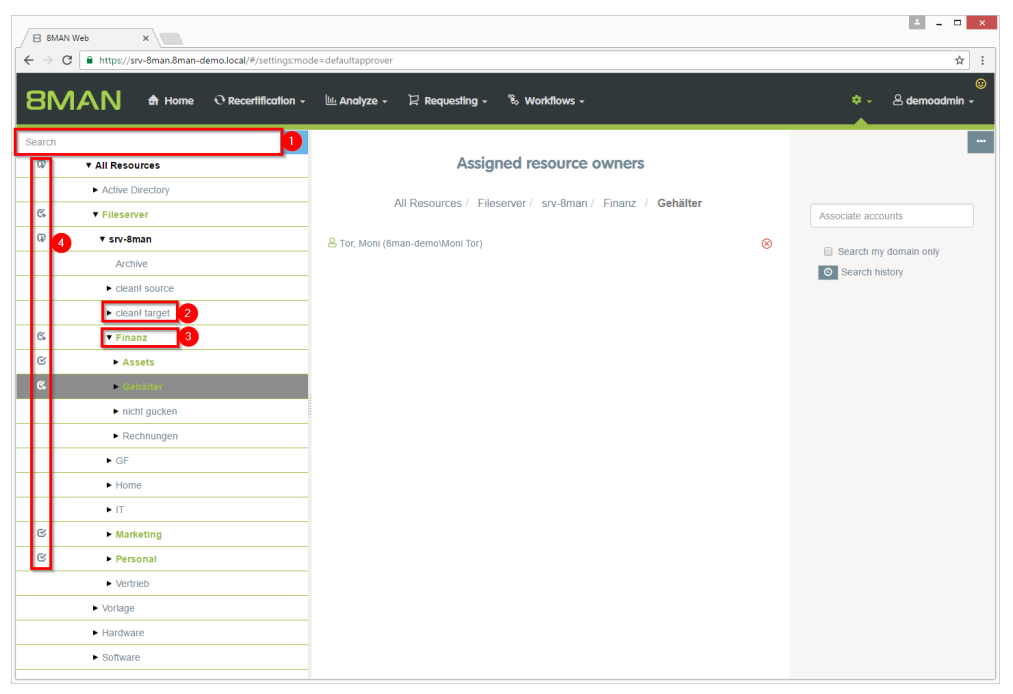

- Search for resources or alternatively navigate through the tree.
- 2. Gray text color indicates that no resource owner is assigned to the directory.
- 3. Green text color indicates an existing assignment.
- 4. The icons indicate assignments and assignments in subdirectories.

1. Find an user or a group.

4 – 🗆 🗙

- 2. Click a search result to set an assignment.
- *3.* Delete an existing assignment.

| Neter Tab x     C     Market Tab     C     Market Tab     C     C |                                                |                                                         |                           |
|----------------------------------------------------------------------------------------------------|------------------------------------------------|---------------------------------------------------------|---------------------------|
| $\epsilon \Rightarrow c$                                                                                                    | https://srv-8man.8man-demo.local/#/settings:mo | de=defaultapprover                                      | ☆ :                       |
| 8M                                                                                                    | AN A Home O Recertification -                  | llii: Analyze + 🛛 Requesting + 🗞 Workflows +            | ©<br>♥ → 🖉 demoadmin →    |
| Search                                                                                                    |                                                |                                                         |                           |
| Ø                                                                                                    | ▼ All Resources                                | Assigned resource owners                                |                           |
|                                                                                                    | <ul> <li>Active Directory</li> </ul>           |                                                         |                           |
| 6                                                                                                    | ▼ Fileserver                                   | All Resources / Fileserver / Srv-oman / Finanz / Assets | 1 dan                     |
| Q                                                                                                    | ▼ srv-8man                                     | Arbeit, Andi (8man-demo\Andi Arbeit)                    | Search my domain only     |
|                                                                                                    | Archive                                        |                                                         | Search history            |
|                                                                                                    | clean! source                                  |                                                         |                           |
|                                                                                                    | <ul> <li>clean! target</li> </ul>              |                                                         | 2 Dee, Dan (8man-demo\Dan |
| ¢,                                                                                                    | ▼ Finanz                                       |                                                         |                           |
| C                                                                                                    | - Assets                                       |                                                         |                           |
| C.                                                                                                    | ► Gehälter                                     |                                                         |                           |
|                                                                                                    | <ul> <li>nicht gucken</li> </ul>               |                                                         |                           |
|                                                                                                    | <ul> <li>Rechnungen</li> </ul>                 |                                                         |                           |
|                                                                                                    | ► GF                                           |                                                         |                           |
|                                                                                                    | ► Home                                         |                                                         |                           |
|                                                                                                    | ► IT                                           |                                                         |                           |
| C                                                                                                    | Marketing                                      |                                                         |                           |
| G                                                                                                    | Personal                                       |                                                         |                           |
|                                                                                                    | <ul> <li>Vertrieb</li> </ul>                   |                                                         |                           |
|                                                                                                    | <ul> <li>Vorlage</li> </ul>                    |                                                         |                           |
|                                                                                                    | <ul> <li>Hardware</li> </ul>                   |                                                         |                           |
|                                                                                                    | <ul> <li>Software</li> </ul>                   |                                                         |                           |

| Neuer Tab     ×     B &B       ←     →     C        ⓐ https://srv-8man.8m                    | MAN Web x                                                                                                    | x ::                   |
|----------------------------------------------------------------------------------------------|----------------------------------------------------------------------------------------------------|------------------------|
|                                                                                              | C Recermication • Le Analyze • 2 Requesting • 5 Workhows •                                                                                                    |                        |
| Data Owners 6<br>BMAN Admin<br>Manager of re<br>Owner of requ<br>Data Owner<br>User / Group. | Add Approval step      Add Approver      of the requested organization category eed in this approval step?      erd in this approval step?      erd in this approval step? |                        |
|                                                                                              |                                                                                                    |                        |
|                                                                                              |                                                                                                    | Create workflow Cancel |

Design individual workflows with he new role resource owner as an pprover.

## 5.1.2 Importing and exporting resource owner configurations

### Background / Value

Automate and accelerate the assignment of resource owners by editing a CSV-file. Import/export the assignments to transfer the configuration from one system to another, for example from a testing to a productive environment.

### **Additional Services**

Defining individual approval workflows

### Step by step process

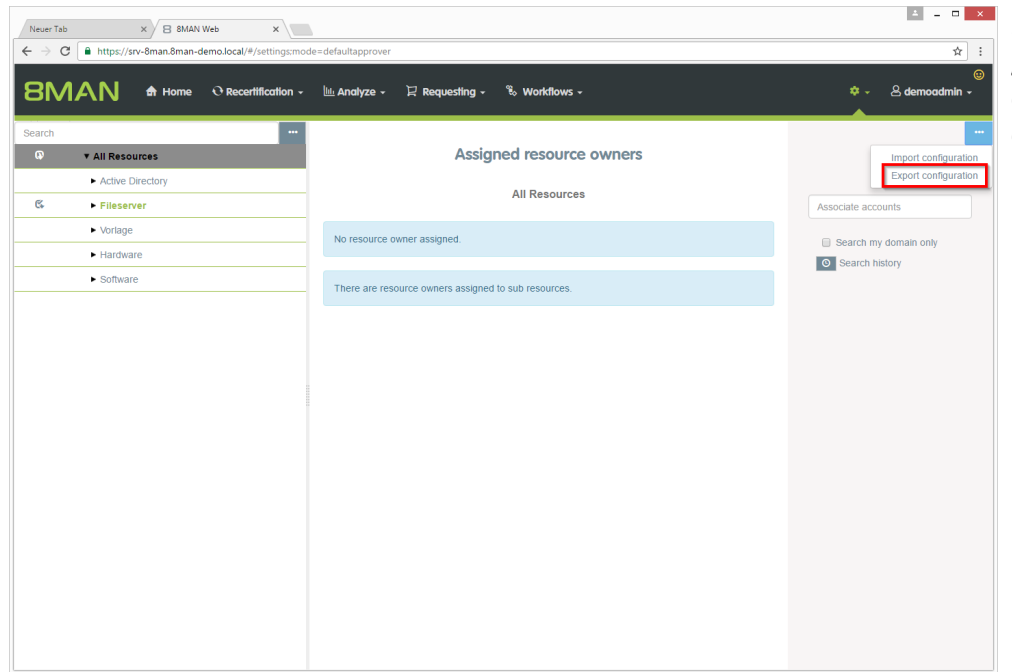

Export the configuration to a CSVfile after assigning resource owners. Click "Export configuration".

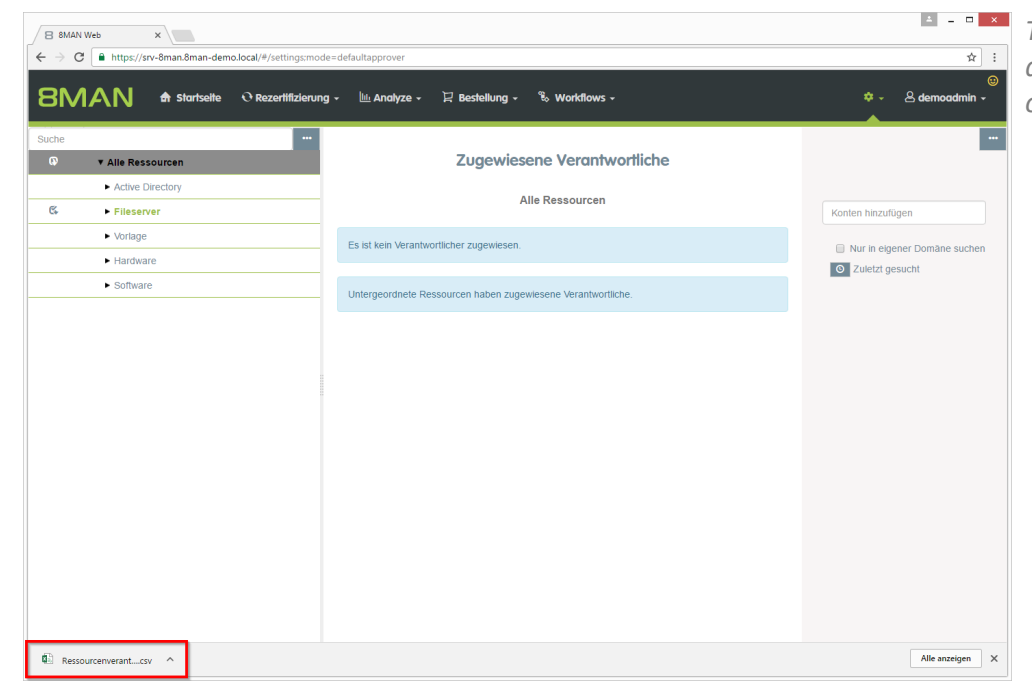

The export file is handled as a download. Displaying and saving of the file depends on the browser.

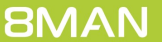

| /IA\N ♣ H       | ome 🕂 Recertification - 🔟 A | Analyze + 🛛 Requesting + 🏾 🍪 Workf | lows +                 |         | ♀ → ≗ demoadmin → | 3. | Click "I |
|-----------------|-----------------------------|------------------------------------|------------------------|---------|-------------------|----|----------|
| rt resource own | Provider                    | Resource key                       | Resource owner         | Error 👩 | Now               |    |          |
| Server          |                             | ,                                  | 8man-demo\Maik Rohsoft |         | INCW              |    |          |
| Server          | srv-8man                    | \\srv-8man\Finanz                  | 8man-demo\Sue Permarkt | 3       | Import            |    |          |
| Server          | srv-8man                    | \\srv-8man\Finanz\Gehälter\Berlin  | 8man-demo\Ann Halter   |         |                   |    |          |
| Server          | srv-8man                    | \\srv-8man\Finanz\Gehälter\München | 8man-demo\Ann Orak     |         | Load CSV file     |    |          |
| Server          | srv-8man                    | \\srv-8man\Finanz\Gehälter         | 8man-demo\Moni Tor     | <b></b> |                   |    |          |
| Server          | srv-8man                    | \\srv-8man\Finanz\Assets           | 8man-demo\Andi Arbeit  |         |                   |    |          |
| Server          | srv-8man                    | \\srv-8man\Marketing               | 8man-demo\Tom Ate      |         |                   |    |          |
| Server          | srv-8man                    | \\srv-8man\Marketing               | 8man-demo\Sam.Urai     |         |                   |    |          |
| Server          | srv-8man                    | \\srv-8man\Marketing               | 8man-demo\Billy Rubin  |         |                   |    |          |
| Server          | srv-8man                    | \\srv-8man\Marketin                | 8man-demo\Peter Silie  |         |                   |    |          |
|                 |                             |                                    |                        |         |                   |    |          |
|                 |                             |                                    |                        |         |                   | Ì  |          |

- file.
- ided list.
- rt".

×

Import resource owners

Delete exi
importing

2 Import data Cancel

 Neuer Tab
 ×
 B
 8MAN Web

 ←
 →
 C
 ■
 https://srv-8man.8man.demo.local/

Import resource owners

Resource type

#### 1. Option activated:

▲ \_ □ ×

☆ :

The existing configuration will be deleted before the import.

#### **Option deactivated:**

The existing configuration will be retained. The import will be added. No duplicates will be generated.

2. Start the import process.

- 4 \_ 🗆 🗙 Neuer Tab × 🛛 8MAN Web × ☆ : → C + https://srv-8man.8man-demo.local/# 8MAN & Home O Recertification - M Analyze - Requesting - % Workflows • 8 de Import resource owners Resource type FileServer Provider Resource key Resource owner OK OK OK OK OK 8man-demo\Maik Rohs 8man-demo\Sue Perma \\srv-8man\Finanz rv.8mar srv-8man srv-8man srv-8man srv-8man srv-8man srv-8man srv-8man srv-8man FileServer FileServer FileServer FileServer FileServer FileServer FileServer 8man-demo\Ann Halter 8man-demo\Ann Orak \\srv-8man\Finanz\Gehälte \\srv-8man\Finanz\Gehälte Load CSV file \\srv-8man\Finanz\Ge \\srv-8man\Finanz\Ass \\srv-8man\Marketing \\srv-8man\Marketing 8man-demo\Moni Tor 8man-demo\Andi Arbeit
  - 1. 8MAN shows you where errors occurred during import.
  - 2. Edit the fields of the table to fix small errors immediately.

## 5.1.3 Requesting directories

### Background / Value

Order new directories using the GrantMA self service portal. This feature is useful for companies that follow restrictive policies for directory creation. We recommend that you allow the creation of directories up to the level three or four below the share only after requesting and approving. Find resources quickly with the search.

Additional Services

Requesting file server permissions from the data owner

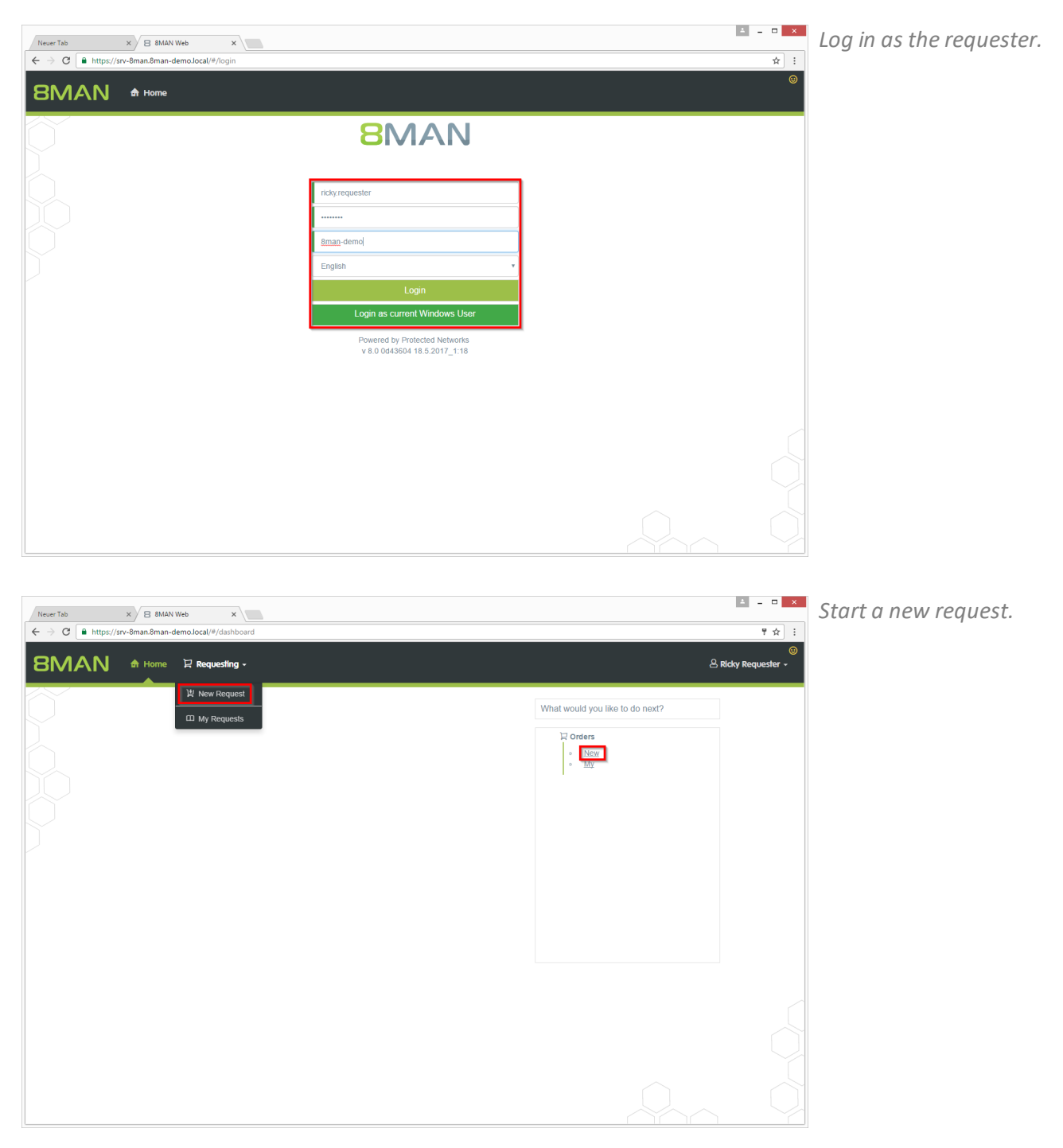

- 4 \_ 0 × 🛛 8MAN Web 🛛 🗙 5255C%25255C 🖣 😭 🚦 SMAN A Home 🛛 Requesting -& Ricky Requester -Create a new request ٩ 1 Search resource Start / Search / Marketing reate new objects Resource Details Create directory File server - Directory Resources Action Resource Details File server - Directory \\srv-8man\Marketing\Events Request 🛛 🖻 <u>Events</u> File server - Directory \\srv-8man\Marketing\Flyer Request 🔲 🖹 Flyer File server - Directory \\srv-8man\Marketing\Press Request 📃 📑 Presse File server - Directory \\srv-8man\Marketing\ 8MAN Request 📄 🖹 Produktbeschreib Request 🔲 🖻 File server - Directory \\srv-8man\Marketing\Secret Proj Secret Projects File server - Directory Request 📄 📄
- MAN We
   Merry brunch demain demain

- 1. Find the desired resource.
- 2. Alternatively: Navigate to the desired resource.
- 3. Click "Request" in the "Create new objects" area.

- Give the new directory a name.
   Blace the and a factor is the standard state.
- 2. Place the order in the shopping cart.

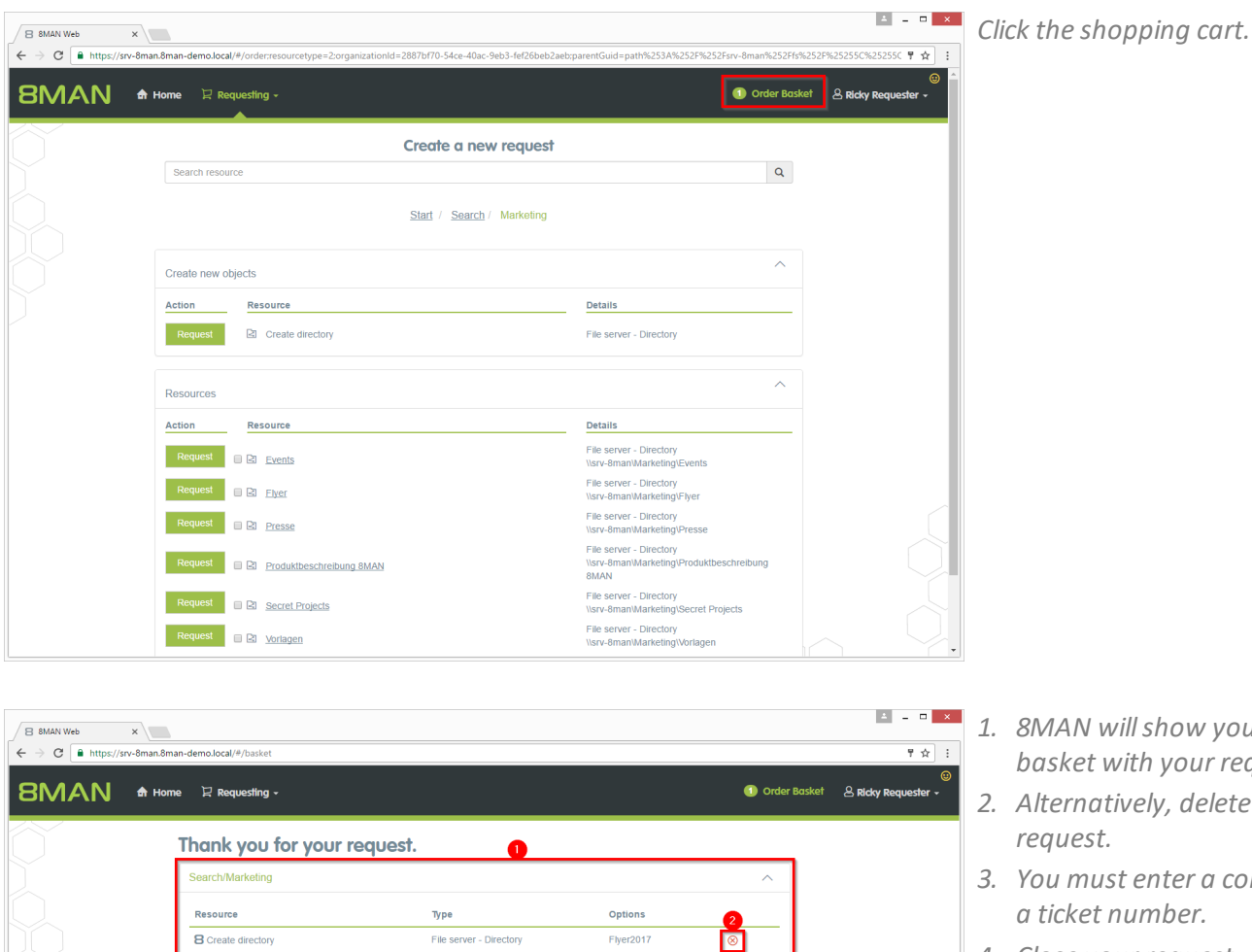

- 1. 8MAN will show you the order basket with your requests.
- 2. Alternatively, delete your
- 3. You must enter a comment, e.g. a ticket number.
- 4. Close your request.

## 5.1.4 Single Sign On to the web client

### Background / Value

With the version 8.0 we introduce Single Sign On (SSO) for the 8MATE GrantMA. Windows logon information is automatically transferred to the Web client. It is no longer necessary to enter user name and password. This increases the ease of use. Alternatively, other credentials may be used.

| B 8MAN Web × |                                                            | ± - □ × |
|--------------|------------------------------------------------------------|---------|
| ← → C        |                                                            | ₹☆ :    |
|              |                                                            | ۹       |
| 0            | 8MAN                                                       |         |
|              | demoadmin                                                  |         |
|              | 8man-demo                                                  |         |
|              | English •<br>Login                                         |         |
|              | Login as current Windows User                              |         |
|              | Powered by Protected Networks v 8.0 0d43604 18.5.2017_1:18 |         |
|              |                                                            |         |
|              |                                                            |         |
|              |                                                            |         |
|              |                                                            |         |
|              |                                                            |         |

- 1. Login as current Windows user.
- 2. Login with alternate credentials.

## 6 Security Monitoring

## 6.1 Scheduling and filtering FS Logga reports

#### Background / Value

As of version 8.0, the FS Logga reports can be executed in a timed manner. In addition, we have installed additional filter options. In previous versions, filter functions could only be applied to the finished Excel report.

As of version 8.0, the FS Logga reports can be executed in a timed manner. In addition, we have installed additional filter options. In previous versions, filter functions could only be applied to the finished Excel report.

#### Step by step process

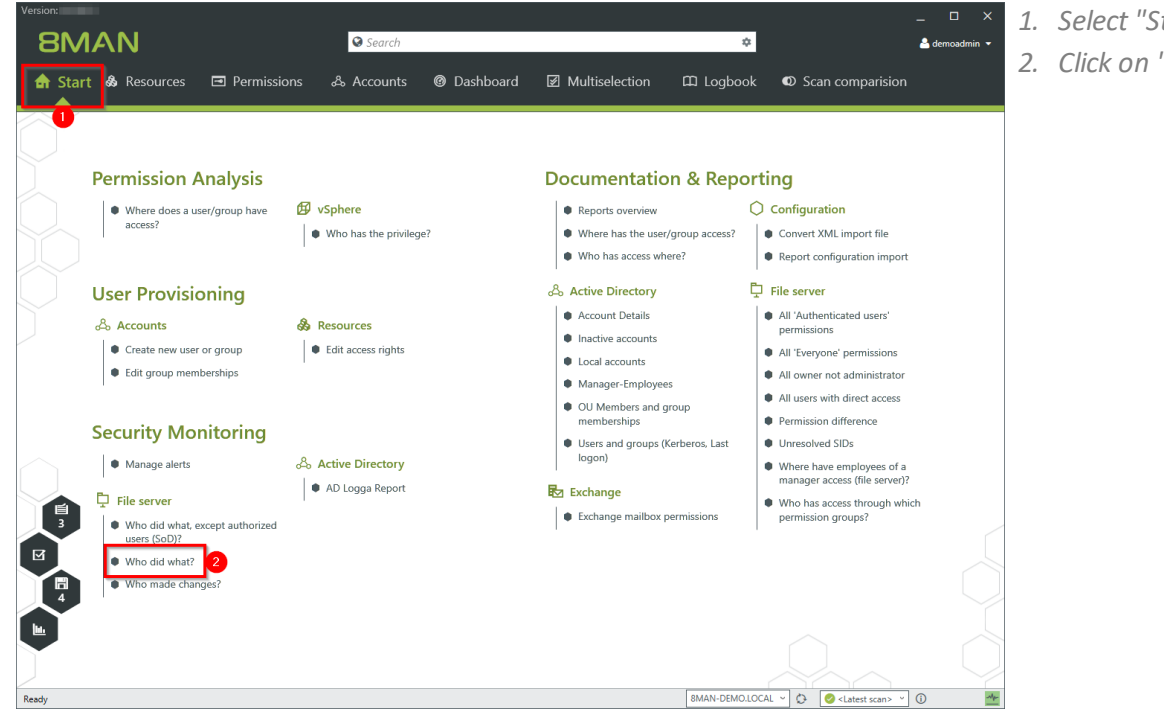

Select "Start".
 Click on "Who did what?".

- 8MAN Version: Who did what? Who did what? Pern Monitored actions 🕰 Filter Ret Directory / file created Directory / file deleted Directory / file moved or File read ing (SRV-8MAN) actions • Sec . Settings The output format is <u>PDF</u> \* Report execution mode <u>started m</u> Custom storage path is <u>not config</u> Send email is <u>Deactivated</u> Start Discard Catest sca AN-DEMO.LOCAI
- 1. Enter a title for the report and add a comment.
- 2. Specify the period of time for logging events in the report.
- 3. Add resources. You can only add resources that are included in the FS Logga configuration.
- 4. Add recorded actions.

- 1. Add authors. Use filter and search to find the desired users.
- 2. Define the desired output settings:
  - Format: PDF or XLS
  - Scheduling of regular reports
  - Saving location
  - send via e-mail
- 3. Start the report.

|                                                              | Search                                                                                                    |                                                                                                    |                                                  |
|--------------------------------------------------------------|----------------------------------------------------------------------------------------------------|----------------------------------------------------------------------------------------------------|--------------------------------------------------|
|                                                              |                                                                                                    |                                                                                                    |                                                  |
|                                                              | Who did what?                                                                                                    |                                                                                                    | ×                                                |
| Pern<br>• v<br>• v<br>• v<br>• v<br>• v<br>• v<br>• v<br>• v | Report configuration           Title         Title           Comment         Comment           Reference period Faced time span 10/5/2014 12:51 PM         - 10/7/2014 12:51 PM           Resource | Who did what?<br>Please select users/groups<br>Q Search<br>Users @ Groups<br>Name<br>@ Dee, Den (8man-demo)Dan Dee) | x<br>d €4 Filter<br>d €24 X<br>indf<br>s<br>torf |
| Secu<br>Fil                                                  |                                                                                                    |                                                                                                    | ss<br>af a<br>w)7<br>which                       |
|                                                              | Custom storage path is <u>not configured</u><br>Send email is <u>Deactivated</u>                                                                                                    | 3<br>Start                                                                                                    | Discard                                          |
|                                                              |                                                                                                    |                                                                                                    |                                                  |

# 6.2 8MATE FS Logga - SSL-support for NetApp C-Mode

The 8MATE FS Logga now supports SSL for NetApp C-Mode.

The system requirements for the FS-Logga have been adapted.

**8MAN** 

### 7 8MAN Application Integration

## 7.1 8MATE Programming Interface

8MAN webAPI supports a new function: "Reset password". The most frequently occurring request to the help desk can now be integrated into ordering systems like "ServiceNow" or "Matrix42".

## 8 8MAN Konfiguration

## 8.1 New homepage layout

The 8MAN configuration homepage and the change configuration will have new layouts and functions.

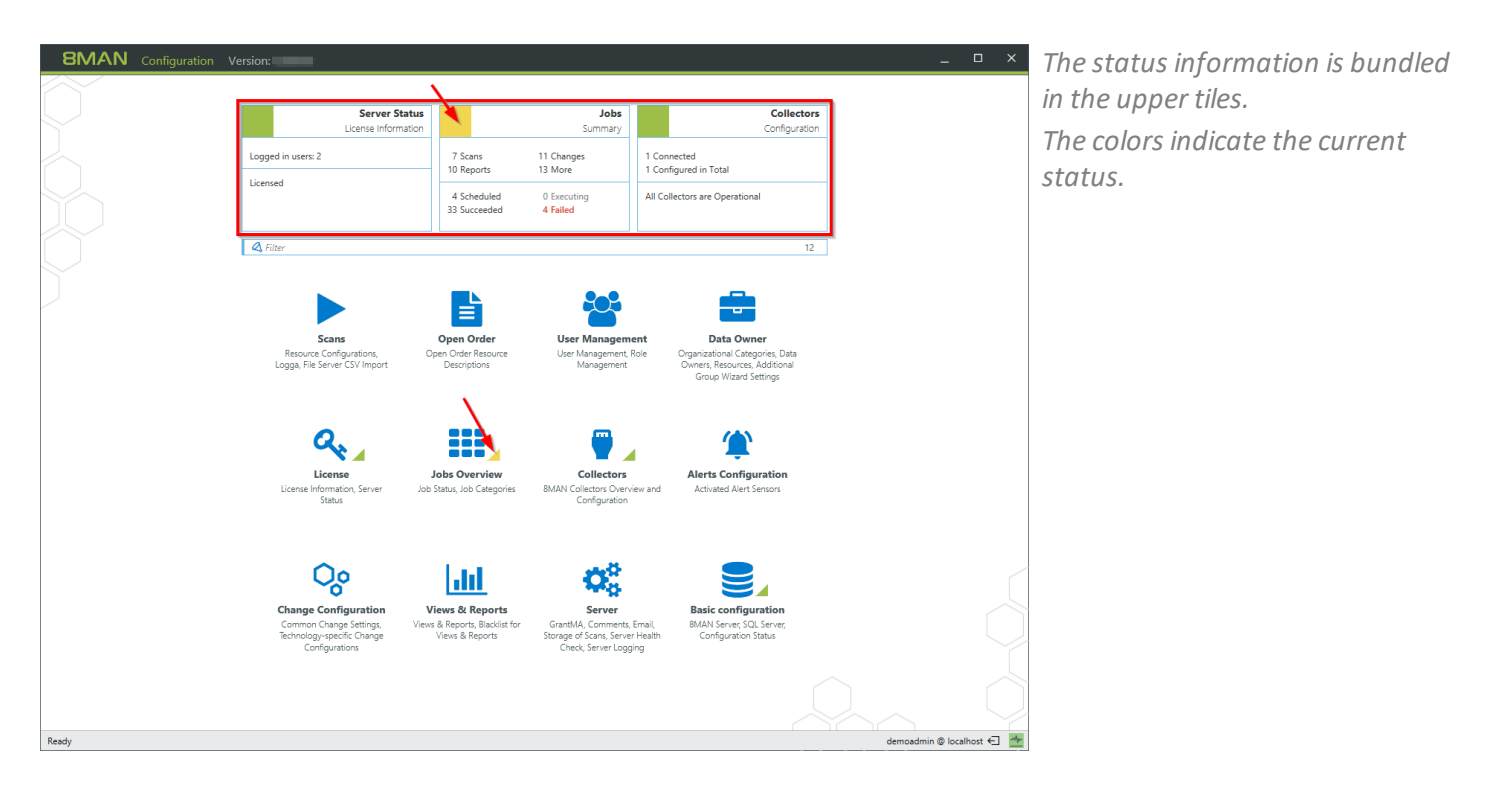

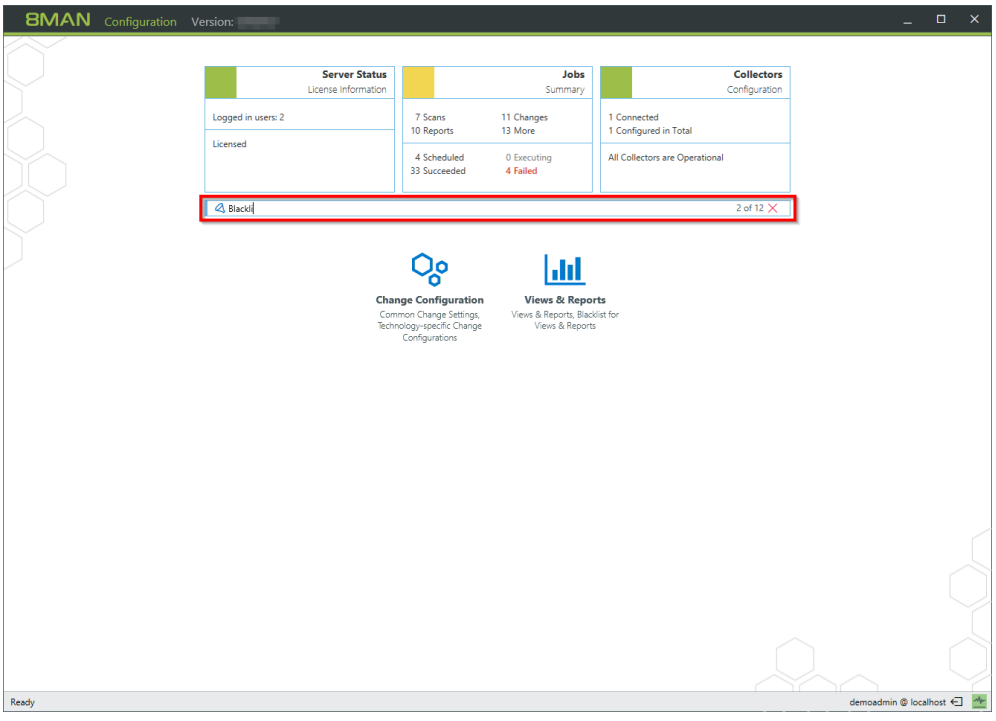

*Find the desired setting options quickly with the new filter function.* 

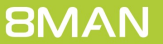

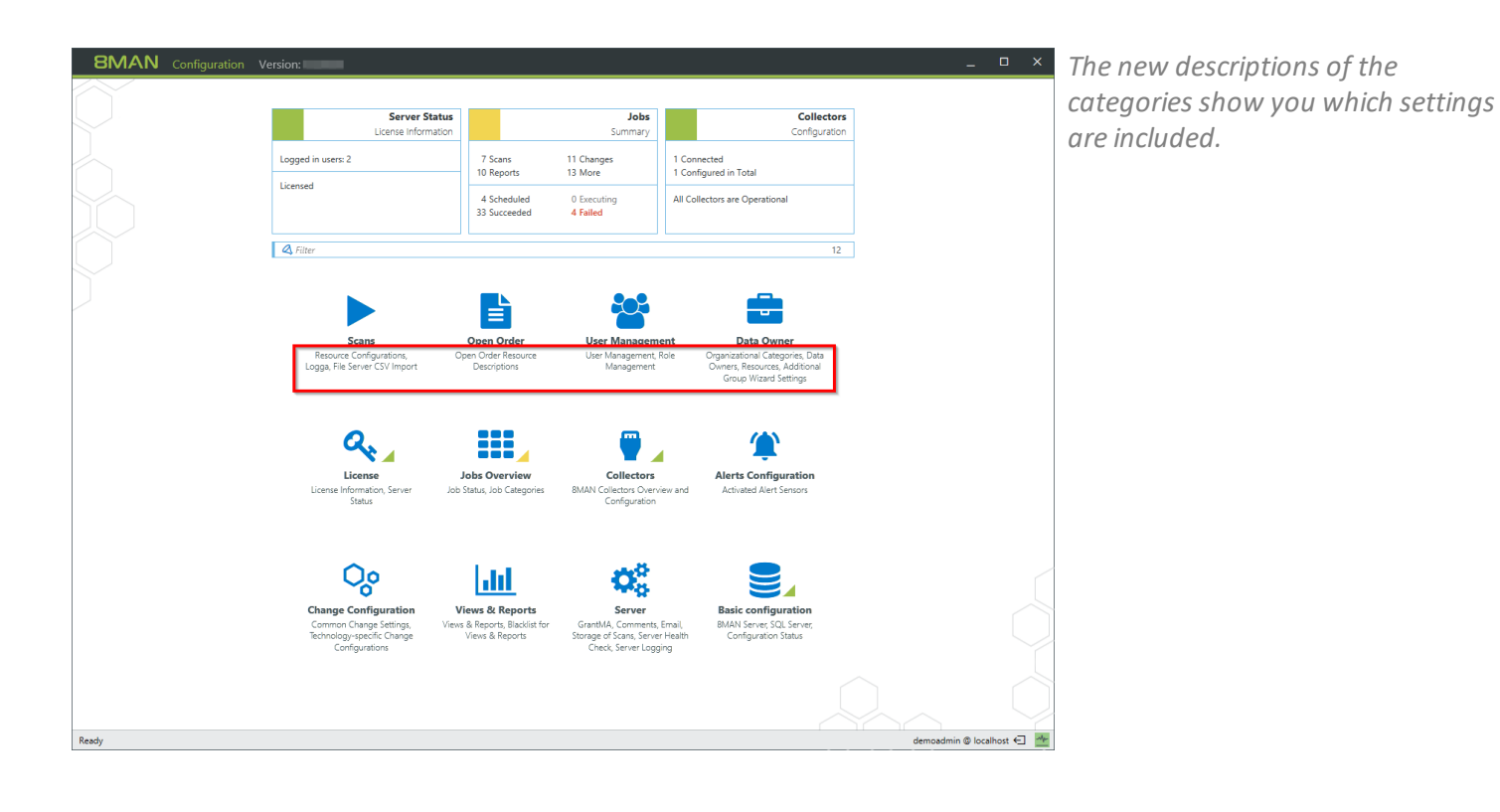

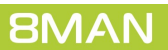

| 70

# 8.2 Configuring scripts

Scripts must be stored in the following directory:

#### %ProgramData%\protected-networks.com\8MAN\scripts\analyze

Supported file types are:

- .ps (PowerShell)
- .vbs (VisualBasic)
- .bat
- .cmd
- .js (nodejs.exe)
- .exe

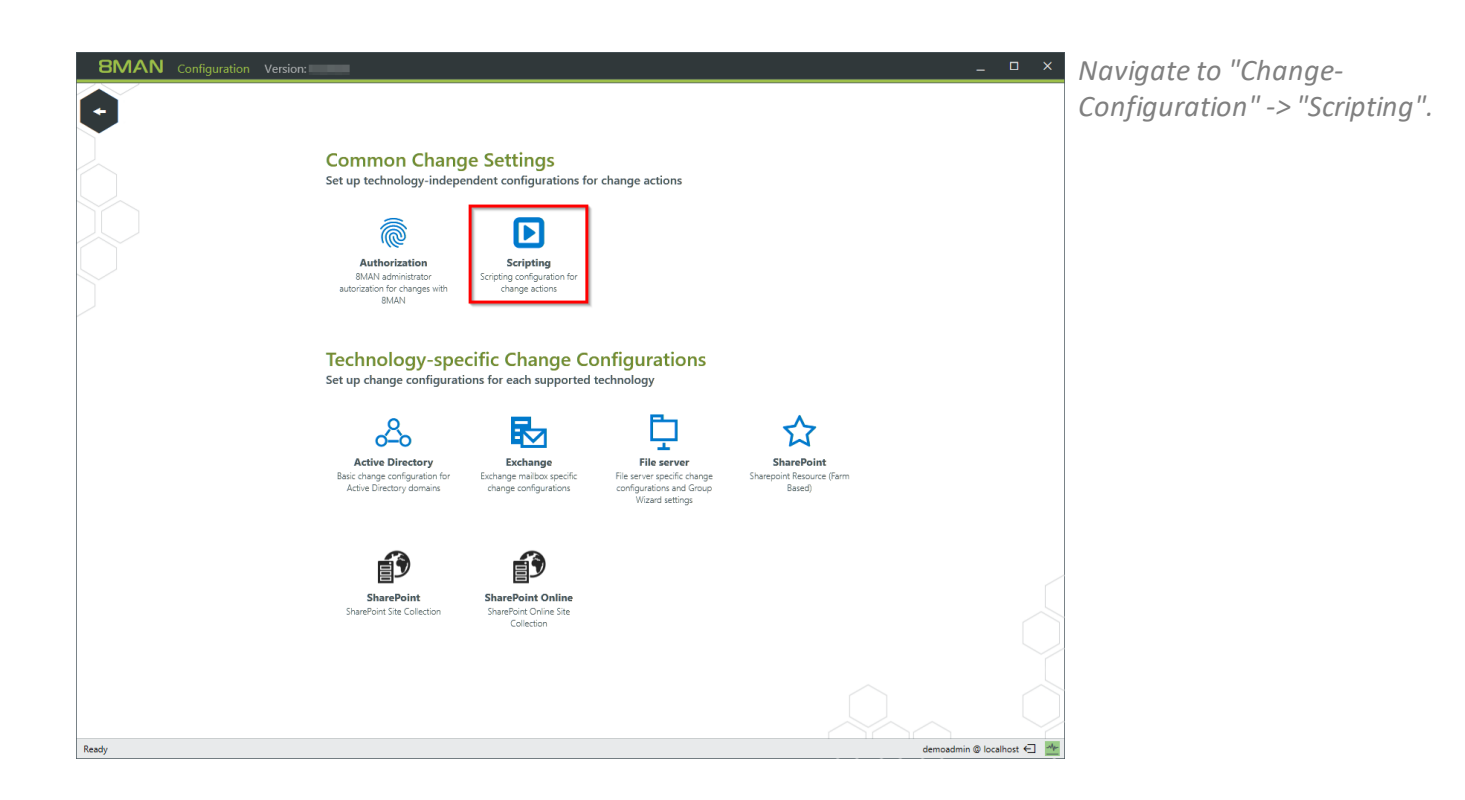

8MAN Configurati

| Delete      |                       |              |                       |                                     |                                                                                                    |                                                                                   |                             |            |
|-------------|-----------------------|--------------|-----------------------|-------------------------------------|----------------------------------------------------------------------------------------------------|-----------------------------------------------------------------------------------|-----------------------------|------------|
| efore/after | r Actions             | Preselection | Script file on server | Parameters                          |                                                                                                    | Credentials                                                                       | Name                        |            |
| after ~     | Create user account   | •            | ~ ·                   | Command line arguments ~            | {samaccountname}                                                                                                    | <pre><optional< pre=""></optional<></pre>                                         | Create HomeDirectory Berlin |            |
| ifter ~     | Create user account   | •            | · ·                   | Command line arguments *            | {samaccountname}<br>{department}                                                                                        | <optional< td=""><td>Create HomeDirectory Hanne</td><td></td></optional<>         | Create HomeDirectory Hanne  |            |
| ifter ~     | Create user account   | •            | · · ·                 | Command line arguments v            | [samaccountname]<br>[department]<br>[displayname]<br>[employeeid] (givenname]<br>[sn] {Password]<br>[userprincipalname] | <pre></pre>                                                                       | Welcome Package             |            |
| after Y     | Move AD Object        | •            | ×                     | JSON object and additional argume * | -Std Berlin                                                                                                    | <optional< td=""><td>Change Location Berlin</td><td></td></optional<>             | Change Location Berlin      |            |
| fter Y      | Move AD Object        | •            | ٧                     | JSON object and additional argume * | -Std Hannover                                                                                                    | <pre><optional< pre=""></optional<></pre>                                         | Change Location Hannover    |            |
| fter ~      | Move AD Object        | •            | ~ ~                   | Command line arguments *            | {MoveObjectName}<br>{MoveObjectGuid}<br>{TargetOuDomain}<br>{TargetOuGuid}                                              | <pre><coptional< pre=""></coptional<></pre>                                       | Change Department           | <u>ک</u> ( |
| efore Y     | Delete user account   | •            | Ý                     | CSV object and additional argumen * | -Server FS-BLN-02                                                                                                    | <optional< td=""><td>Delete HomeDirectory Berlin</td><td><u></u></td></optional<> | Delete HomeDirectory Berlin | <u></u>    |
| fter ~      | Please select actions | •            | ×                     | JSON object and additional argume * | {userprincipalname}                                                                                                    | <pre><optional< pre=""></optional<></pre>                                         | Archive and Delete Mail     |            |
| fter ~      | Please select actions | -            | v                     | Command line arguments ~            | {samaccountname}                                                                                                    | <optional< td=""><td>Delete IBM Notes Account</td><td><u></u></td></optional<>    | Delete IBM Notes Account    | <u></u>    |

- 1. 8MAN shows you a list of all the supported change actions before or after which scripts can be executed, as well as available parameters.
- 2. Create a new script configuration.

- Select whether to run the script before or after the action. The selection filters the available actions (column 2).
  - 2. Select an action for which you want to make a script available.
  - If you have several scripts available for an action, specify the default settings for the 8MAN users in the drop-down menu.

| 8MAN says                                                                       | s!                                                                                                    |                                                       |                                                                                             |                                                                                   |                                                                                                    |                  |                                                |                                                                   |               |             |
|---------------------------------------------------------------------------------|----------------------------------------------------------------------------------------------------|-------------------------------------------------------|---------------------------------------------------------------------------------------------|-----------------------------------------------------------------------------------|----------------------------------------------------------------------------------------------------|------------------|------------------------------------------------|-------------------------------------------------------------------|---------------|-------------|
| ripting Co<br>ing scripts yo<br>ipts must be<br>e the comman<br><u>v Delete</u> | nniguration<br>u can supplement 8MAN executed<br>stored in folder "%ProgramData6<br>nd line preview by clicking the may | change actions<br>protected-netw<br>gnifying glass in | and automate the steps that prece<br>orks.com\8MAN\scripts\analyze". S<br>the right column. | de or follow an action. Here you can d<br>iupported file formats are .ps (PowerSł | efine which scripts are availat<br>hell), .vbs (VisualBasic), .bat, ar                                                  | ble fo<br>nd .cr | r which chan <u>c</u><br>nd.<br>2 Informations | ge actions and which options to<br>about supported actions and pa | o usi<br>rame | ).<br>:ters |
| before/after                                                                    | Actions                                                                                                    | Preselection                                          | Script file on server                                                                       | Parameters                                                                        |                                                                                                    |                  | Credentials                                    | Name                                                              |               |             |
| after ~                                                                         | Create user account                                                                                                    |                                                       | v                                                                                           | Command line arguments ~                                                          | {samaccountname}                                                                                                    | Ξ                | <optional></optional>                          | Create HomeDirectory Berlin                                       |               | ٩           |
| after ~                                                                         | Create user account                                                                                                    |                                                       | · ·                                                                                         | Command line arguments *                                                          | {samaccountname}<br>{department}                                                                                        | Ξ                | <optional></optional>                          | Create HomeDirectory Hanne                                        |               | ٩           |
| after ~                                                                         | Create user account 🔹                                                                                                   |                                                       | ۲                                                                                           | Command line arguments v                                                          | [samaccountname]<br>[department]<br>[displayname]<br>{employeeid} [givenname]<br>[sn] {Password]<br>{userprincipalname} | Ξ                | <u><optional></optional></u>                   | Welcome Package                                                   |               | ٩           |
| after 👻                                                                         | Move AD Object -                                                                                                    |                                                       | ×                                                                                           | JSON object and additional argume *                                               | -Std Berlin                                                                                                    | ≡                | <optional></optional>                          | Change Location Berlin                                            |               | Q           |
| after 👻                                                                         | Move AD Object 🔹                                                                                                    |                                                       | v                                                                                           | JSON object and additional argume *                                               | -Std Hannover                                                                                                    | Ξ                | <optional></optional>                          | Change Location Hannover                                          | 4             | 0           |
| after ~                                                                         | Move AD Object -                                                                                                    |                                                       | v                                                                                           | Command line arguments ~                                                          | {MoveObjectName}<br>{MoveObjectGuid}<br>{TargetOuDomain}<br>{TargetOuGuid}                                              | =                | <u><optional></optional></u>                   | Change Department                                                 |               | C           |
| before 💙                                                                        | Delete user account                                                                                                    |                                                       | Y                                                                                           | CSV object and additional argumen *                                               | -Server FS-BLN-02                                                                                                    | ≡                | <optional></optional>                          | Delete HomeDirectory Berlin                                       | <b></b>       | C           |
| after ~                                                                         | Please select actions                                                                                                   |                                                       | Ý                                                                                           | JSON object and additional argume *                                               | {userprincipalname}                                                                                                    | Ξ                | <optional></optional>                          | Archive and Delete Mail                                           |               | C           |
| afte 1 ~                                                                        | Please selec 2 ns 🔹                                                                                                    | 3                                                     | v                                                                                           | Command line arguments v                                                          | {samaccountname}                                                                                                    | ≡                | <optional></optional>                          | Delete IBM Notes Account                                          | <b></b>       | C           |
| after ~                                                                         | Please select actions                                                                                                   |                                                       | Abteilungswechsel.ps1 ×                                                                     | Command line arguments ~                                                          |                                                                                                    | ≡                | <optional></optional>                          |                                                                   |               | 0           |
|                                                                                 | Create user account Create new group Move AD Object Change attributes Soft delete user account                          |                                                       |                                                                                             |                                                                                   |                                                                                                    |                  |                                                |                                                                   |               |             |
|                                                                                 | Recover user account                                                                                                    |                                                       |                                                                                             |                                                                                   |                                                                                                    |                  |                                                |                                                                   |               |             |
|                                                                                 |                                                                                                    |                                                       |                                                                                             |                                                                                   |                                                                                                    |                  |                                                | demoadmin @ localhos                                              | t€            |             |
**BMAN** Configuration Version:

| 1. Select a script file | 1. | 1. Se | elect | а | scri | рt | file |
|-------------------------|----|-------|-------|---|------|----|------|
|-------------------------|----|-------|-------|---|------|----|------|

o x

2. Select how 8MAN passes the parameters to the script. You can select the parameters directly or pass them as JSON or CSV objects.

| Back                                                                                |                                                                                                    |                                                                      |                                                                                             |                                                                                                    |                                                                                                    |                   |                                   |                                                                 |               |            |
|-------------------------------------------------------------------------------------|----------------------------------------------------------------------------------------------------|----------------------------------------------------------------------|---------------------------------------------------------------------------------------------|----------------------------------------------------------------------------------------------------|----------------------------------------------------------------------------------------------------|-------------------|-----------------------------------|-----------------------------------------------------------------|---------------|------------|
| 8MAN says                                                                           | s!                                                                                                    |                                                                      |                                                                                             |                                                                                                    |                                                                                                    |                   |                                   |                                                                 |               |            |
| ripting Co<br>ing scripts you<br>ripts must be :<br>e the commar<br><u>v Delete</u> | nfiguration<br>u can supplement 8MAN exec<br>stored in folder "%ProgramD<br>d line preview by clicking the | suted change actions<br>ata%\protected-netw<br>e magnifying glass in | and automate the steps that prece<br>orks.com\8MAN\scripts\analyze". S<br>the right column. | de or follow an action. Here you can d<br>iupported file formats are .ps (PowerSh                     | efine which scripts are availa<br>eell), .vbs (VisualBasic), .bat, a                                                    | ble for wind .cmd | which chang<br>d.<br>Informations | e actions and which options t<br>about supported actions and pa | o usi<br>rame | e.<br>zter |
| before/after                                                                        | Actions                                                                                                    | Preselection                                                         | Script file on server                                                                       | Parameters                                                                                            |                                                                                                    | G                 | redentials                        | Name                                                            |               |            |
| after ~                                                                             | Create user account                                                                                        | •                                                                    | ~                                                                                           | Command line arguments ~                                                                              | {samaccountname}<br>{department}                                                                                        | Ξ.                | <optional></optional>             | Create HomeDirectory Berlin                                     |               | 0          |
| after ~                                                                             | Create user account                                                                                        | •                                                                    | ~                                                                                           | Command line arguments *                                                                              | {samaccountname}<br>{department}                                                                                        | ≡ 4               | <optional></optional>             | Create HomeDirectory Hanne                                      |               | C          |
| after ~                                                                             | Create user account                                                                                        | •                                                                    | · · ·                                                                                       | Command line arguments v                                                                              | [samaccountname]<br>[department]<br>[displayname]<br>[employeeid] (givenname]<br>[sn] {Password]<br>[userprincipalname] | = -               | <optional></optional>             | Welcome Package                                                 |               | C          |
| after 👻                                                                             | Move AD Object                                                                                             | -                                                                    | v                                                                                           | JSON object and additional argume *                                                                   | -Std Berlin                                                                                                    | ≣⊴                | <optional></optional>             | Change Location Berlin                                          |               | C          |
| after 🗡                                                                             | Move AD Object                                                                                             | -                                                                    | v                                                                                           | JSON object and additional argume *                                                                   | -Std Hannover                                                                                                    | Ξ.                | <optional></optional>             | Change Location Hannover                                        | ≙             | ¢          |
| after ~                                                                             | Move AD Object                                                                                             | •                                                                    | ~ ·                                                                                         | Command line arguments *                                                                              | {MoveObjectName}<br>{MoveObjectGuid}<br>{TargetOuDomain}<br>{TargetOuGuid}                                              | Ξ.                | <optional></optional>             | Change Department                                               |               | C          |
| before Y                                                                            | Delete user account                                                                                        | •                                                                    | Ý                                                                                           | CSV object and additional argumen *                                                                   | -Server FS-BLN-02                                                                                                    | Ξ.                | <optional></optional>             | Delete HomeDirectory Berlin                                     | <b></b>       | 0          |
| after 👻                                                                             | Please select actions                                                                                      | •                                                                    | Ý                                                                                           | JSON object and additional argume *                                                                   | {userprincipalname}                                                                                                    | Ξ.                | <optional></optional>             | Archive and Delete Mail                                         |               | 0          |
| after ~                                                                             | Please select actions                                                                                      | •                                                                    | <u> </u>                                                                                    | Command line arguments 2                                                                              | {samaccountname}                                                                                                    | Ξ.                | <optional></optional>             | Delete IBM Notes Account                                        |               | 0          |
| after ~                                                                             | Create user account                                                                                        | ▼                                                                    | CreateHomeDir Berlin.ps1 ~                                                                  | Command line arguments ~                                                                              |                                                                                                    | Ξ.                | <optional></optional>             |                                                                 |               | C          |
|                                                                                     |                                                                                                    |                                                                      |                                                                                             | Command line arguments<br>JSON object and additional arguments<br>CSV object and additional arguments |                                                                                                    |                   |                                   |                                                                 |               |            |
|                                                                                     |                                                                                                    |                                                                      |                                                                                             |                                                                                                    |                                                                                                    |                   |                                   |                                                                 |               |            |
| y                                                                                   |                                                                                                    |                                                                      |                                                                                             |                                                                                                    |                                                                                                    |                   |                                   | demoadmin @ localho                                             | st €          | 1          |

admincount AuthorComment AuthorName cn corr 8MAN Configuration Back 8MAN says! comment CommonNam company Deactivated department description displayname distinguishedir DomainContre DomainName Scripting Configuration Using scripts you can supplement 8MAN executed change actions and automate the steps that precede or follow an action. Here you can define which is Scripts must be stored in folder "SProgramData%protected-networks.com/8MANyscripts/analyze". Supported file formats are .ps (PowerShell), vbs (Vis Use the command line preview by clicking the magnifying glass in the right column. ions and which options to use. t supported actions and par New Delete before/after Actions Preselection Script file on server Parameters ne employeeid employeetype givenname homedirectory homedrive homephone after 
Create user account ate HomeDirectory Berlin 📓 🔍 mand line after Command line argu ate HomeDirectory Hannc 📓 🔍 (samaccountnar (department) homedriv homepho info initials JobCreatio JobName after V Create user account Icome Package 🚺 🔍 Command line arg (samaccountnam (department) (displayname) (employeeid) (gin (sn) {Password) inge Location Berlin after Y Move AD Object - JSON object and additional argume 
 Std Berlin . lastlogor after 
Move AD Object
after 
Move AD Object ٠ JSON object and additional argume 
 Std Hannover lastlogontin lockouttime {MoveObjectName; {MoveObjectGuid} {TargetOuDomain} {TargetOuGuid} **A**  Command line arguments • inge Department mail manager mobile before V Delete user account name NewObjectGuid ete HomeDirectory Berlin 🛕 🔍 • \* CSV object and additional argumen \* -Server FS-BLN-02 
 after
 V

 Please select actions

 after
 V

 Please select actions
 • hive and Delete Mail JSON object and additional argume 
 (userprincipalname objectclass ObjectDisplayNa {samacco Ξ <u><opti</u> ~ Create • <u>۹</u> ור demoadmin 🕲 localhost 🗲 🏾 📥 Ready

Select the command line parameters.

| the comma    | stored in folder "%ProgramL<br>ind line preview by clicking th | ata%\protected-net    | works.com\8MAN\scripts\analyze", 3 | 'unported his termine are no filoucer'  |                                                                                                    |                              |                                       |
|--------------|----------------------------------------------------------------|-----------------------|------------------------------------|-----------------------------------------|----------------------------------------------------------------------------------------------------|------------------------------|---------------------------------------|
|              | 1 3                                                            | e magnitying glass ir | the right column.                  | supported file formats are .ps (Powers) | neii), .vbs (visuaiBasic), .bat, and .                                                                                 | cma.<br><u> Informations</u> | about supported actions and parameter |
| Delete       |                                                                |                       |                                    |                                         |                                                                                                    |                              |                                       |
| before/after | Actions                                                        | Preselection          | Script file on server              | Parameters                              |                                                                                                    | Credentials                  | Name                                  |
| after ~      | Create user account                                            | •                     | ~                                  | Command line arguments ~                | {samaccountname}<br>{department}                                                                                       | <optional></optional>        | Create HomeDirectory Berlin           |
| after ~      | Create user account                                            | •                     | ~ ·                                | Command line arguments ~                | [samaccountname]<br>[department]                                                                                       | <optional></optional>        | Create HomeDirectory Hannc            |
| after ~      | Create user account                                            | •                     | v                                  | Command line arguments ~                | [samaccountname]<br>[department]<br>[displayname]<br>[employeeid] (givenname]<br>[sn] (Password)<br>[vreenvirian]name] | <optional></optional>        | Welcome Package G                     |
| after 👻      | Move AD Object                                                 | •                     | v                                  | JSON object and additional argume *     | -Std Berlin                                                                                                    | <optional></optional>        | Change Location Berlin                |
| after 💙      | Move AD Object                                                 | •                     | v                                  | JSON object and additional argume *     | -Std Hannover                                                                                                    | <optional></optional>        | Change Location Hannover              |
| after ~      | Move AD Object                                                 | •                     | v                                  | Command line arguments ~                | {MoveObjectName}<br>{MoveObjectGuid}<br>{TargetOuDomain}<br>{TargetOuGuid}                                             | <optional></optional>        | Change Department                     |
| before 👻     | Delete user account                                            | •                     | v                                  | CSV object and additional argumen *     | -Server FS-BLN-02                                                                                                    | <optional></optional>        | Delete HomeDirectory Berlin           |
| after ~      | Please select actions                                          | •                     | v                                  | JSON object and additional argume *     | {userprincipalname}                                                                                                    | <optional></optional>        | Archive and Delete Mail               |
|              | Please select actions                                          | -                     | v                                  | Command line arguments *                | {samaccountname}                                                                                                    | <optional></optional>        | Delete IBM Notes Account              |
| after ~      |                                                                |                       |                                    |                                         |                                                                                                    |                              |                                       |

Select the type of data transfer to the script. Using a JSON or CSV object as a selection causes the script to provide a temporary file that contains the object data in the selected format.

For information on the available parameters in the CSV / JSON objects, please contact support.

Use the <u>command line preview</u> for a detailed view of passing.

| Delete      | ind line preview by dicking the | magnifying glass in | the right column.        |                                            |                                                                                                    | O Information                      | s about supported actions and pa | rame | ters |
|-------------|---------------------------------|---------------------|--------------------------|--------------------------------------------|----------------------------------------------------------------------------------------------------|------------------------------------|----------------------------------|------|------|
| efore/after | Actions                         | Preselection        | Script file on server    | Parameters                                 |                                                                                                    | Credentials                        | Name                             |      |      |
| after ~     | Create user account             | •                   |                          | <ul> <li>Command line arguments</li> </ul> | {samaccountname}                                                                                                    | <pre><coptional></coptional></pre> | Create HomeDirectory Berlin      |      | ۹    |
| after ~     | Create user account             | •                   |                          | Command line arguments                     | (department)<br>(samaccountname)<br>(department)                                                                        | <optional></optional>              | Create HomeDirectory Hanno       |      | ۹    |
| after ~     | Create user account             | •                   |                          | Command line arguments                     | [samaccountname]<br>[department]<br>[displayname]<br>[employeeid] (givenname]<br>[sn] {Password]<br>[userprincipalname] | <pre><optional></optional></pre>   | Welcome Package                  |      | ۹    |
| ifter Y     | Move AD Object                  | •                   |                          | * JSON object and additional argume *      | -Std Berlin                                                                                                    | <pre><optional></optional></pre>   | Change Location Berlin           |      | ۹    |
| after Y     | Move AD Object                  | •                   |                          | * JSON object and additional argume *      | -Std Hannover                                                                                                    | <pre>coptional&gt;</pre>           | Change Location Hannover         | 4    | ۹    |
| after ~     | Move AD Object                  | •                   |                          | Command line arguments     ·               | {MoveObjectName}<br>{MoveObjectGuid}<br>{TargetOuDomain}<br>{TargetOuGuid}                                              | <pre><optional></optional></pre>   | Change Department                |      | ۹    |
| pefore Y    | Delete user account             | •                   |                          | * CSV object and additional argumen        | -Server FS-BLN-02                                                                                                    | <pre><optional></optional></pre>   | Delete HomeDirectory Berlin      | ≙    | ۹    |
| after Y     | Please select actions           | •                   |                          | * JSON object and additional argume *      | {userprincipalname}                                                                                                    | <optional></optional>              | Archive and Delete Mail          |      | ۹    |
| after ~     | Please select actions           | •                   |                          | Command line arguments                     | {samaccountname}                                                                                                    | <optional></optional>              | Delete IBM Notes Account         |      | ۹    |
| fter ~      | Create user account             | • V                 | CreateHomeDir Berlin.ps1 | <ul> <li>Command line arguments</li> </ul> |                                                                                                    | <optional></optional>              |                                  |      | ٩    |

- Specify credentials to run the script. If you do not specify any, the credentials from the base configuration are used.
- Give the script assignment a unique name for the selection in the 8MAN user interface.
- 3. Leave a description.

| 8MA                                                                  | V Configuration Versi                                                                                               | on:                                       |                               |                                                                                             |                                                                                  |                                                                            |                                                        | _ 🗆 ×           | Get a command line preview at any |
|----------------------------------------------------------------------|----------------------------------------------------------------------------------------------------|-------------------------------------------|-------------------------------|---------------------------------------------------------------------------------------------|----------------------------------------------------------------------------------|----------------------------------------------------------------------------|--------------------------------------------------------|-----------------|-----------------------------------|
| Back                                                                 |                                                                                                    |                                           |                               |                                                                                             |                                                                                  |                                                                            |                                                        |                 | time                              |
| 8MAN sav                                                             |                                                                                                    |                                           |                               |                                                                                             |                                                                                  |                                                                            |                                                        |                 | time.                             |
| Scripting Co<br>Using scripts yo<br>Scripts must be<br>Use the comma | onfiguration<br>ou can supplement 8MAN execu<br>stored in folder "%ProgramDat<br>and line preview by clicking the r | ted change<br>a%\protecte<br>magnifying g | actions<br>d-netw<br>glass in | and automate the steps that prece<br>prks.com\8MAN\scripts\analyze". S<br>the right column. | de or follow an action. Here you can d<br>upported file formats are .ps (PowerSI | define which scripts are available<br>hell), .vbs (VisualBasic), .bat, anc | for which change actions and which .cmd.               | options to use. |                                   |
|                                                                      |                                                                                                    |                                           |                               |                                                                                             |                                                                                  |                                                                            |                                                        |                 |                                   |
| before/after                                                         | Actions                                                                                                    | Presel                                    | ection                        | Script file on server                                                                       | Parameters                                                                       |                                                                            | Credentials Name                                       |                 |                                   |
| after ~                                                              | Create user account                                                                                                 | •                                         |                               |                                                                                             | Command line arguments                                                           | {samaccountname}                                                           | <pre><coptional></coptional></pre> Create HomeDirector | ry Berlin 🛕 🔍   |                                   |
| after ~                                                              | Command line pre                                                                                                    | eview                                     |                               |                                                                                             |                                                                                  |                                                                            | ×                                                      | Hannc 🛕 🔍       |                                   |
| after ~                                                              |                                                                                                    |                                           |                               |                                                                                             |                                                                                  |                                                                            |                                                        | <u></u>         |                                   |
|                                                                      | powershell.<br>\ArchiveAnd                                                                                          | .exe -in<br>dDelMail                      | nputf<br>l.ps1                | ormat none -File C:\<br>-json {jsonfile} {u                                                 | ProgramData\protected-<br>serprincipalname}                                      | -networks.com\8MAN\                                                        | scripts\analyze                                        |                 |                                   |
| after ~                                                              | Copy to clipboard                                                                                                   |                                           |                               |                                                                                             |                                                                                  |                                                                            |                                                        |                 |                                   |
| after ~                                                              |                                                                                                    |                                           |                               |                                                                                             |                                                                                  |                                                                            | Close                                                  | nover E Q       |                                   |
|                                                                      |                                                                                                    |                                           |                               |                                                                                             |                                                                                  |                                                                            |                                                        |                 |                                   |
|                                                                      |                                                                                                    |                                           |                               |                                                                                             |                                                                                  | {TargetOuGuid}                                                             | _                                                      |                 |                                   |
| before v                                                             |                                                                                                    | • ·                                       |                               |                                                                                             |                                                                                  | -Server FS-BLN+02                                                          | <pre></pre>                                            | ny Berlin 🔛 🔍   |                                   |
| after                                                                | Please select actions                                                                                               | •                                         |                               |                                                                                             |                                                                                  | {samaccountname}                                                           | <pre>soptional&gt; Delete IBM Notes Ac</pre>           | count           |                                   |
| after ~                                                              | Create user account                                                                                                 | •                                         | 1                             | CreateHomeDir Berlin.ps1                                                                    | Command line arguments                                                           |                                                                            | <optional></optional>                                  |                 |                                   |
|                                                                      |                                                                                                    |                                           |                               |                                                                                             |                                                                                  |                                                                            |                                                        | Apply           |                                   |
| Ready                                                                |                                                                                                    |                                           |                               |                                                                                             |                                                                                  |                                                                            | demosdmin (                                            | 🔋 localhost 🗲 🔛 |                                   |

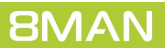

## 8.3 Configuring the SharePoint Remote Connector

With the 8MATE for SharePoint, you can integrate SharePoint as a resource into 8MAN Access Rights Management.

For a transitional period, we offer two SharePoint modules in version 8.0, which can also be operated simultaneously:

#### **1. Previous 8MATE for SharePoint**

- uses the Server Side Object Model (SSOM)
- Requires a local installation on the SharePoint server
- Supports only the SharePoint versions 2010 and 2013 (on premise)
- Is no longer supported with the 8MAN version 8.5

#### 2. 8MATE for SharePoint with SharePoint Remote Connector

- uses the Client Side Object Model (CSOM)
- No installation on the SharePoint server is required
- Supports SharePoint versions 2010, 2013, 2016, and SharePoint Online

For the 8MATE for SharePoint you need an appropriate license. The section "Load the product license" describes how to check the license scope and, if necessary, reload a license file.

The system requirements must be fulfilled. See Chapter "SharePoint requirements".

For an overview of the required access rights, please refer to chapter "Setting up service accounts for 8MAN".

## 8.3.1 Installing the SharePoint Remote Connector

| BMAN 8.0 Setup                                                                                                    | _ ×      | Enable the<br>Connector. |
|----------------------------------------------------------------------------------------------------|----------|--------------------------|
| <b>BMAN Setup</b> 8.0                                                                                                    |          | You install              |
| 8MAN Service                                                                                                    | <u>^</u> | installation             |
| Server<br>The central component in your 8MAN infastructure, which analyzes and<br>provides the collected data                                             |          | is required.             |
| Scans your SharePoint remotely by using the client-side object mode<br>(CSOM)                                                                             | el       |                          |
| Collector<br>The decentralised data collector for the 8MAN Server                                                                                         |          |                          |
| FS Logga for Windows File Server                                                                                                    |          |                          |
| Windows driver collecting data from this machine                                                                                                    |          |                          |
| User Interfaces                                                                                                    |          |                          |
| ✓ 8MAN<br>The solution for your access rights management                                                                                                  |          |                          |
| 8MAN Configuration      The interface to configure 8MAN just the way you want it                                                                          |          |                          |
| Web Components                                                                                                    |          |                          |
| ✓ 8MAN Web Client / Web API<br>Web API for accessing 8MAN and web based user interface for using<br>8MATE GrantMA, 'Analyze and Act' and Recertification. |          |                          |
| Installation Folder                                                                                                    |          |                          |
| C:\Program Files\Protected Networks\8MAN\                                                                                                    |          |                          |
| ✓ I agree to the License Terms.                                                                                                    |          |                          |
| Upgrade                                                                                                    |          |                          |

nable the SharePoint Remote Connector.

You install an additional 8MAN server component. No additional installation of dedicated collectors is required.

#### 8.3.2 Accounts for a SharePoint scan via Remote Connector

For a SharePoint scan, two accounts are to be configured:

#### 1. "Process Account"

The "Process account" is used to execute the scan process on the selected collector. This account must have local administrative rights and interactive logon privileges on the collector.

#### 2. "Scan Account"

The "scan account" is used for the actual scan. This account must always be the same as the owner account registered for the site collection (= primary site collection administrator). The corresponding user account is defined when a site collection is created and can only be viewed or changed via the SharePoint central administration. Navigate in the Central Administration to:

application management -> site collections -> Change site collection administrators -> Selection of the site collection -> Primary site collection administrator

If the primary site collection administrator's credentials are not accessible, other SharePoint accounts can also be used for the scan. Please contact our support team in these cases.

#### 8.3.3 Adding a SharePoint Scan via Remote Connector

| 8MAN Configuration V                                                                                                    | ersion:                                                    |                                                   |                                                  | _ 0                                      | ×     | Add a scan configuration  |
|----------------------------------------------------------------------------------------------------|------------------------------------------------------------|---------------------------------------------------|--------------------------------------------------|------------------------------------------|-------|---------------------------|
| Back File Server CSV Im                                                                                                    | port                                                       |                                                   |                                                  |                                          | (?)   | Add a scan conjigaration. |
| <ul> <li>Select a technology below to add</li> </ul>                                                                                                    | a new resource configuration                               |                                                   |                                                  |                                          |       |                           |
| Active Directory Resource                                                                                                    | Easy Connect - CSV<br>Easy Connect - CSV resource          | Easy Connect - SQL<br>Easy Connect - SQL resource | Exchange<br>Exchange Resource                    | File server<br>File Server Resource      |       |                           |
| Local Accounts                                                                                                    | Logga - Active Directory<br>Monitoring an Active Directory | Logga - File Server<br>Monitoring a File Server   | SharePoint<br>☆ Sharepoint Resource (Farm Based) | SharePoint<br>SharePoint Site Collection |       |                           |
| SharePoint Online<br>SharePoint Online Site Collection                                                                                                    | VSphere<br>VMware vSphere Resource                         |                                                   |                                                  |                                          | _     |                           |
| L 4                                                                                                    |                                                            |                                                   |                                                  |                                          |       |                           |
| 43, Filter                                                                                                    | LOCAL SYSTEM                                               |                                                   |                                                  | × ^                                      |       |                           |
|                                                                                                    | VETEM will be encoded On demond 1.1                        | (area)                                            |                                                  |                                          |       |                           |
| The resource SIAIM_LOCAL_S                                                                                                    | rs i civi will be scanned <u>on demand</u> . [] ("         | noie »)                                           |                                                  |                                          |       |                           |
| 🖻 🕨 🔊 🕅 🕅 🖿                                                                                                    | n-demo.onmicrosoft.com                                     |                                                   |                                                  | ×                                        |       |                           |
| The Exchange 8man-demo.or                                                                                                    | nmicrosoft.com will be scanned On demar                    | nd [] (More »)                                    |                                                  |                                          |       |                           |
| A                                                                                                    |                                                            |                                                   |                                                  | V                                        |       |                           |
| 🕨 🕨 🕅 http://                                                                                                    | //intranet                                                 |                                                   |                                                  | ^                                        |       |                           |
| The resource http://intranet v                                                                                                    | will be scanned <u>On demand</u> . [] (More »)             |                                                   |                                                  |                                          |       |                           |
| De transformation de la companya de la companya de | //portal                                                   |                                                   |                                                  | ×                                        |       |                           |
| The resource http://portal.wi                                                                                                    | II be scanned On demand. The communic                      | ation will be established using account 8         | man-demo\sa-sp farm. Scans will be perfe         | ormed using account                      |       |                           |
| 8man-demo\sa-sp_farm on S                                                                                                    | RV-8MAN .<br>ever is not available due to maintenance, s   | cans will be retried once. The delay betw         | een retries is 10 minutes.                       | ,                                        |       |                           |
| The additional properties have                                                                                                    | ve completely been configured. ( «Less)                    | _ /                                               |                                                  |                                          |       |                           |
|                                                                                                    | 8MAN/SOI Express                                           |                                                   |                                                  | ×                                        |       |                           |
|                                                                                                    |                                                            | Maraw                                             |                                                  |                                          |       |                           |
|                                                                                                    | conpress win be scamed <u>on demand</u> . [] (             | MOLE #                                            |                                                  |                                          |       |                           |
| 🖻 🕨 srvl                                                                                                    | JBUNTU                                                     |                                                   |                                                  | ×                                        |       |                           |
|                                                                                                    |                                                            |                                                   |                                                  |                                          |       |                           |
| Ready                                                                                                    |                                                            |                                                   |                                                  | demoadmin @ localhost                    | <- →- |                           |

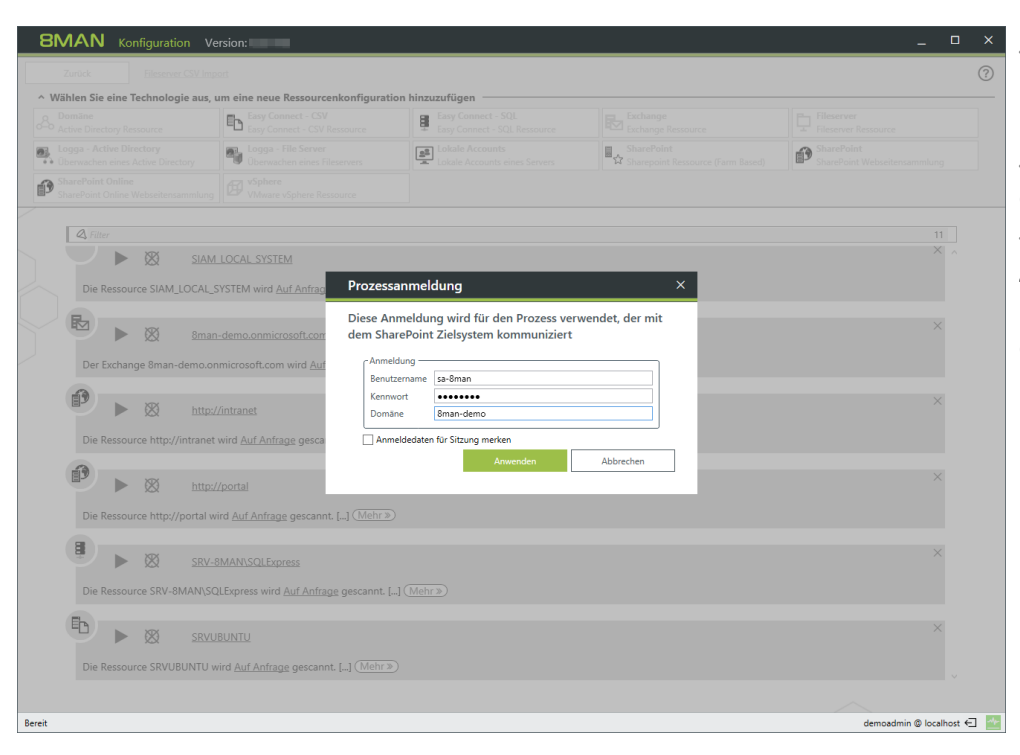

*Specify the credentials for the* "<u>*Process Account*</u>".

The account is not used to scan the SharePoint site collection. This account will be set up in a later step.

After successfully checking the "Process account", the selection of available resources opens.

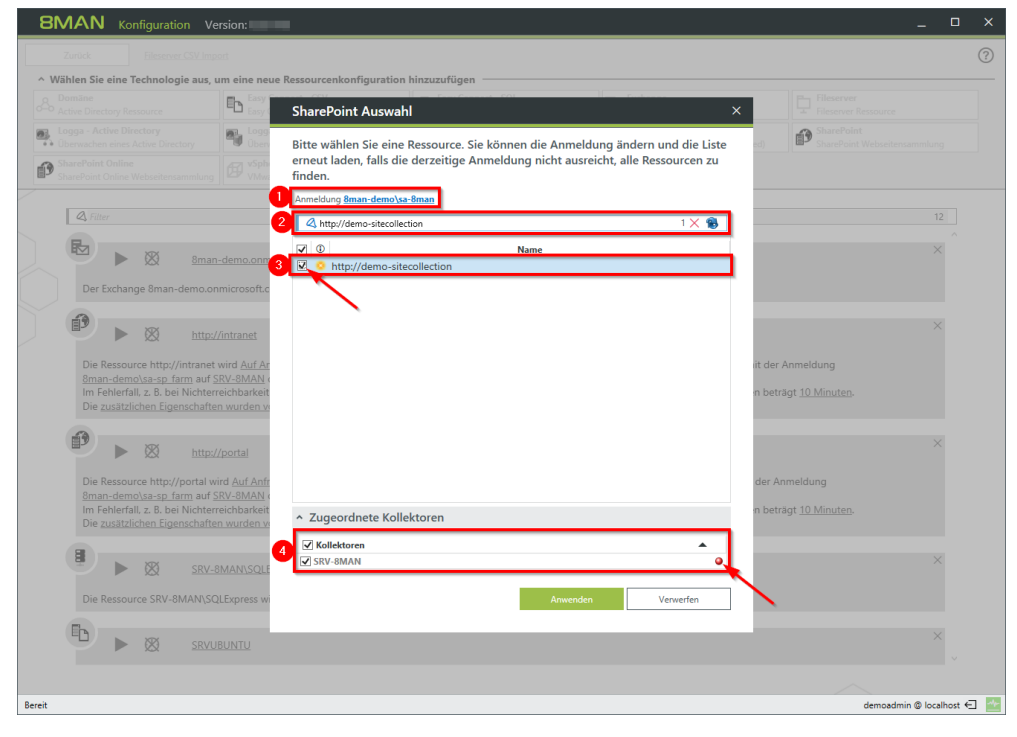

- 1. If necessary, change the "Process account".
- 2. Specify the URL of the site collection. Confirm your entry with the ENTER key.

# SharePoint does not provide an interface that allows 8MAN to get URLs of site collections.

- 3. Select the added entry (set the checkmark).
- 4. Select one or more collectors to perform the scan.

#### Collector indicator green:

A connection to the specified SharePoint URL was successful. This does not mean that all content can be completely scanned. Please refer to the information on the scan account required in the next step.

#### Collector indicator red:

Unable to successfully connect to the specified SharePoint URL. You can still save the settings and correct them in the following step.

You have created a new SharePoint configuration.

The warning indicates that you must <u>configure additional</u> <u>properties</u> before you can successfully perform a scan.

| STOTE TO Ronniguration Ver                                                                                                    | rsion:                                                                                                    |                                                                                                    |                                                                                         |                                               |
|----------------------------------------------------------------------------------------------------|----------------------------------------------------------------------------------------------------|----------------------------------------------------------------------------------------------------|-----------------------------------------------------------------------------------------|-----------------------------------------------|
| Zurück Fileserver CSV Impo                                                                                                    | ert                                                                                                    |                                                                                                    |                                                                                         | (                                             |
| Wählen Sie eine Technologie aus, u                                                                                               | m eine neue Ressourcenkonfiguration                                                                                                    | hinzuzufügen                                                                                                    |                                                                                         |                                               |
| Active Directory Ressource                                                                                                    | Easy Connect - CSV<br>Easy Connect - CSV Ressource                                                                                                    | Easy Connect - SQL<br>Easy Connect - SQL Ressource                                                                   | Exchange<br>Exchange Ressource                                                          | Fileserver<br>Fileserver Ressource            |
| Logga - Active Directory<br>Überwachen eines Active Directory                                                                    | Uberwachen eines Fileservers                                                                                                    | Lokale Accounts                                                                                                    | SharePoint<br>☆ Sharepoint Ressource (Farm Based)                                       | SharePoint<br>SharePoint Webseitensammlung    |
| SharePoint Online<br>SharePoint Online Webseitensammlung                                                                         | VSphere<br>VMware vSphere Ressource                                                                                                    |                                                                                                    |                                                                                         |                                               |
| A Filter                                                                                                    |                                                                                                    |                                                                                                    |                                                                                         | 13                                            |
| Die Kessource http://intranet.v                                                                                                  | wird Aut Antrage gescannt. [] ()                                                                                                    |                                                                                                    |                                                                                         | ^                                             |
| 🕑 🕨 🕅 http://                                                                                                    | portal                                                                                                    |                                                                                                    |                                                                                         | ×                                             |
| Die Ressource http://portal wit                                                                                                  | rd <u>Auf Anfrage</u> gescannt. [] ( <u>Mehr »</u> )                                                                                                    |                                                                                                    |                                                                                         |                                               |
|                                                                                                    | MAN\SQLExpress                                                                                                    | Mohew                                                                                                    |                                                                                         | ×                                             |
| Die Ressource SRV-omAin(SQI                                                                                                    | Lexpress wird <u>Aur Anfrage</u> gescannt. [] (                                                                                                    | went »                                                                                                    |                                                                                         |                                               |
| 🕒 🕨 srvue                                                                                                    | BUNTU                                                                                                    |                                                                                                    |                                                                                         | ×                                             |
| Die Ressource SRVUBUNTU wi                                                                                                    | ird <u>Auf Anfrage</u> gescannt. [] (Mehr »)                                                                                                    |                                                                                                    |                                                                                         |                                               |
| 🚯 🕨 🕐 http://                                                                                                    | 8home.protected-networks.com/                                                                                                    |                                                                                                    |                                                                                         | ×                                             |
| Die Ressource http://8home.pr                                                                                                    | rotected-networks.com/ wird taglich. 01:0                                                                                                    | 0 gescannt. [] (Mehr.»)                                                                                              |                                                                                         |                                               |
| e http://                                                                                                    | demo-sitecollection                                                                                                    |                                                                                                    |                                                                                         | ×                                             |
| Die Ressource http://demo-sit<br>8man-demo\sa-8man auf SRV<br>Im Echlerten, Z. B. bei Nichterre<br>A Die zusätzlichen Eigenschaf | ecollection wird <u>täglich, 01:00</u> gescannt. [<br><u>-8MAN</u> durchgeführt.<br>eichbarkeit des Servers wegen Wartungsa<br>ften wurden nicht vollständig konfiguriert | Die Kommunikation erfolgt mit der Anmel<br>rbeiten, wird der Scan <u>einmal</u> wiederholt.<br>. ( <u>«Weniger</u> ) | dung <u>8man-demo\sa-8man</u> . Scans werder<br>Die Pause zwischen den Versuchen beträg | n mit der Anmeldung<br>gt <u>10 Minuten</u> . |
|                                                                                                    |                                                                                                    |                                                                                                    |                                                                                         |                                               |
|                                                                                                    |                                                                                                    |                                                                                                    |                                                                                         | demoadmin © localhost 🗲                       |

## 8.3.4 Configuring additional properties

| 8MAN Configuration Ve                                  | ersion:                                                                                |                                                                     |                                                  | -                                        | □ ×        | Click the link |
|--------------------------------------------------------|----------------------------------------------------------------------------------------|---------------------------------------------------------------------|--------------------------------------------------|------------------------------------------|------------|----------------|
| Back File Server CSV Im                                | port                                                                                   |                                                                     |                                                  |                                          | $\bigcirc$ | Chek the mik.  |
| <ul> <li>Select a technology below to add</li> </ul>   | a new resource configuration                                                           |                                                                     |                                                  |                                          |            |                |
| Active Directory Resource                              | Easy Connect - CSV<br>Easy Connect - CSV resource                                      | Easy Connect - SQL<br>Easy Connect - SQL resource                   | Exchange<br>Exchange Resource                    | File server<br>File Server Resource      |            |                |
| Local Accounts                                         | Logga - Active Directory<br>Monitoring an Active Directory                             | Logga - File Server<br>Monitoring a File Server                     | SharePoint<br>☆ Sharepoint Resource (Farm Based) | SharePoint<br>SharePoint Site Collection |            |                |
| SharePoint Online<br>SharePoint Online Site Collection | VMware vSphere Resource                                                                | ]                                                                   |                                                  |                                          |            |                |
| 🕰 Filter                                               |                                                                                        |                                                                     |                                                  | 11                                       |            |                |
| The resource SIAM_LOCAL_ST                             | 15 LEIVI WIII DE SCANNED <u>UN DEMAND</u> , [] (1                                      | nore »)                                                             |                                                  |                                          | ^          |                |
| 🛃 🕨 🕨 🕅 8mar                                           | n-demo.onmicrosoft.com                                                                 |                                                                     |                                                  | ×                                        |            |                |
| The Exchange 8man-demo.or                              | nmicrosoft.com will be scanned <u>On demar</u>                                         | d [] (More »)                                                       |                                                  |                                          |            |                |
|                                                        | //intranet                                                                             |                                                                     |                                                  | ×                                        |            |                |
| The resource http://intranet v                         | will be scanned <u>On demand</u> . [] (More »)                                         |                                                                     |                                                  |                                          |            |                |
|                                                        |                                                                                        |                                                                     |                                                  |                                          |            |                |
| 🛡 🕨 💁 🖉                                                | 8MAN\SQLExpress                                                                        |                                                                     |                                                  | ×                                        |            |                |
| The resource SRV-8MAN\SQL                              | LExpress will be scanned <u>On demand</u> . [] (                                       | More »)                                                             |                                                  |                                          | L          |                |
| SRVU                                                   | JBUNTU                                                                                 |                                                                     |                                                  | ×                                        |            |                |
| The resource SRVUBUNTU wi                              | ill be scanned <u>On demand</u> . [] (More »)                                          |                                                                     |                                                  |                                          |            |                |
| 4                                                      |                                                                                        |                                                                     |                                                  |                                          |            |                |
|                                                        | //demo-sitecollection                                                                  |                                                                     |                                                  | ×                                        |            |                |
| The resource http://demo-site                          | ecollection will be scanned <u>daily, 1:00 AM</u>                                      | The communication will be established u                             | ising account <u>8man-demo\sa-8man</u> . Scan    | s will be performed using                |            |                |
| In case of errors, i.e. if the ser                     | ver is not available due to maintenance, si<br>have not completely peen configured. (« | cans will be retried <u>once</u> . The delay betwe<br><u>Less</u> ) | en retries is <u>10 minutes</u> .                |                                          |            |                |
|                                                        |                                                                                        |                                                                     |                                                  |                                          | Ý          |                |
| Ready                                                  |                                                                                        |                                                                     |                                                  | demoadmin © locali                       | nost 🕣 🌁   |                |

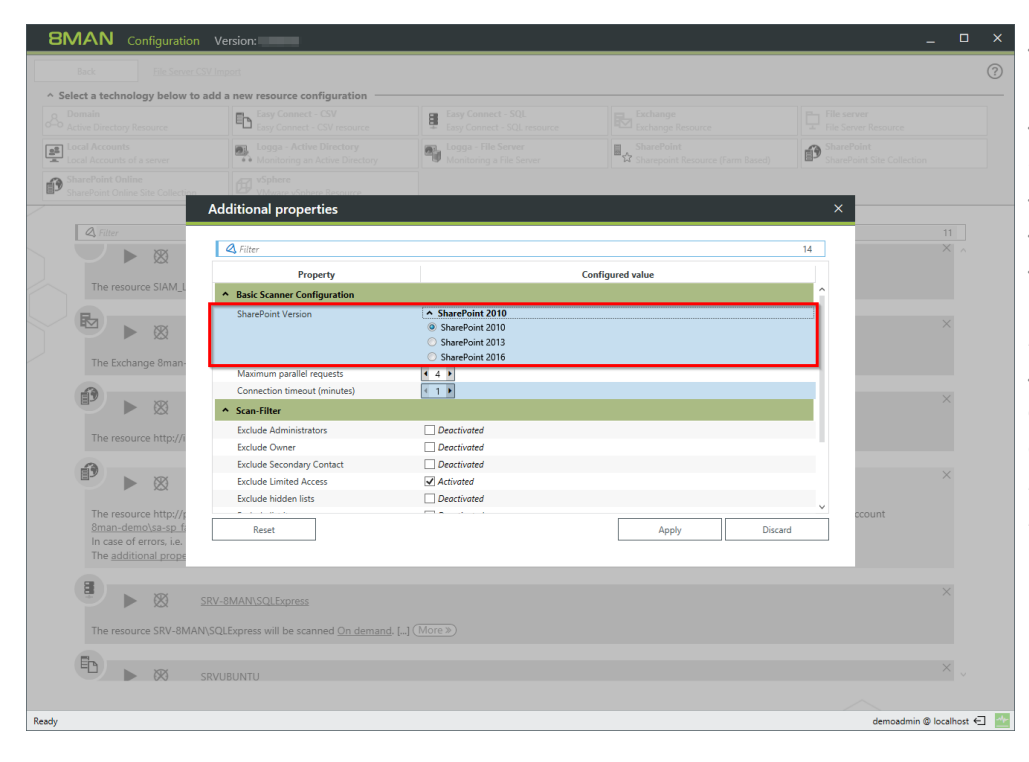

Select the SharePoint version. To communicate with the SharePoint system, 8MAN uses Microsoft components that are specific to the version of the SharePoint system that is used. Specifying the correct SharePoint version ensures that all information is shared correctly with the SharePoint system. If the configured version of SharePoint differs from the actual version, this may result in incomplete or incorrect data. Ē

.

Additional propertie

xclude Se

Reset

Exclude Limited Access

Exclude hidden lists Exclude list items 8

5

Deactivated

Activated

Deactivated

Deactivate

۵,

Configured value

P

14

8MAN Configu

Ø

P

<u>2</u>

P

- 1. Determine how many maximum parallel requests the scan will perform. The higher the number, the higher the scanning speed and the load on the SharePoint Server. Possible values: 1 to 10
- 2. Determine how long 8MAN waits for the connection to the SharePoint Server. Possible values: 1 to 10, Recommended: 2 min

|                                             | Easy Connect - CSV<br>Easy Connect - CSV resource | Easy Connect - SQL<br>Easy Connect - SQL resource |                  |            |     |
|---------------------------------------------|---------------------------------------------------|---------------------------------------------------|------------------|------------|-----|
|                                             | Logga - Active Directory                          | Logga - File Server                               | SharePoint       | SharePoint |     |
|                                             |                                                   |                                                   |                  |            |     |
| SharePoint Online Site Collection           | Additional properties                             |                                                   |                  | ×          |     |
| 🕰 Filter                                    |                                                   |                                                   |                  |            |     |
|                                             | 🔾 Filter                                          |                                                   |                  | 14         | × ^ |
|                                             | Property                                          |                                                   | Configured value |            |     |
| The resource SIAM_L                         | Maximum parallel requests                         | 4 4 🕨                                             |                  | ^          |     |
|                                             | Connection timeout (minutes)                      | < 1 ▶                                             |                  |            |     |
|                                             | ▲ Scan-Filter                                     |                                                   |                  |            |     |
|                                             | Exclude Administrators                            | Deactivated                                       |                  |            |     |
| The Exchange 8man-                          | Exclude Owner                                     | Deactivated 2                                     |                  |            |     |
| 53                                          | Exclude Secondary Contact                         | Deactivated                                       |                  |            |     |
|                                             | Exclude Limited Access                            |                                                   |                  |            |     |
|                                             | Exclude hidden lists                              |                                                   |                  |            |     |
| The resource http://i                       | Exclude list items                                | Deactivated                                       |                  |            |     |
|                                             | Disconstinueshold                                 | 2,000                                             |                  |            |     |
|                                             | Datailed leasing                                  |                                                   |                  |            | ×   |
|                                             | Detailed logging                                  | Deotrivoleo                                       |                  | ×.         |     |
| The resource http://p<br>8man_demo\sa_sp_fr |                                                   |                                                   |                  | ccount     |     |
| In case of errors, i.e.                     | Reset                                             |                                                   | Apply            | Discard    |     |
| The additional prope                        |                                                   |                                                   |                  |            |     |
|                                             |                                                   |                                                   |                  |            |     |
|                                             |                                                   |                                                   |                  |            | ×   |
| - X.X -                                     |                                                   |                                                   |                  |            |     |

**Option enabled:** 8MAN excludes administrators from the scan. They are not

#### 2. Option enabled:

nin @ localhost 🕣 🏼 🏧

8MAN excludes owner from the scan. They are not available in views and reports. This option is not effective for SharePoint 2010. Microsoft does not provide the information about the owner in this release.

available in views and reports.

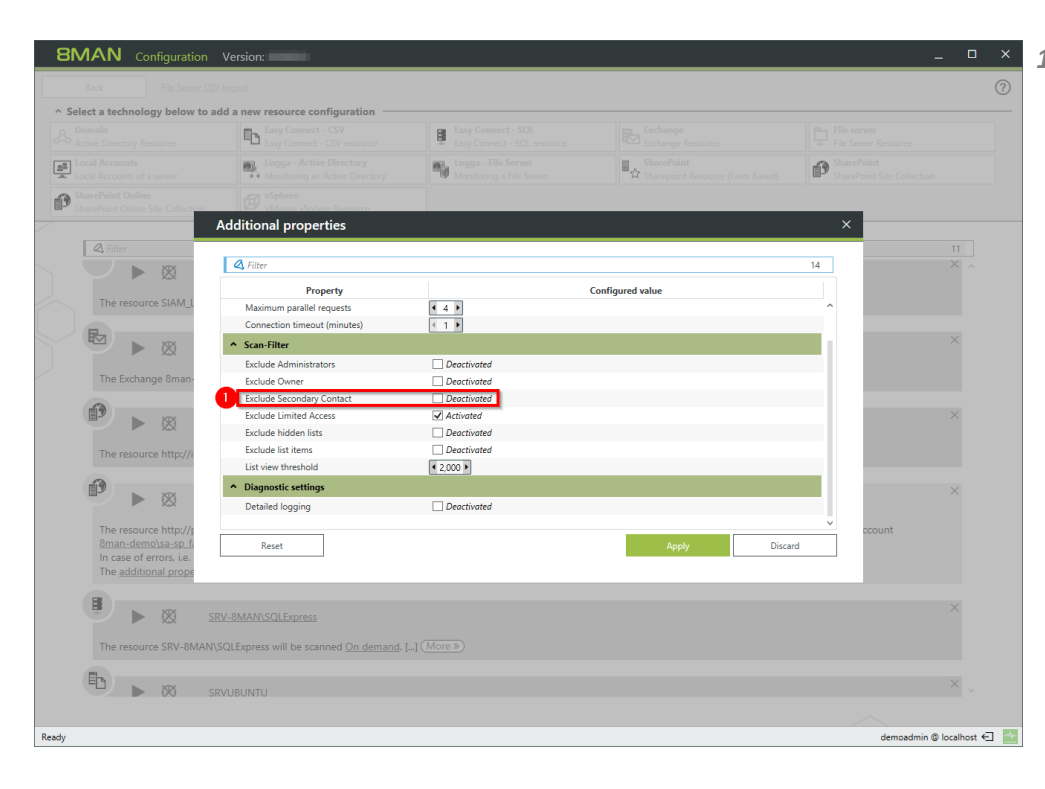

#### 1. Option enabled:

8MAN excludes secondary contacts from the scan. They are not available in views and reports.

The secondary contact is optional in SharePoint. The option is ineffective if no secondary contact is entered. This option is not effective for SharePoint 2010. Microsoft does not provide the secondary contact information in this release.

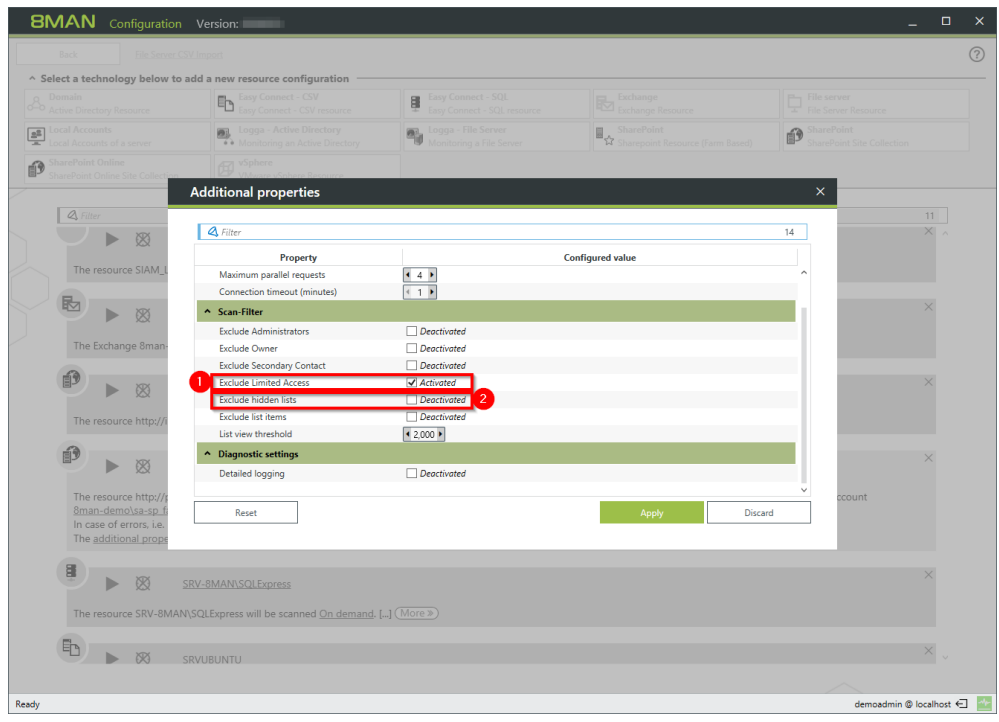

#### 1. Option enabled: 8MAN excludes the limited access from the scan. This information is not available in views and reports. Limited access is automatically granted by the SharePoint system to a large extent, ensuring that SharePoint users can navigate through the system.

2. Option enabled: 8MAN excludes hidden lists from the scan. They are not available in views and reports.

| 8MAN Configuration                                                                                           | Version:                                                   |                                                 |                  |                                          | _             |
|----------------------------------------------------------------------------------------------------|------------------------------------------------------------|-------------------------------------------------|------------------|------------------------------------------|---------------|
| Back File Server CS                                                                                          |                                                            |                                                 |                  |                                          |               |
| <ul> <li>Select a technology below to a</li> </ul>                                                           | idd a new resource configuration                           | - Englopment SOL                                |                  |                                          |               |
| Active Directory Resource                                                                                    | Easy Connect - CSV resource                                | Easy Connect - SQL resource                     |                  |                                          |               |
| Local Accounts                                                                                               | Logga - Active Directory<br>Monitoring an Active Directory | Hogga - File Server<br>Monitoring a File Server | SharePoint       | SharePoint<br>SharePoint Site Collection |               |
| SharePoint Online                                                                                            |                                                            |                                                 |                  |                                          |               |
|                                                                                                    | Additional properties                                      |                                                 |                  | ×                                        |               |
| A Filter                                                                                                    |                                                            |                                                 |                  |                                          |               |
|                                                                                                    | 🕰 Filter                                                   |                                                 |                  | 14                                       | XA            |
|                                                                                                    | Property                                                   |                                                 | Configured value |                                          |               |
| The resource SIAM_L                                                                                          | Maximum parallel requests                                  | < 4 ▶                                           |                  | ^                                        |               |
|                                                                                                    | Connection timeout (minutes)                               | < 1 ▶                                           |                  |                                          |               |
|                                                                                                    | ↑ Scan-Filter                                              |                                                 |                  |                                          | ~             |
| The Evchange 9man                                                                                            | Exclude Administrators                                     | Deactivated                                     |                  |                                          |               |
| The Exchange offan                                                                                           | Exclude Owner                                              |                                                 |                  |                                          |               |
|                                                                                                    | Exclude Limited Access                                     | Activated                                       |                  |                                          | ×             |
|                                                                                                    | Exclude hidden lists                                       | Deactivated                                     |                  |                                          |               |
| The resource http://i                                                                                        | Exclude list items                                         | Deactivated                                     |                  |                                          |               |
|                                                                                                    | List view threshold                                        | ▲ 2,000 ▶ 2                                     |                  |                                          |               |
|                                                                                                    | <ul> <li>Diagnostic settings</li> </ul>                    |                                                 |                  |                                          | ×             |
|                                                                                                    | Detailed logging                                           | Deactivated                                     |                  |                                          |               |
| The resource http://;<br><u>8man-demo\sa-sp_fi</u><br>In case of errors, i.e.<br>The <u>additional prope</u> | Reset                                                      |                                                 | Apply Disc       | ccount                                   |               |
|                                                                                                    | RV-8MAN\SQLExpress                                         |                                                 |                  |                                          | ×             |
| The resource SKV-8MAIN                                                                                       |                                                            |                                                 |                  |                                          |               |
| E 🕨 si                                                                                                    | RVUBUNTU                                                   |                                                 |                  |                                          | ×             |
|                                                                                                    |                                                            |                                                 |                  |                                          |               |
| Ready                                                                                                    |                                                            |                                                 |                  | demoadmin @                              | localhost 🕣 🎴 |
|                                                                                                    |                                                            |                                                 |                  |                                          |               |

**1. Option enabled:** 8MAN excludes list in

8MAN excludes list items from the scan. They are not available in views and reports.

2. With the threshold value for reading list elements, you determine how many list elements are read at maximum.

|                                                                                                | Easy Connect - CSV resource                                | Easy Connect - SQL<br>Easy Connect - SQL resource |                  |                                          |
|------------------------------------------------------------------------------------------------|------------------------------------------------------------|---------------------------------------------------|------------------|------------------------------------------|
|                                                                                                | Logga - Active Directory<br>Monitoring an Active Directory | Logga - File Server<br>Monitoring a File Server   | SharePoint       | SharePoint<br>SharePoint Site Collection |
| harePoint Online<br>harePoint Online Site Collection                                           | VMware vSphere Resource                                    |                                                   |                  |                                          |
|                                                                                                | Additional properties                                      |                                                   |                  | ×                                        |
| 🕰 Filter                                                                                       |                                                            |                                                   |                  | 11                                       |
|                                                                                                | A Filter                                                   |                                                   |                  | 14 ×                                     |
|                                                                                                | Property                                                   |                                                   | Configured value |                                          |
| The resource SIAM_L                                                                            | Maximum parallel requests                                  | 4 4 >                                             |                  | ^                                        |
| R.                                                                                             | Connection timeout (minutes)                               | < 1 ▶                                             |                  |                                          |
|                                                                                                | ↑ Scan-Filter                                              |                                                   |                  | ×                                        |
|                                                                                                | Exclude Administrators                                     | Deactivated                                       |                  |                                          |
| The Exchange 8man-                                                                             | Exclude Owner                                              | Deactivated                                       |                  |                                          |
| 53                                                                                             | Exclude Secondary Contact                                  | Deactivated                                       |                  |                                          |
|                                                                                                | Exclude Limited Access                                     | Activated                                         |                  | ×                                        |
|                                                                                                | Exclude hidden lists                                       | Deactivated                                       |                  |                                          |
| The resource http://i                                                                          | Exclude list items                                         | Deactivated                                       |                  |                                          |
| -                                                                                              | List view threshold                                        | 1 2,000 ▶                                         |                  |                                          |
|                                                                                                | <ul> <li>Diagnostic settings</li> </ul>                    |                                                   |                  | ×                                        |
| ××                                                                                             | Detailed logging                                           | Deactivated                                       |                  |                                          |
| The resource http://s<br>8man-demo\sa-sp_fi<br>In case of errors, i.e.<br>The additional prope | Reset                                                      |                                                   | Apply Disca      | rd ccount                                |
|                                                                                                | RV-8MAN\SQLExpress                                         |                                                   |                  | ×                                        |
| The resource SRV-8MAN                                                                          | SQLExpress will be scanned On demand.                      |                                                   |                  |                                          |
|                                                                                                |                                                            |                                                   |                  |                                          |

## Enable the option for extended error analysis only.

If this option is enabled, the scan speed will slow down and the size of the log file of the 8MAN server will increase faster.

## 8.3.5 Customizing a SharePoint scan configuration

| 8MAN Configuration Ver                                                                                                    | rsion:                                                                                                    |                                                                                              |                                                                                              | -                                        |          |
|----------------------------------------------------------------------------------------------------|----------------------------------------------------------------------------------------------------|----------------------------------------------------------------------------------------------|----------------------------------------------------------------------------------------------|------------------------------------------|----------|
| Back File Server CSV Impo                                                                                                    | ert .                                                                                                    |                                                                                              |                                                                                              |                                          |          |
| Select a technology below to add a     Domain     Active Directory Resource                                                     | Easy Connect - CSV<br>Easy Connect - CSV                                                                                                    | Easy Connect - SQL<br>Easy Connect - SQL resource                                            | Exchange<br>Exchange Resource                                                                | File server<br>File Server Resource      |          |
| Local Accounts                                                                                                    | Logga - Active Directory<br>Monitoring an Active Directory                                                                                    | Logga - File Server<br>Monitoring a File Server                                              | SharePoint<br>☆ Sharepoint Resource (Farm Based)                                             | SharePoint<br>SharePoint Site Collection |          |
| SharePoint Online<br>SharePoint Online Site Collection                                                                          | VSphere<br>VMware vSphere Resource                                                                                                    |                                                                                              |                                                                                              |                                          |          |
| C Filter                                                                                                    | STEM WILLDE SCANNED <u>UN GEMANG</u> , [] ( <u>M</u>                                                                                          | 1018 <i>*)</i>                                                                               |                                                                                              |                                          | 11       |
| The Exchange 8man-demo.onr                                                                                                    | demo.onmicrosoft.com<br>microsoft.com will be scanned <u>On demar</u>                                                                         | <u>id</u> [] ( <u>More »</u> )                                                               |                                                                                              | ;                                        | ×        |
| The resource http://intranet wi                                                                                                 | intranet<br>ill be scanned <u>Qn demand</u> , [] (More »)                                                                                     |                                                                                              |                                                                                              | ;                                        | ×        |
| B K SRV-BY                                                                                                    | MAN\SQLExpress<br>Express will be scanned <u>On demand</u> . [] (                                                                             | More »)                                                                                      |                                                                                              | ;                                        | ×        |
| The resource SRVUBUNTU will                                                                                                    | BUNTU<br>be scanned <u>On demand</u> , [] ( <u>More</u> »)                                                                                    |                                                                                              |                                                                                              | ;                                        | ×        |
| The resource http://demo-sites<br>account sman-demosal-email<br>In case of errors. If the sarry<br>The additional produces have | demo-sitecollection 2 collection will be scanner daily.1:00 AM in SRV-8MAN. in site daily to maintenance, si complet been configured. («Less) | he communication will be established u<br>cans will be retried <u>once</u> . The delay betwe | 3<br>sing accoun <mark>(Sman-demo\sa-8man) i</mark> can<br>en retries is <u>10 minutes</u> . | s will be performed using                | ×        |
| -adv                                                                                                    |                                                                                                    |                                                                                              |                                                                                              | demoadmin @ loc                          | alhost ← |

- 1. Change the SharePoint Scan configuration name.
  - 2. Change scheduling for scanning.
  - 3. Change the "<u>Process Account</u>".
  - 4. Change the "<u>Scan Account</u>".
  - 5. Change the collector that runs the scan.

## 8.4 SharePoint change configuration

| BMAN Configuration Version: |                                                                                                    |                                                                |                                                                                           |                                                   | × /                         |
|-----------------------------|----------------------------------------------------------------------------------------------------|----------------------------------------------------------------|-------------------------------------------------------------------------------------------|---------------------------------------------------|-----------------------------|
| •                           |                                                                                                    |                                                                |                                                                                           |                                                   | r                           |
|                             | Common Chang<br>Set up technology-indep                                                                                                    | <b>ge Settings</b><br>endent configurations fo                 | r change actions                                                                          |                                                   | (                           |
|                             |                                                                                                    | Þ                                                              |                                                                                           |                                                   |                             |
|                             | Authorization<br>8MAN administrator<br>autorization for changes with<br>8MAN                                                                                                    | Scripting configuration for<br>change actions                  |                                                                                           |                                                   |                             |
|                             | Technology-spe<br>Set up change configurat                                                                                                    | cific Change Co                                                | onfigurations<br>technology                                                               |                                                   |                             |
|                             | ~                                                                                                    |                                                                | Ģ                                                                                         | ☆                                                 |                             |
|                             | Active Directory<br>Basic change configuration for<br>Active Directory domains                                                                                                    | Exchange<br>Exchange mailbox specific<br>change configurations | File server<br>File server specific change<br>configurations and Group<br>Wizard settings | SharePoint<br>Sharepoint Resource (Farm<br>Based) |                             |
|                             | SharePoint<br>SharePoint StearePoint StearePo | SharePoint Online<br>SharePoint Online Ste<br>Collection       |                                                                                           |                                                   |                             |
|                             |                                                                                                    |                                                                |                                                                                           |                                                   |                             |
| Ready                       |                                                                                                    |                                                                |                                                                                           |                                                   | demoadmin 🕲 localhost 🗲 🏾 📥 |

In the 8MAN configuration, navigate to "Change Configuration" -> "SharePoint".

You must have run at least one SharePoint scan to create a change configuration.

#### Adding a SharePoint change configuration

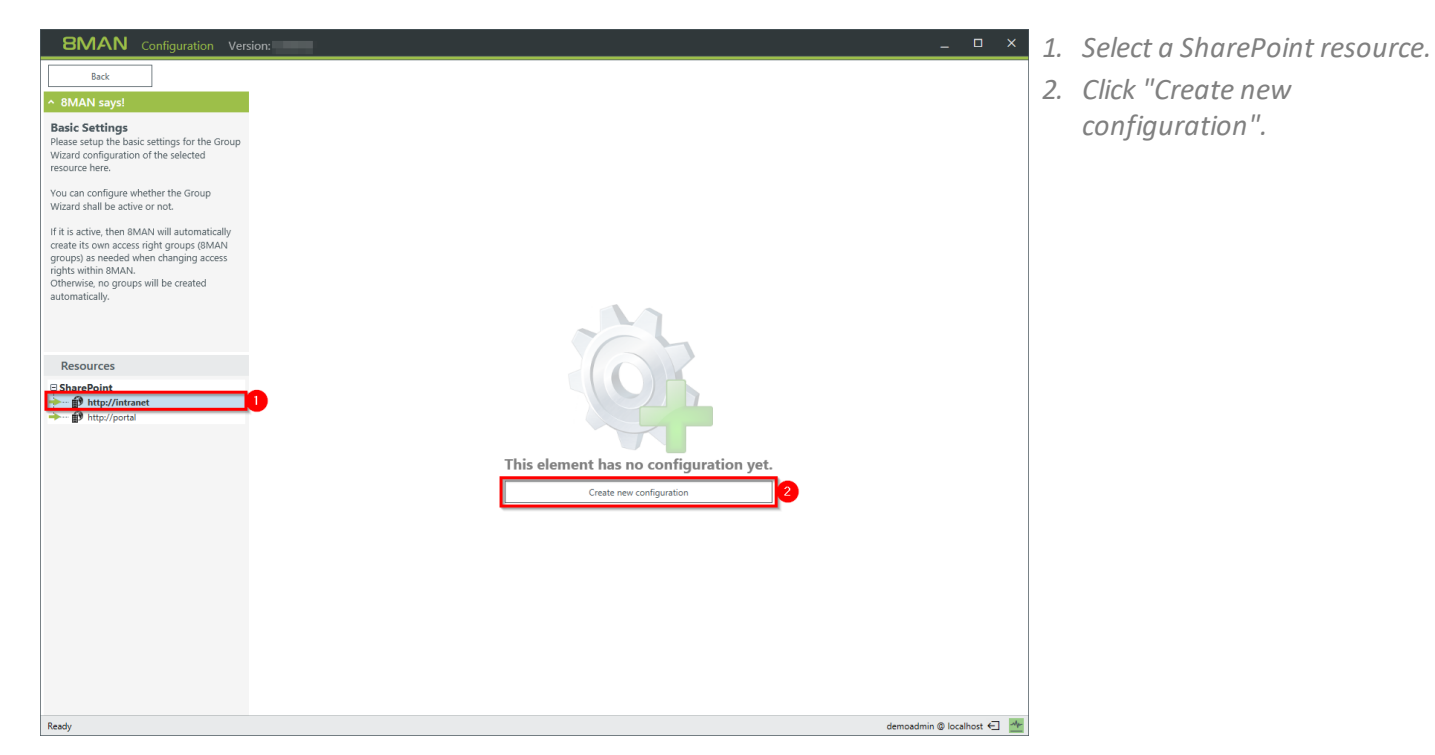

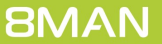

#### Modify a SharePoint change configuration

| 8MAN Configuration Vers                                                                                                    | sion:                                                                                                    |              | ×   |
|----------------------------------------------------------------------------------------------------|----------------------------------------------------------------------------------------------------|--------------|-----|
| Back                                                                                                    |                                                                                                    |              |     |
| ^ 8MAN says!                                                                                                    | Configuration                                                                                                    |              |     |
| Access Category Tag<br>Here you can configure access categories<br>that will be used when modifying access<br>rights in 8MAN. Enabled categories you will<br>find in the "Modify access rights"<br>represented by columns or rows.<br>There you can easily change the access<br>rights of users and groups via drag and<br>drop.<br>For each category you can also define.<br>• which indicates should be added to the<br>default names of related BMAN groups<br>• whether administrators sen use it in BMAN.<br>Resources<br>SharePoint<br>• they/Intranet | Change Configuration http://ntranet Basic Settings Credential for changes Septional: Credential for changes Septional: Credential for changes Septional: Categories Categories Category Category |              | ×   |
|                                                                                                    |                                                                                                    |              |     |
| Ready                                                                                                    | demoadmin © loc                                                                                                    | alhost $\in$ | 1 🗠 |

- 1. Specify which credentials are used to make changes to the SharePoint resource. If you do not specify any, the 8MAN users are prompted for each change.
- 2. Determine which access categories are available for 8MAN users to change access rights. Define a set for 8MAN administrators and another for all 8MAN modify user roles (See also: 8MAN user management).

#### Delete a SharePoint Change configuration

| BMAN Configuration Ver                                                                                                    | sion: X                                                                                                    | 1. | Delete a SharePo |
|----------------------------------------------------------------------------------------------------|----------------------------------------------------------------------------------------------------|----|------------------|
| ^ 8MAN says!                                                                                                    | Configuration                                                                                                    |    | conjigarationi   |
| ORAN says!     Access Category Tag     Here you can configure access categories that will be used when modifying access inghts in 8MAK. Enabled categories you will find in the "Modify access rights"     represented by columns or row. There you can easily change the access     rights or 8MaK and the same access     rights of MaKA groups     whether administrators are will as     all and access     all and access     all and access     all and access and access and access     all and access     all and acces     all and access     all a | Configuration http://intraret  Basic Settings  Credential for changes Soptionals  Access Category  Administrator  Approve Contribute Design  Fact Control  Fact Control  F |    |                  |
| neauy                                                                                                    | demoadmin @ localhost 🕤 🔛                                                                                                    |    |                  |

oint change

88

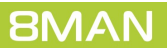

## A

Authenticated Users remove in bulk 37

## D

Directory globally accessible 18 request a new in the self service portal 61 Domain Users remove in bulk 37

## E

Easy connect 29 Everyone remove in bulk 37

## F

Folder globally accessible 18

## G

Group remove memberships in bulk 52 Gruppen Rekursionen im Webclient identifizieren 13

## K

Kennwörter nie ablaufende im Webclient identifizieren 16 Konten inaktive identifizieren 10

#### Ρ

Permission direct 24 remove differing 46 remove using the web client 49 removing direct permissions 40

## R

resource owner

assign 55 export configuration 58 import configuration 58 use 55

## S

SharePoint configure remote connector 76 SID remove unresolved in bulk 43 unresolved 21 SSO webclient 64